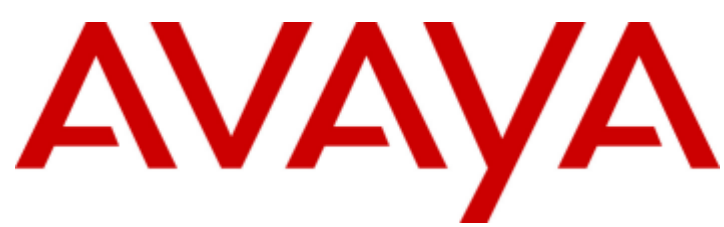

# **IP Office™ Platform 11.0**

SIP Telephone Installation Notes (including Vantage and IX Workplace)

# **Contents**

## 1. IP Office SIP Telephones

| 1.1 What's New                              |  |
|---------------------------------------------|--|
| 1.2 Licensing                               |  |
| 1.3 Network Assessment9                     |  |
| 1.4 Voice Compression Channels 10           |  |
| 1.5 Telephone Power Supply 10               |  |
| 1.6 DHCP Server Requirements 10             |  |
| 1.7 File (Provisioning) Server Requirements |  |
| 1.8 Phone File Requests 11                  |  |
| 1.8.1 File Auto-Generation12                |  |
| 1.8.2 Test the File Server 12               |  |
| 1.9 Additional Phone Settings 13            |  |
| 1.9.1 46xxspecials.txt 14                   |  |
| 1.9.2 NoUser Source Numbers14               |  |
| 1.9.3 Config File Editing15                 |  |
| 1.10 Polling                                |  |
| 1.11 Resilience                             |  |
| 1.12 Phone Operation Notes                  |  |
| 1.12.1 Account/Authorization Code Entry     |  |
| 1.12.2 Auto Answer 16                       |  |
| 1.12.3 Codec Selection 16                   |  |
| 1.12.4 Hot Desking 17                       |  |
| 1.12.5 Conference Auto-Close17              |  |
| 1.13 Simultaneous Mode17                    |  |
| 1.14 Centralized Branch Extensions17        |  |
| 1.15 Additional Documentation               |  |

## 2. Generic Installation Process

| 2.1 Enabling SIP Extension Support        | 21 |
|-------------------------------------------|----|
| 2.2 System Default Codecs                 | 23 |
| 2.3 Default Extension Password            | 24 |
| 2.4 DHCP Settings                         | 24 |
| 2.4.1 System DHCP Support                 | 25 |
| 2.4.2 System Site Specific Option Numbers | 26 |
| 2.5 SIP User Settings                     | 27 |
| 2.6 SIP Extension Settings                | 28 |
| 2.7 Allowing Extension/User Auto Creation | 30 |
| 2.8 Attaching the Phones                  | 31 |

## 3. File (Provisioning) Server Settings

| 3.1 System File Server Settings           | 35 |
|-------------------------------------------|----|
| 3.2 Loading Files onto the System         | 37 |
| 3.2.1 Manually Copying Files              | 37 |
| 3.2.2 Using Manager to Upload Files       | 38 |
| 3.2.3 Using Web Manager to Upload Files   | 39 |
| 3.3 Loading Files onto a 3rd-Party Server | 40 |
| 3.3.1 Adding Additional MIME File Types   | 40 |

## 4. Phone Registration Control

| 44 |
|----|
| 44 |
| 44 |
| 45 |
|    |

# 5. Alternate DHCP Server Setup

| 5.1 Checking for DHCP Server Support | 48 |
|--------------------------------------|----|
| 5.2 Creating a Scope                 | 49 |
| 5.3 Adding an Option                 | 50 |
| 5.4 Activating the Scope             | 50 |

## 6. Security Certificates

| 6.1 | Using the IP Office Certificate                                            | 52 |
|-----|----------------------------------------------------------------------------|----|
|     | 6.1.1 Downloading the Linux Certificate                                    | 53 |
|     | 6.1.2 Downloading the IP500 V2 Certificate                                 | 54 |
| 6.2 | IP Office Certification                                                    | 55 |
|     | 6.2.1 Adding a Root CA Certificate to the IP Office                        | 55 |
|     | 6.2.2 Create an Identity Certificate for the IP Office                     | 56 |
|     | 6.2.3 Add the Identity Certificate to the IP Office                        | 57 |
| 6.3 | File Server Certification                                                  | 58 |
|     | 6.3.1 Add the Certificates Snap-In                                         | 58 |
|     | 6.3.2 Add the Trusted Root CA Certificate to the Windows Certificate Store | 58 |
|     | 6.3.3 Create an Identity Certificate for the File                          | 59 |
|     | 6.3.4 Add the Identity Certificate to the File Server                      | 60 |
|     |                                                                            |    |

# 7. Monitoring SIP Phones

| 7.1 Viewing SIP Phone Communications | 62 |
|--------------------------------------|----|
| 7.2 Viewing Registrations            | 62 |
| 7.3 Syslog Monitoring 6              | 52 |

## 8. J100 Series Phone Installation Notes

| 8.1 J129  |                                 | . 64 |
|-----------|---------------------------------|------|
| 8.1.1     | Restrictions/Limitations        | . 64 |
| 8.1.2     | Known Problems                  | . 65 |
| 8.1.3     | Files                           | . 65 |
| 8.1.4     | Simple Installation             | . 66 |
| 8.1.5     | Static IP Address Configuration | . 66 |
| 8.1.6     | J129 Dial Plan Settings         | . 67 |
| 8.1.7     | Changing the Phone SSON         | . 67 |
| 8.1.8     | Viewing the Phone Settings      | . 67 |
| 8.1.9     | Factory Reset                   | . 67 |
| 8.2 J139/ | J159/J169/J179                  | . 69 |
| 8.2.1     | System Settings                 | . 69 |
| 8.2.2     | Simple Installation             | . 69 |
| 8.2.3     | Complex Installation            | . 70 |
| 8.2.4     | Additional Processes            | . 71 |
| 8.2.5     | Troubleshooting                 | . 74 |
| 8.2.6     | Pre-R11.0 H.323 Support         | . 75 |

# 9. Vantage K100 Series Installation Notes

| 9.1 Phone Files                           | 81 |
|-------------------------------------------|----|
| 9.2 File Server Options                   | 82 |
| 9.3 The Administrator Password            | 83 |
| 9.4 Emergency Call Restrictions           | 83 |
| 9.5 Power Options                         | 83 |
| 9.6 Installation                          | 84 |
| 9.6.1 Installation Summary                | 84 |
| 9.6.2 Downloading the Vantage Software    | 85 |
| 9.6.3 Configuring the Settings Files      | 87 |
| 9.6.4 Initial Phone Startup               | 93 |
| 9.6.5 Blurred Office Workers Background   | 93 |
| 9.6.6 Manual Configuration of a New Phone | 94 |
|                                           |    |

## Contents

| 9.6.7 Logging In                                 | 95  |
|--------------------------------------------------|-----|
| 9.7 Bluetooth Handset Operation                  | 96  |
| 9.7.1 Pairing the Bluetooth Handset              | 96  |
| 9.7.2 Handset Lamp                               | 97  |
| 9.8 Additional Processes                         | 98  |
| 9.8.1 Switching to Wireless Connection           | 98  |
| 9.8.2 Rebooting a Vantage Phone                  | 98  |
| 9.8.3 Changing the File Server Address           | 99  |
| 9.8.4 Changing the Phone's Group Setting         | 99  |
| 9.8.5 Clearing the User Data                     | 100 |
| 9.8.6 Factory Defaulting a Connected Phone       | 100 |
| 9.8.7 Factory Defaulting an Unconnected Phone    | 101 |
| 9.8.8 Checking the Firmware Version              | 101 |
| 9.8.9 Checking the Dialer Application Version    | 101 |
| 9.8.10 Starting an Immediate Upgrade             | 101 |
| 9.8.11 Application Pinning                       | 103 |
| 9.8.12 Vantage Headsets                          | 104 |
| 9.9 Error Messages                               | 106 |
| 9.9.1 The Configured Phone Application Was Not   | 106 |
| 9.9.2 Please note Vantage is not functional      | 107 |
| 9.9.3 BT Handset is Not Paired                   | 107 |
| 9.9.4 Red Screen/Enter PIN Code                  | 107 |
| 9.9.5 Error syncing IP Office Contacts           | 107 |
| 9.9.6 IP Office contacts directory not available | 107 |
|                                                  |     |

## **10.Avaya IX Workplace Client Installation** Notes (Equinox)

| 10.1 Operating System Support               | 110 |
|---------------------------------------------|-----|
| 10.2 User Licensing                         | 110 |
| 10.3 Application Modes                      | 111 |
| 10.4 Codec Support                          | 112 |
| 10.5 Avaya IX Workplace Client Ports        | 113 |
| 10.6 IP Office Configuration                | 115 |
| 10.6.1 System SIP Configuration             | 115 |
| 10.6.2 User Configuration                   | 115 |
| 10.7 Avaya Spaces Configuration             | 117 |
| 10.7.1 Verify the Company Domain            | 117 |
| 10.7.2 Configure Automatic Synchronization  | 119 |
| 10.7.3 Manual Synchronization               | 119 |
| 10.8 Client Installation                    | 123 |
| 10.8.1 Windows Client                       | 123 |
| 10.8.2 macOS Client                         | 125 |
| 10.8.3 iOS Client                           | 126 |
| 10.8.4 Android Client                       | 126 |
| 10.8.5 Initial Configuration                | 127 |
| 10.8.6 Calendar Integration                 | 130 |
| 10.8.7 Contact Integration                  | 131 |
| 10.9 Troubleshooting                        | 132 |
| 10.9.1 Disabling Avaya Spaces Support       | 132 |
| 10.9.2 Defaulting Avaya IX Workplace Client | 132 |
| 10.9.3 Emailing a Bug Report                | 132 |
| 10.9.4 Setting the Email Address            | 132 |
|                                             |     |
|                                             |     |

#### 11. Other Avaya SIP Phones 4 4040

| 11.1 1010, 1040 Telephones | 134 |
|----------------------------|-----|
| 11.2 1100/1200 Series      | 134 |
| 11.3 B100 Series (B179)    | 134 |

| 11.4 D100 Series (D160)             | 134 |
|-------------------------------------|-----|
| 11.5 E100 Series (E129, E159, E169) | 135 |
| 11.5.1 E129                         | 135 |
| 11.5.2 E159, E169                   | 142 |
| 11.6 H100 Series (H715)             | 142 |
| 11.7 H200 Series (H229/H239/H249)   | 143 |

# **12.3rd-Party SIP Phones**

| 12.1 | General Notes      | 147 |
|------|--------------------|-----|
| 12.2 | Simultaneous Calls | 147 |

# 13. Appendix

| 13.1 Example 46xxsettings.txt File | 150 |
|------------------------------------|-----|
| 13.2 Example 46xxspecials.txt File | 156 |

# **14.Document History**

|       | - |
|-------|---|
| Index |   |

# Chapter 1. IP Office SIP Telephones

# **1. IP Office SIP Telephones**

IP Office supports a range of SIP telephones. These can be SIP phones, SIP softphone clients or traditional analog telephones attached to the SIP Analog Telephony Adapter (ATA).

This document covers the general installation of SIP telephones with IP Office 11.0 or higher systems, including third-party SIP telephones. It assumes that you are familiar with IP Office configuration using IP Office Manager, System Status and System Monitor. It does not cover SIP softphone clients (except for the case of clients hosted on an Vantage telephone).

It begins with a <u>generic installation process</u>  $2^{\text{(b)}}$  which is suitable for most types of SIP telephone. <u>Additional notes</u>  $1^{3^{\text{(b)}}}$  are then provided for specific phone models where applicable. In some cases, full installation manuals for certain phones on IP Office may also exist, in which case this manual directs installers to those documents (see <u>Additional Documentation</u>  $1^{\text{(b)}}$ ).

## **Supported Avaya SIP Telephones**

The following Avaya SIP telephones are supported on IP Office Release 11.0 systems.

- **<u>1000 Series</u>** 134: 1010, 1040.
- **<u>1100 Series</u>** 134: 1120E, 1140E.
- **<u>1200 Series</u>** <sup>134</sup>: 1220, 1230.
- **<u>B100 Series</u>** 1341: B179.
- <u>D100 Series</u> 134: These D160 DECT handsets use a base station that connects to the IP Office system using a SIP trunk and appear on the IP Office as SIP extensions.
- **E129** 140: A simple SIP desk phone.
- **E159**, **E169** 142: SIP telephones that supports the docking of mobile telephones.
- H175 1421: SIP video telephone.
- H200 Series 143: H229, H39 and H249 hospitality phones for use in hotels and similar environments.
- **<u>J129</u>** 64: A simple SIP desk phone.
- <u>J139/J159/J169/J179</u> 69: Advanced SIP desk phones that support IP Office interactive menus and button programming.
- <u>K155/K165/K175 (Vantage)</u>: <sup>8</sup> These are Android telephones that can host a different dialer applications. However, aspects of their installation and maintenance are similar to that required for standard SIP desk phones so IP Office specific notes are included in this manual.
- <u>Avaya IX Workplace Client</u> [116] This SIP softphone application can be used on a range of platforms.

## **Remote Operation**

Many of the SIP phones above can be used as remote extensions, that is, from locations outside the network hosting the IP Office system. For details refer to the "IP Office SIP Phones with ASBCE" manual.

## **Avaya Aura Branch Operation**

When used as a branch system in a <u>centralized Avaya Aura network</u> 1, a wider range of Avaya SIP telephones are supported but only during failover operation. That is, during normal operation, they are registered and supported by servers in the Avaya Aura network rather than the IP Office. During failover, the IP Office only provides support for making and answering calls.

## **3rd-Party SIP Telephones**

The IP Office supports non-Avaya SIP telephones but only guarantees basic telephony functions. Example of installation for some are covered by the publication of <u>application notes</u> 18 issued by the Avaya Solution & Interoperability Test Lab.

Page 7

# 1.1 What's New

IP Office Release 11.0 adds the following features specific to the installation of SIP telephones:

## J169 and J179 Telephones 69

The J169 and J179 telephones are Avaya telephones. They provide similar menus and features to those on other IP Office phones such as the 1600 and 9600 Series telephones.

• Vantage Telephones 8th

The Vantage telephones are Android telephones that host dialer applications. These connect to IP Office as SIP extensions. For IP Office Release 11.0, the supported dialer application is Vantage Connect.

#### Avaya IX Workplace Client

The range of Avaya IX Workplace Client softphones for Windows, macOS, iOS and Android are supported as SIP softphone applications. Note that Android support does not include Vantage telephones.

## SIP Extension Phone Password 28

SIP extension entries in the IP Office system configuration now include a Phone Password setting. When set, this password is used for registration of the telephone with the IP Office system. When not set, the login code of the user associated with the extension is used as per previous operation.

## • ! Important:

For J139/J159/J169/J179 telephones, the extension Phone Password must be used for initial registration of the telephone.

## Use of Auto-Create Requires a Default Password 30

When auto-create extensions is enabled, the system now requires a default phone password to be set. That password is then assigned to all new extensions created by auto-create whilst it remains enabled.

Force Authorization Mandatory

The option to select whether SIP extensions use force authorization or not has been removed. The default for R11.0 onwards is mandatory forced authorization.

## Extension Password Required When Creating a New User Extension 27

When creating a new user in the system configuration, IP Office Manager/IP Office Web Manager prompt whether to also create a matching SIP or H323 extension. For this release the menu also prompts for the phone password to be used with the new extension.

## **Block Default IP Phone Passcodes**

Previously it has been possible to register some types of IP phone using default phone passwords such as 0000 or matching the extension number. That behavior is now blocked by default on new systems and repeated attempts to register with a default password may cause the extension to be blacklisted 4. The blocking of default IP phone passwords is controlled through the system security configuration setting Block Default IP Phone Passcodes (Security | General).

Preferred Ports Control for Phone Firmware/Settings Download 35

Previously, IP phone requests to download their firmware, system settings and user data has been supported on a range of ports that including those also used for IP Office system administration access. In this release, the system can be configured to indicate to IP phones that they should use ports 411 and 8411 for their file requests.

## Special Settings File (46xxspecials.txt) Support

For systems using the auto-generated 46xxsettings.txt file, an option to add an additional manual file called 46xxspecials.txt is now supported. This is done using the NoUser source number **ENABLE 46XXSPECIALS TXT**. When enabled, the last line of the auto-generated settings files instructs IP phones to then read the settings in the additional file. This can be used to add additional settings not included in the auto-generated file or to override selected settings in the auto-generated file.

## J129 Conferencing

The Conference option on these phones now supports conferencing using the IP Office rather than only 3-party conferences hosted by the phone itself.

## 11.0 Service Pack 1

IP Office Release 11.0 SP1 adds the following features specific to the installation of SIP telephones:

- <u>J139 Telephone</u> 69 The J139 is now supported.
- K155 Telephone 80 The K155 is now supported.

## 11.0 Service Pack 2

IP Office Release 11.0 SP1 adds the following features specific to the installation of SIP telephones:

 Avaya IX Workplace Client Shared Control Mode The Avaya IX Workplace Client application on Windows and macOS PCs can be used in desk phone control mode. In that mode, the application can be used to make and answer calls on the user's associated desk phone.

## 11.0. Feature Pack 4

IP Office Release 11.0 FP4 adds the following features specific to the installation of SIP telephones:

## • J100 Series 4.0.0 Firmware

The service pack includes J100 4.0 SIP firmware. That firmware enables support for the following:

#### • J179 Bluetooth

The updated firmware supports Bluetooth headset connect to J179 phones which have the optional J100 wireless module installed.

## • JEM24 Button Module

This type of button module is supported on J169/J179 phones. The JEM24 has 24 dual-LED buttons with adjacent button label display. A single JEM24 supports 72 programmable button slots. These are arranged in 3-pages, with pages accessed using the module's page scroll button. When multiple JEM24 modules (up to 3) are connected to a phone, each module only supports a single page of 24 programmable button slots. JEM24 and JBM24 button modules cannot be combined on the same phone.

- The button modules are powered via the phone. Button modules can be powered by a phone using Power over Ethernet (PoE), this changes the phone from a Class 1 to a Class 2 device. However, to support more than 2 modules, the phone must be powered by a J100 mains power supply unit rather than by PoE.
- <u>Avaya IX Workplace Client on Vantage Support</u> 8th The Avaya IX Workplace Client client is now supported on K165 and K175 Vantage phones.

## User Agent Control 45

The system can control whether SIP devices are allowed to register based on their User Agent string. See User Agent Control 45.

## • J139 Phone Operation

The system now allows User and Group buttons to be used on J139 telephones. Previously those were restricted.

Avaya IX Workplace Client Shared Control Enhancement The previous registration restriction for shared control between Avaya IX Workplace Client and desk phones has been removed. The Avaya IX Workplace Client client and the desk phone can now be registered to different systems within the network.

## • Default Extension Password 24

A default password for extension registration now exists. This is then used for the registration of extensions when the extension does not have its own extension password set.

• <u>Automatic Avaya IX Workplace Client User Synchronization with Avaya Spaces (11)</u> The system, or one system in a network, can be configured to share Avaya IX Workplace Client user details with the customers registered Avaya Spaces domain.

## 11.0 Feature Pack 4 Service Pack 1 (11.0.4.2)

IP Office Release 11.0 FP4 SP1 adds the following features specific to the installation of SIP telephones:

- **J159 Telephone Support** The J159 telephone is supported (using J100 4.0.3 firmware).
- Equinox Re-Branding The Equinox clients have been rebranded to Avaya IX Workplace.

# 1.2 Licensing

The type of license required for SIP telephones varies:

- Avaya SIP desk phones require Avaya IP Endpoint licenses.
- Avaya SIP softphone applications require various user licenses that may vary depending on the particular application and the type of IP Office system.
- 3rd-party SIP telephones and extensions require 3rd Party IP End-points licenses.

When using **Avaya IP Endpoint** and **3rd Party IP End-points** licenses, successful registration consumes one license count. There must be sufficient licenses of each type for the number of extensions required. On IP Office Server Edition systems, the user must be configured to a licensed user profile with a user license such as the **Basic User** license. Unlicensed users cannot login to an extension.

## **1.3 Network Assessment**

All IP trunks and telephone extensions connect to the system via the customers data network. It is therefore absolutely imperative that the customer network is assessed and reconfigured if necessary to meet the needs of VoIP traffic.

## • ! WARNING: A Network Assessment is Mandatory

When installing IP phones on any IP Office system, it is assumed by Avaya that a network assessment has been performed. If a support issue is escalated to Avaya, Avaya may request to see the results of a recent network assessment and may refuse to provide support if a network assessment with satisfactory results has not been performed.

Current technology allows optimally configured networks to deliver VoIP services with voice quality that matches that of the public phone network. However, few networks are optimally configured and so care should be taken to assess the VoIP quality achievable within a customer network.

Not every network is able to carry voice transmissions. Some data networks have insufficient capacity for voice traffic or have data peaks that will occasionally impact voice traffic. In addition, the usual history of growing and developing a network by integrating products from many vendors makes it necessary to test all the network components for compatibility with VoIP traffic.

A network assessment should include a determination of the following:

- A network audit to review existing equipment and evaluate its capabilities, including its ability to meet both current and planned voice and data needs.
- A determination of network objectives, including the dominant traffic type, choice of technologies and setting voice quality objectives.
- The assessment should leave you confident that the network will have the capacity for the foreseen data and voice traffic.

## Network Assessment Targets

The network assessment targets are:

- **Latency:** *Less than 180ms for good quality. Less than 80ms for toll quality.* This is the measurement of packet transfer time in one direction. The range 80ms to 180ms is generally acceptable. Note that the different audio codecs used each impose a fixed delay caused by the codec conversion as follows:
  - G.711: 20ms.
  - G.722: 40ms.
  - G.729: 40ms.
- **Packet Loss:** Less than 3% for good quality. Less than 1% for toll quality. Excessive packet loss will be audible as clipped words and may also cause call setup delays.
- **Jitter:** *Less than 20ms.* Jitter is a measure of the variance in the time for different packets in the same call to reach their destination. Excessive jitter will become audible as echo.
- **Duration:** *Monitor statistics once every minute for a full week.* The network assessment must include normal hours of business operation.

# **1.4 Voice Compression Channels**

In order to support VoIP trunks and phones, the IP Office system must be fitted with voice compression channels, also known as VCM channels.

In summary, an available voice compression channel is required:

- During incoming or outgoing call setup with the system.
- During any call to or from a non-IP trunk or phone.
- During any call to or from an IP trunk or phone that is using a different codec than the telephone.

## **IP Office Server Edition**

For Linux based IP Office systems no additional hardware is required.

## **IP500 V2 Systems**

For IP500 V2 systems, voice compression channels can be added to a system using a combination of the following options.

## • IP500 VCM Base Cards

For IP500 and IP500v2 systems, installation of up to 2 IP500 VCM base cards. There are 2 types of card are available, the IP500 VCM 32 and the IP500 VCM 64, each providing 32 and 64 VCM channels respectively. Note that each IP500 VCM card also enables 12 Avaya IP endpoints without requiring licenses

## • IP500 Combination Cards

For IP500v2 systems only, installation of up to 2 IP500 Combination cards. These cards provide a mix of digital extension ports, analog trunk ports and trunk ports. Each card also provides 10 voice compression channels. These cards do not enable any unlicensed Avaya IP endpoints.

# 1.5 Telephone Power Supply

The IP Office system does not supply power to the phones.

Each phone requires its own power supply. Depending on the particular phone model, it can use either power over ethernet (PoE) or a separate power supply unit. The latter requires each phone to have access to a mains power outlet.

# **1.6 DHCP Server Requirements**

Use of DHCP is strongly recommend for ease of both installation and maintenance. In addition to providing the telephone with an IP address, the DHCP server also provides the telephone with address details of the SIP and file server it should use.

DHCP support can be done in two ways:

• IP Office DHCP 24

The IP Office system can act as the DHCP server for telephones. This is the recommended method if the customer does not already have a separate DHCP server.

• Third-Party DHCP 48

For customers with a separate DHCP server, that server can be used to support DHCP for IP phone if it can be configured with additional OPTIONS settings.

## **1.7 File (Provisioning) Server Requirements**

When starting, Avaya IP phones request various files from a file server, normally a configuration file and a firmware file. By default it does this using the address of an HTTP or HTTPS file server. The 'file server' is also frequently called the 'provisioning server'.

For IP Office operation, the IP Office system can act as the file server for most phones. This is the recommend method since normally the appropriate firmware files to be used by phones are already present on the system and are automatically upgraded if necessary when the system is upgraded.

If necessary a third-party file server can be used though this then means that the files on that server need to be manually updated and maintained.

If using the IP Office system for DHCP, the IP Office system tells the telephone which file server to use using <u>file server</u> <u>settings within its configuration</u> 34. If using a third-party DHCP server, the file server address is set through the addition DHCP options.

- For H175 and Vantage telephones, a separate HTTP/HTTPS file server must be used. This is due to issues with the size and quantity of the firmware files for those phones. If the IP Office is set as the file server for these phones, it automatically redirects their firmware file requests to its HTTP Server IP Address settings (regardless of whether HTTP Redirection is enabled or not).
- For 9608, 9611, 9621, 9641 and J100 Series phones, the HTTP Redirection setting can be enabled. When that is
  the case, the IP Office system redirects firmware requests for .bin files from those phone to the system's HTTP
  Server IP Address.

# **1.8 Phone File Requests**

When starting, most Avaya IP phones go through a process of requesting various files from the file server (by default the IP Office system). The following is a general summary which may vary depending on the type of phone.

## 1. Upgrade File

Usually the process starts with a request for an upgrade file:

- Different files are provided for different types of phone. For example J100Supgrade.txt for J100 Series phones and K1xxSupgrade.txt for K100 Series phones.
- For most supported Avaya phones, the system will auto-generate the file requested if there is no static file.
- The upgrade file indicates what software the phone should run. If that differs from the software it is running, the phone will request the new software files.
- The last line of the upgrade file tells the phone to request a settings file (46xxsettings.txt) from the system.

## 2. Settings File

The phone requests a settings file:

- Again, the system will auto-generate the file when requested and populate it with its current system settings. It does this if there is no static file.
- The file provides a range of configuration settings to the phone.
- It may also list additional files that the phone should request such as language files and screen savers.
- The last line of the settings file typically tells the phone to load a 46xxspecials.txt specials file.

## 3. Specials File

This 46xxspecials.txt file can be used to hold special settings for the phone that are not present in the autogenerated upgrade and settings files above.

## Recommendation

It is strongly recommended that you use the <u>auto-generated files</u> 12 wherever possible. Put all customer specific settings into a 46xxspecials.txt file. This approach reduces the chances of potential issues when a system is upgraded and support for new phone types and settings are added.

## 1.8.1 File Auto-Generation

When using the IP Office system as the file server, when the phone requests a file, if that file is not available, the system will auto-generate a temporary one for the phone.

The auto-generated file will use a combination of default options and settings based on the system's current configuration. Once supplied to the requesting phone the auto-generated file is not retained on the system.

If an actual file is <u>uploaded to the system</u>, auto-generation of that particular file stops.

Within the auto-generated 46xxsettings.txt file:

- Those settings based on IP Office configuration entries, for example language settings, appear in the sections labeled "AUTOGENERATEDSETTINGS".
- Those settings that remain the same for all IP Office systems using the same release of software appear in the section labeled "NONAUTOGENERATEDSETTINGS".

## 1.8.2 Test the File Server

You can use a web browser to perform a basic test of the file server. For example, if using HTTP, entering *http://<server\_address>/46xxsettings.txt* should display the file contents.

If using the IP Office system to auto-generate files, the settings file includes text indicating that it was automatically generated by the system in response to the file request. This is useful to not only check the file server operation but to also see the settings being supplied by the IP Office system.

# 1.9 Additional Phone Settings

The auto-generated 12 46xxsettings.txt settings files are suitable for most installations. However, in some scenarios it may be necessary to amend the value of the file settings or to add additional settings. This can be done in a number of ways:

## • Using Static Files:

Replace the auto-generated file with an actual file. The method is only recommended for those experienced with the editing of Avaya phone settings files. The major drawback is that you no longer benefit from the automatic changing of settings to match changes in the IP Office configuration. See Config File Editing

## • Use a 46xxspecials.txt File:

If a file called 46xxsettings.txt is present on the system, then the auto-generated 46xxsettings.txt file instructs the phone to request that file. This allows you to upload a special file that contains any additional settings or override selected settings in the auto-generated file. See **<u>46xxspecials.txt</u>** 14.

## • Use NoUser Source Numbers:

There are a number of NoUser source number settings that can be used to add special values to the auto-generated settings file. See **NoUser Source Numbers** 14.

## **Common Additional Commands**

The following are some of the frequently used additional commands. For full details of commands available refer to the appropriate Avaya administrator's manual for the particular series of phones.

| Function                   | Description                                                                                                    | Setting File Command                                                                                        |
|----------------------------|----------------------------------------------------------------------------------------------------|----------------------------------------------------------------------------------------------------|
| Password/<br>CRAFT         | Set the PROCPSWD specified in the<br>auto-generated 46xxsettings.txt file<br>where X is the password. This is useful<br>scenarios such as TLS operation which<br>cannot be enabled on phones with the<br>default PROCPSWD. | SET PROCPSWD X                                                                                              |
| Administrators<br>Password | Set the Vantage phone <u>administrator</u><br><u>password</u> (3) specified in the auto-<br>generated 46xxsettings.txt file where X<br>is the password.                                                                    | SET ADMIN_PASSWORD X                                                                                        |
| Headset<br>Operation       | By default, the phone headset goes<br>back on-hook when the other party<br>disconnects. Setting this source<br>number changes that behavior so that<br>headset remains off-hook when the<br>other party disconnects.       | SET HEADSYS 1                                                                                               |
| Backlight Timer            | Sets the timer in minutes for the phone backlight timer.                                                                                                    | SET BAKLIGHTOFF 60                                                                                          |
| Screen Saver               | This set of commands 1) enable the screen saver, 2) set the name of screen saver to download and 3) sets the name of the current downloaded file to use.                                                                   | SET SCREENSAVERON<br>SET SCREENSAVER_IMAGE J179scr_svr.jpg<br>SET SCREENSAVER_IMAGE_DISPLAY J179scr_svr.jpg |
| Background<br>Image        | This set of commands 1) set the name<br>of the background image to download<br>and 2) the name of the current<br>downloaded file to use.                                                                                   | SET BACKGROUND_IMAGE J179bck_grnd.jpg<br>SET BACKGROUND_IMAGE_DISPLAY J179bck_grnd.jpg                      |

• There are several **NoUser** source numbers used for remote extension. They operate differently in that they change existing values in the auto-generated settings file given to a phone when the system detects that the phone requesting the file is a remote extension. See the "IP Office SIP Phones with ABSCE" manual.

## 1.9.1 46xxspecials.txt

For systems using the <u>auto-generated</u> 12 46xxsettings.txt file, one option to add additional manual settings is to use a file called *46xxspecials.txt*. When such a file is added to the system, the command **GET 46xxspecials.txt** appears as the last line of the auto-generated 46xxsettings.txt file requested by phones.

The 46xxspecials.txt file needs to be manually created 15 and then placed 37 on the phone file server. It can be a simple text file containing a single command or a complex settings file with settings based on phone type, model and/or group.

To obtain an example of a complex structure, you can browse to http://<IPOffice>/46xxspecials.txt to obtain an empty file 15b. Save and edit 15b that file before uploading 3 it back to the system.

## **1.9.2 NoUser Source Numbers**

Most values in the auto-generated settings file are based on settings taken from the IP Office system configuration. However, it may occasionally be necessary to add additional values to the auto-generated files. This can be done using the values entered as **NoUser** source numbers.

- Since these changes are applied to the values in the auto-generated 46xxsettings.txt file, they are overridden by any setting entered in the 46xxspecials.txt file if present.
- There are a number of **NoUser** source number settings used for remote extensions. They operate differently in that they change existing values in the auto-generated settings file given to a phone when the system detects that the phone requesting the file is a remote extension. See the "IP Office SIP Phones with ABSCE" manual.

## **Example NoUser Source Numbers**

## • SET\_46xx\_PROCPSWD=X

This NoUser source number adds the command **SET PROCPSWD X** to the auto-generated settings file where X is the numeric password set.

• SET\_ADMINPSWD=X

This NoUser source number adds the command **SET ADMINPSWD X** to the auto-generated settings file where X is the numeric password set.

## SET\_HEADSYS\_1

This NoUser source number adds the command **SET HEADSYS 1** to the auto-generated settings file.

• REM\_BAKLIGHTOFF=N

This NoUser source number adds the command **SET BAKLIGHTOFF N** to the auto-generated settings file provided to a remote extension. N is the timeout in minutes.

• ENABLE\_J100\_FQDN

Use FQDN values rather than IP addresses in the server address values provided to J139/J159/J169/J179 phones. This requires that the FQDN values are correctly routable by the customer DNS servers and that the phones use the DNS server address (either obtained through DHCP or set manually).

## 1.9.3 Config File Editing

Most Avaya IP phones download a settings file when restarted, This file contains a range of settings.

• **Note:** Where possible that you use the IP Office system's as the file server and let it auto-generate the settings files. This helps as the system automatically adjusts the settings provided to phones to match changes made in the system configuration.

## To download and edit a settings file:

1. Browse to the system and enter the name of the particular phone settings file required, for example <a href="http://192.168.42.1/46xxsettings.txt">http://192.168.42.1/46xxsettings.txt</a>. The auto-generated file is displayed in the browser.

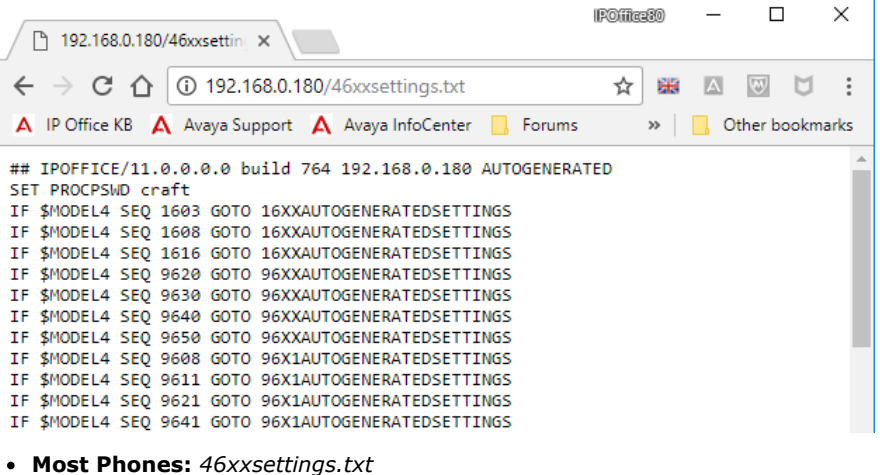

- **1100/1200 Series:** *11xxsettings.txt*
- **H175:** *H1xxsettings.txt*
- 2. Save the file as a local text file. The method will depend on your browser.
  - Chrome: Right-click on the window and select Save as ... .
  - Explorer: Select File | Save as ... .
  - Firefox: Right-click on the window and select Save Page As ... .
- 3. The downloaded file can now be edited using a text editor. The supported fields are described in the appropriate administration manual for the phone series, see <u>Additional Documentation</u> 18.
- 4. When completed, upload the file to the file server being used by the telephones. To upload to the IP Office if that is the file server, see Loading Files onto the System 3.
- 5. Restart the phone or phones in order for them to reload their files including downloading the edited settings file.

# 1.10 Polling

By default many Avaya SIP phones poll their configured file server hourly to check for new or changed files. This applies to H175, J100 Series and Vantage K100 Series phones. This allows the phones to download new settings without being restarted. They can also download new firmware and then automatically upgrade.

The *46xxsettings.txt* file can be edited to include settings to control the frequency of polling and set when phones will automatically upgrade if not rebooted. Refer to the relevant administrators manual for the phone series for details of the available settings.

# 1.11 Resilience

Resilience allows phones registered on one IP Office system in a network to automatically re-register on another system when their current system is not accessible for some reason. For IP Office Release 10.0 and higher, resilience is supported for Avaya SIP telephones.

Resilience is configured in the IP Office system configurations. Refer to the *"IP Office Resilience Overview"* manual, see Additional Documentation 18.

# **1.12 Phone Operation Notes**

The following known differences/limitations apply to the operation of SIP phones on IP Office.

- Account/Authorization Code Entry 16
- Auto Answer 16
- <u>Codec Selection</u> 16
- Hot Desking 1
   1

# 1.12.1 Account/Authorization Code Entry

On SIP phones, the IP Office cannot drive the display to indicate when the entry of an account or authorization code is required. Instead a single tone is played after which the appropriate code should be entered followed by a #.

## 1.12.2 Auto Answer

For Avaya phones that support the ability to auto-answer calls when requested to do so by the system, that feature is enabled automatically and does not require any configuration.

However, for 3rd-party SIP phones there are multiple methods of signalling that a call should be auto-answered. If the phone supports one of those methods, that needs to be configured through **3rd Party Auto Answer** field in the <u>extension</u> <u>settings</u> 28. Supported options are:

## None

The extension device does not support auto answer.

## • RFC 5373

The extension device supports auto answer using an RFC 5373 header added to the call invitation message.

## answer-after

The extension device supports auto answer using a 'answer-after' header message.

device auto answers

The system relies on the extension device auto answering calls, ie. it does not specifically indicate to the phone to that the call should be auto answered.

## 1.12.3 Codec Selection

Unlike Avaya H323 IP telephones which always support at least one G711 codec, SIP devices do not support a single common audio codec. Therefore, it is important to ensure that any SIP device is configured to match at least one system codec configured on the system.

## 1.12.4 Hot Desking

SIP phone can use the IP Office user hot desking features, for example the default \*35 and \*36 short codes. However, when a different user logs in using those functions, the existing user information stored on the phone (personal directory, call log, etc) is not changed or replaced. Similarly, any local call log maintained by the phone will retain details of the hot desk users calls and other dialing. This is similar to hot desk operation on analog phones.

In addition, SIP phones continue to display the details of the user account used to originally register the phone with the system, such as typically the original user name on the display.

For IP Office Release 10.1 and higher, the support of hot desking on J129 and H175 telephones is blocked by default. This is to reflect the fact that these phones download data (call logs and personal directories) from the telephone system, rather than storing them locally, but do not replace that data when a different user hot desks onto the phone. If required, hot desking operation for those phones can be enabled using the NoUser source number **SIP\_ENABLE\_HOT\_DESK**.

Hot-desking is not supported for SIP softphone applications. That includes clients running on Vantage telephones.

## 1.12.5 Conference Auto-Close

For J139/J159/J169/J179 phones, when all other parties leave a conference the conference is automatically ended. However, for other types of SIP extension, the conference continues until the extension leaves.

# 1.13 Simultaneous Mode

IP Office systems support 'simultaneous' mode operation. That is, they allow users to be logged in on up to 4 multiple phone clients at the same time.

An IP Office user can be logged in simultaneously on one of each of the following types of client:

- A physical desk phone
- A desktop (PC) VoIP client

Supported simultaneous clients are Avaya IX Workplace Client for Windows, Avaya IX Workplace Client for macOS, Avaya IX Workplace Client for iPAD, Avaya Communicator for Windows and Avaya Communicator for iPAD.

• A mobile VoIP client

Supported simultaneous clients are Avaya IX Workplace Client for Android, Avaya IX Workplace Client for iOS, Avaya one-X Mobile for Android and Avaya one-X Mobile for iOS.

A WebRTC client

Supported simultaneous clients are Communicator for Windows, IP Office Web Client and IP Office Web Collaboration.

Incoming calls to the user alert on all their devices and they can choose which device they want to use to answer. They can also choose for each outgoing call, which device they want to use.

This operation is additional to using features such as mobile twinning, telecommuting and mobile call control. However, it is recommended not to mix those features with simultaneous mode operation as that can lead to multiple duplicate calls. For example, if a user is logged in on a mobile client, calls to their extension number will alert on that client. Setting the mobile clients external PSTN numbers as an active mobile twinning destination will cause duplicate alerts for the same call.

## **Simultaneous Anywhere**

This feature allows the user to have their desk phone and their softphone applications registered to different servers in an IP Office network. This is not supported for one-X Mobile and Avaya Communicator for Windows - for those clients, the client must register to the system that hosts the user.

# **1.14 Centralized Branch Extensions**

Centralized IP Office branch deployments refers to scenarios where IP Office systems act as local branches within a larger Avaya Aura network. In these scenarios, Avaya SIP telephones registered with the Avaya Aura can failback to registering with the IP Office when the connection to the Avaya Aura is not available for some reason. These are called centralized extensions.

This document does not cover the installation and configuration of SIP centralized extensions.

# 1.15 Additional Documentation

## **Installation/Administration Manuals**

The following manuals cover the installation of specific Avaya SIP telephones with IP Office.

| Series      | Supported SIP Models | Documentation                                                                                                    |
|-------------|----------------------|----------------------------------------------------------------------------------------------------|
| 1100 Series | 1120E, 1140E         | IP Office 1100/1200 Series Phone Installation                                                                                                    |
| 1200 Series | 1220, 1230           |                                                                                                    |
| B100 Series | B179                 | • Installing and Administering the IP Office B179 SIP Conference Phone                                                                                                  |
| D100 Series | D160                 | • Installing and Administering IP Office D100 SIP Wireless Terminal                                                                                                    |
| E100 Series | E129                 | <ul><li>Installing and Maintaining Avaya E129 SIP Deskphone</li><li>Administering Avaya E129 SIP Deskphone</li></ul>                                                    |
|             | E159, E169           | • Installing and Maintaining the Avaya E149 and E169 IP Media Stations                                                                                                  |
| H100 Series | H175                 | <ul> <li>Installing and Maintaining Avaya H100-Series Video Collaboration<br/>Stations</li> <li>Administering Avaya H100-Series Video Collaboration Stations</li> </ul> |
| H200 Series | H239, H249           | • Installing and Administering the Avaya H239 and H249 Phones                                                                                                    |
| J100 Series | J129                 | • Installing and Administering J100 Series IP Deskphones SIP                                                                                                    |
| General     |                      | <ul><li> IP Office SIP Phones with ASBCE</li><li> IP Office Resiliency Overview</li></ul>                                                                               |

## To download Avaya manuals:

- 1. Browse to <u>http://support.avaya.com</u> and log in.
- 2. Select Support by Product and click Documents.
- 3. In the **Enter Your Product Here** box enter the product name and select the matching option from the displayed list.
- 4. Use the **Choose Release** drop-down to select the required IP Office release.
- 5. Select the content type you want included in the list of documents.
- 6. Click ENTER.

## **Application Notes**

Through the its Solutions & Interoperability Lab, Avaya issues a range of application notes. These include application notes for particular models of third-part SIP telephones. Application notes can be downloaded from the Avaya DevConnect web site (<u>http://www.devconnectprogram.com/site/global/compliance\_testing/application\_notes/index.gsp</u>).

# Chapter 2. Generic Installation Process

# 2. Generic Installation Process

This section details the simplest installation method. This method is suitable for customer sites that do not have a separate DHCP server. This simple installation processes assumes:

• SIP Registrar/Proxy

The IP Office system is the SIP registrar.

DHCP Server

The IP Office system acts as the DHCP server. To use a separate DHCP see <u>Alternate DHCP Server Setup</u> 48.

• File Server

The IP Office acts as the file server for IP telephones. It auto-generates the necessary settings and upgrade files for Avaya IP phones. To use a separate file server, see <u>File (Provisioning) Server Settings</u> 34.

• TLS Certificate

If TLS is enabled, the IP Office system's own default identity certificate is used. For additional options see Server Certification 52.

The general process for connecting SIP telephones to an IP Office system can be done in two ways. The steps are summarized below.

## **Using manual configuration:**

This method requires configuration of the user and extension entries in the system configuration before connecting of the actual phones.

- 1. Check that the system has the appropriate licenses by to support both the SIP telephone extensions (Avaya and third-party) and the extension users.
- 2. Enable SIP extension support 2.
- 3. Adjust the system Codecs 23 (Optional).
- 4. <u>Check the system DHCP settings</u> 24.
- 5. Add SIP Users to the configuration 27.
- 6. Add SIP Extensions to the configuration 28.
- 7. <u>Attach the phones</u> 3.

## Using auto-create configuration:

This method allows the system to automatically create user and extension entries in its configuration when the phones are connected.

- 1. Check that the system has the appropriate licenses by to support both the SIP telephone extensions (Avaya and third-party) and the extension users.
- 2. Enable SIP extension support 2.
- 3. <u>Adjust the system Codecs</u> 23 (Optional).
- 4. <u>Check the system DHCP settings</u> 24.
- 5. Enable Auto-Create Extn/User 30.
- 6. <u>Attach the phones</u> 3h.
- 7. Modify the IP Office user and extension settings 2.
- 8. Disable Auto-Create Extn/User 30.

# 2.1 Enabling SIP Extension Support

The IP Office system support SIP extensions on its LAN1 and/or LAN2 interfaces. For phone's being supported using autogenerated files, these values are included in the auto-generated settings file downloaded by the phones when they restart.

Reboot Required

Note that changing the SIP registrar settings of an IP Office system requires the IP Office system to be rebooted.

## To enable SIP extension support:

- 1. Using either IP Office Manager or IP Office Web Manager in offline mode, load the system configuration.
- 2. Select System or System Settings | System.
- 3. Select LAN1 or LAN2 as required and then select the VoIP tab.

| System             | LAN Settings VoIP Netw  | ork Topology                |                               |
|--------------------|-------------------------|-----------------------------|-------------------------------|
| Voicemail          | H.323 Gatekeeper Enable | H.323 Signaling Over TLS    | H.323 Remote Extension Enable |
| System Events      | YES                     | Disabled $\lor$             | NO                            |
| SMTP               | SIP TRUNKS              |                             |                               |
| DNS                | SIP Trunks Enable       |                             |                               |
| SMDR               | YES                     |                             |                               |
| LAN1               | SIP REGISTRAR           | SIP Remote Extension Enable | Allowed SIP User Agents       |
| LAN2               | YES                     | NO NO                       | Avaya Clients & Whitelisted V |
| VoIP               | SIP Domain Name         | SIP Registrar FQDN          | Challenge Expiry Time (sec)   |
| VoIP Security      | example.com             | storm1.example.com          | 10 🗘                          |
| Directory Services | LAYER 4 PROTOCOL        |                             |                               |
| Telephony          | UDP                     | UDP Port                    |                               |
| Contact Center     |                         | 5060                        |                               |
|                    | TCP                     | TCP Port                    |                               |
|                    | YES                     | 5060                        |                               |
|                    | TLS                     | TLS Port                    |                               |
|                    | NO                      | 5061                        |                               |

## • SIP Registrar Enable

Check that **SIP Registrar Enable** is selected. This setting is automatically disabled on systems with no SIP extensions configured.

• Auto-create Extn/User: Default = Off

When this option is selected, the IP Office automatically creates user and SIP extension entries in its configuration based on SIP extension registration.

• ! WARNING

Leaving this settings enabled is strongly deprecated. For Release 9.1 and higher, the system automatically disables the settings 24-hours after it is enabled.

Not Supported with WebLM Licensing

The auto-create extension and user options are not useable on systems configured to acquire licenses from a WebLM service.

• SIP Remote Extn Enable: Default = Off

Currently remote SIP extension options are only supported for Avaya SIP client applications. Remote connection is not supported for third-party SIP telephones.

## • SIP Domain Name: Default = Blank

This value is used by SIP endpoints for registration with the system. If left blank, registration uses the LAN IP address. The entry should match the domain suffix part of the **SIP Registrar FQDN** below, for example *example.com*.

- Note: For Avaya SIP telephones supported for resilience, the **SIP Domain Name** must be common to all systems in the network.
- This is the local SIP registrar domain name that needed by SIP telephones in order to register with the IP Office. If you are using TLS, this value needs to be included in the security certificates applied to the IP Office and, if used, separate HTTP file server.
- **SIP Registrar FQDN:** *Default = Blank* This is the fully-qualified domain name for the system, for example *ipoffice.example.com*, to which the SIP

endpoint should send its registration and other requests. This address must be resolvable by DNS back to the IP address of the system.

- For Vantage and Avaya IX Workplace Client clients, this field must be set.
- For resilience, this value, if set on the failover server, is the value passed to Vantage and Avaya IX Workplace Client clients as the address for resilience. If not set, the system's IP address is sent to those clients as the failover address instead.
- Layer 4 Protocol: Default = Both TCP & UDP

These fields set the transport protocol for SIP traffic between the IP Office and SIP extensions.

Important

Do not enable a protocol unless it is intended to be used. Many phones only use the first enabled protocol that they support in the order TLS, TCP, UDP. They will not fallback to another enabled protocol if problems are encountered in the first protocol. For example, if TLS is enabled, that is indicated to phones through the IP Office's auto-generated phone settings files. The phones will then attempt to use TLS (for example requesting certificates etc) and will not fallback to TCP or UDP if TLS operation is not fully or correctly configured.

- **UDP Port:** *Default* = *Enabled*/5060 The SIP port if using UDP. The default is 5060.
- TCP Port: Default = Enabled/5060 The SIP port if using TCP. The default is 5060.
- TLS Port: Default = Disabled/5061 The SIP port if using TLS. The default is 5061. This option requires server certification to be applied to the IP Office system and to the file server. Do not enable TLS and connect phones until the correct server <u>certification</u>  $5^{2}$  has been complete.
- Challenge Expiry Time (sec): Default = 10

The challenge expiry time is used during SIP extension registration. When a telephone registers, the system sends back a challenge and waits for a response. If the response is not received within this timeout the registration fails.

5. If you have made any changes, save the configuration back to the IP Office.

## 2.2 System Default Codecs

By default, all VoIP extensions added to the configuration use the system's default codec preferences. This is shown by the Codec Selection settings on the individual IP trunk or extension being set to System Default.

For most installations these settings do not need to be changed, however it is important to understand how the options are set and used by the system.

Whilst the codec preferences used by an individual trunk or extension can be adjusted, the use of the system default settings is strongly recommend to ensures codec consistency between the trunks and extensions involved in any call. This helps minimizes the need for the system to use additional system resources such as VCM channels. It also allows the use of options such as direct media connection during calls.

SIP Codec Selection

Unlike H323 IP devices which always support at least one G711 codec, SIP devices do not support a single common audio codec. Therefore, it is important to ensure that any SIP device is configured to match at least one system codec configured on the system.

G.723/G.729b

These codecs are not available on Linux based IP Office systems. They are supported on IP500 V2 systems with VCM channels.

## To change the system default codec preferences:

- 1. Using either IP Office Manager or IP Office Web Manager in offline mode, load the system configuration.
- 2. Select System or System Settings | System.
- 3. Select VoIP.

| System<br>Voicemail<br>System Events | Ignore DTMF Mismatch For<br>Phones NO | Allow Direct Media Within NAT<br>Location | RFC2833 Default Paylo | ad<br>Ç |
|--------------------------------------|---------------------------------------|-------------------------------------------|-----------------------|---------|
| SMTP                                 |                                       |                                           |                       |         |
| DNS                                  | AVAILABLE CODECS                      | C 711 AL AW 64K                           | C 722 64K             |         |
| SMDR                                 | YES                                   | YES                                       | NO                    |         |
| LAN1                                 |                                       | C 723 1 6K3 MP MLO                        |                       |         |
| LAN2                                 | YES                                   | YES                                       |                       |         |
| VoIP                                 |                                       |                                           |                       |         |
| VoIP Security                        | DEFAULT CODEC SELECTION               |                                           |                       |         |
| Voice Compression<br>Module (VCM)    | 1. G.711 ULAW 64K                     | $\land \downarrow \times$                 |                       |         |
| Directory Services                   | 2. G.711 ALAW 64K                     | $\land \downarrow \times$                 |                       |         |
| Telephony                            | 3. G.729(a) 8K CS-ACELP               | $\land \lor \times$                       |                       |         |
| Contact Center                       | Select Codec V                        |                                           |                       |         |

- 4. The Available Codecs list shows the codecs the system supports. Those codecs that are enabled in other configuration forms including the default codec selection.
  - ! WARNING:

Deselecting a codec automatically removes it from any line, system or extension codec list that was using it.

SIP Codec Selection

Unlike H323 IP devices which always support at least one G711 codec, SIP devices do not support a single common audio codec. Therefore, it is important to ensure that any SIP device is configured to match at least one system codec configured on the system.

• G.723/G.729b

These codecs are not available on Linux based IP Office systems. They are supported on IP500 V2 systems with VCM channels.

- 5. The Default Codec Selection section is used to set the default codec preference order. This is used by all IP (H323 and SIP) extensions and lines on the system that have their Codec Selection setting set to System Default. This is the default for all new added IP extension and lines.
- 6. If these settings need to be changed, do so and then save the configuration back to the system.

# 2.3 Default Extension Password

Registration of most SIP phones requires entry of a password. This can set through the system's **Extension Default Password** setting. Alternatively, for a particular extension a specific password can be set through the <u>extension</u> <u>settings</u> 28.

The auto-create extension settings in a system cannot be enabled until this value is set. It is then used as the password for any auto-created extensions.

## To view/set the default extension password:

- 1. Using either IP Office Manager or IP Office Web Manager in offline mode, load the system configuration.
- 2. Select System or System Settings | System.
- 3. Select VoIP.
- 4. Select **VoIP Security**.
- 5. In the **Extension Default Password** section:
  - Click on the icon to view/hide the current password.
  - If required, change or remove the password. The password can either be blank or between 9 to 13 digits (0-9) in length.
- 6. If you have changed the password, save the settings.

# 2.4 DHCP Settings

The recommendation for SIP telephone installation is to use DHCP, especially if a large number of phones are being installed. Using DHCP simplifies both the installation and maintenance.

- If the IP Office system is to be used as a DHCP server for the network, use the following processes to check and configure the system's DHCP settings.
- If a separate DHCP server is used by the customer's network, that DHCP server needs to be configured to support DHCP requests from IP phones, see <u>Alternate DHCP Server Setup</u> <sup>[48]</sup>.
- The IP Office can be configured to only provide DHCP support for Avaya phones. That option can be used to allow it to be used in conjunction with a separate customer DHCP server. This removes the need to configure the customer's DHCP server for IP phone support.

## • ! WARNING

Enabling an additional DHCP server in a network can cause connection issues for all devices on the network. Ensure that you and the customer's network administrator all agree upon the correct choice of DHCP server options.

## **Enabling IP Office DHCP Support**

The following are the main steps for enabling the IP Office system to support DHCP operation for IP phones.

- 1. Enable DHCP and Set the Number of Addresses 25
- <u>Check the Site Specific Option Numbers</u> 26 The IP Office defaults match the defaults used by Avaya IP phones. However it is important to check these values and to be aware of their potential usage.
- 3. <u>Set the File Server Settings</u> 34

If the IP Office system is set to provide DHCP for IP phones, that role includes telling the phones the location of the file server they should use for phone firmware, even if that file server is not the IP Office system.

## 2.4.1 System DHCP Support

To change the system's DHCP settings:

- 1. Using either IP Office Manager or IP Office Web Manager in offline mode, load the system configuration.
  - 2. Select System or System Settings | System.
  - 3. Select LAN1 or LAN2 as required and then select the LAN Settings tab.

| System                                    | LAN Settings VoIP Network Topology                                                                                                    |
|-------------------------------------------|----------------------------------------------------------------------------------------------------|
| Voicemail<br>System Events<br>SMTP<br>DNS | IP Address         IP Subnet Mask         Primary Transfer IP Address           192         168         0         210         255         255         0         0         0         0         0         0         0         0         0         0         0         0         0         0         0         0         0         0         0         0         0         0         0         0         0         0         0         0         0         0         0         0         0         0         0         0         0         0         0         0         0         0         0         0         0         0         0         0         0         0         0         0         0         0         0         0         0         0         0         0         0         0         0         0         0         0         0         0         0         0         0         0         0         0         0         0         0         0         0         0         0         0         0         0         0         0         0         0         0         0         0         0         0         0 |
| SMDR                                      | Advanced DHCP Pools configured.                                                                                                    |
| LAN1<br>LAN2<br>VoIP                      | DHCP Mode Advanced Server VES Apply to Avaya IP Phones Only YES                                                                                                    |
| Voice Compression<br>Module (VCM)         | DHCP POOLS Add                                                                                                    |
| Directory Services                        | Start IP Address IP Subnet Mask Default Router Pool Size                                                                                                    |
| Telephony                                 | 192.108.0.31 255.255.0 0.0.0.0 4                                                                                                    |

## DHCP Mode

If the **DHCP Mode** is set to *Server*, the **Number of DHCP IP Addresses** value set how many IP addresses the system can issue. Those addresses use the IP Address of the system as the starting point.

• Advanced

The **Advanced** button displays the options for **DHCP Pools** if required. These settings allow adjustment of the DHCP settings including adding multiple ranges of DHCP numbers that the IP Office system can support. Note that address ranges outside those of the IP Office systems own subnet may also require the creation of appropriate IP routes to ensure traffic routing between the subnets.

• Note: Changes to the DHCP pools do not require a reboot of the IP Office system. However, they will cause a reboot of Avaya H323 and SIP telephones connected to the system. Non-Avaya IP phones are not rebooted but may need to be manually restarted in order to obtain a valid address from the new pools configuration.

## • Apply to Avaya IP Phones Only

If selected, the IP Office will act as a DHCP server for Avaya phones only. This option cannot be used if also supporting 1100 Series and 1200 Series phones.

4. If the settings have been changed, save the configuration back to the system.

## 2.4.2 System Site Specific Option Numbers

When requesting address settings from a DHCP server, each phone also requests additional information that the DHCP server may have. It does this by sending a Site Specific Option Number (SSON) request. If the DHCP server has information matching the requested SSON, that information is included in the DHCP response.

By default, most Avaya SIP telephones use the SSON 242 to request additional information (the E129 uses 60). Depending on the particular phone model, it may be possible to change the SSON number it uses.

## To changing the system's SSON settings:

- 1. Using either IP Office Manager or IP Office Web Manager in offline mode, load the system configuration.
- 2. Select System or System Settings | System.
- 3. Select LAN1 or LAN2 as required and then select the VoIP tab.

|                                   | 120                                                   | 1201 01                               |                           |
|-----------------------------------|-------------------------------------------------------|---------------------------------------|---------------------------|
| System                            | NO                                                    | 5061                                  |                           |
| Voicemail                         |                                                       |                                       |                           |
| System Events                     | RTP                                                   |                                       |                           |
| SMTP                              | A6750 50750                                           | Port Number Range (NAT) (Min-<br>Max) | 5005                      |
| DNS                               |                                                       | 46750 🗘 – 50750 🗘                     | YES                       |
| SMDR                              |                                                       |                                       |                           |
| LAN1                              | KEEPALIVES                                            |                                       |                           |
| LAN2                              | Scope                                                 |                                       |                           |
| VoIP                              |                                                       |                                       |                           |
| VoIP Security                     | DIFFSERV SETTINGS                                     |                                       |                           |
| Voice Compression<br>Module (VCM) | DSCP (Integer - Hex)                                  | Video (Integer - Hex)                 | DSCP Mask (Integer - Hex) |
| Directory Services                | SIG DSCP (Integer - Hex)                              | · · · · · ·                           | · · · · ·                 |
| Telephony                         | 34 <sup>(1)</sup> - 88 <sup>(1)</sup>                 |                                       |                           |
| Contact Center                    |                                                       |                                       |                           |
|                                   | DHCP SETTINGS                                         | ſ                                     | 1                         |
|                                   | Primary Site Specific Option                          | Secondary Site Specific Option        | VLAN                      |
|                                   | 176                                                   | 242                                   | Not Present ~             |
|                                   | 1100 Voice VLAN Site Specific<br>Option Number (SSON) | 1100 Voice VLAN IDs                   | 1                         |
|                                   | 232                                                   |                                       |                           |

- 4. Check that the site specific option number settings match those required for the phones being supported. The default for most Avaya SIP phones is 242.
- 5. If this setting needs to be changed, save the configuration back to the system.

# 2.5 SIP User Settings

This section looks at just the key configuration settings that affect SIP telephones.

## To configure a basic SIP user:

1. Using either IP Office Manager or IP Office Web Manager, load the system configuration.

#### • If using IP Office Manager:

- a. To edit an existing user, select the existing user record.
- b. To add a new user , select the system on which the user record should be created and then select  $\square$  | User.
- If using IP Office Web Manager:
  - a. Select Call Management | Users.
  - b. To edit an existing user, click the  $\checkmark$  pencil icon next to the user.
  - c. To add a new user, click +Add User and select the system on which the user record should be created.
- 2. Configure the user settings.

| User               | Namo       | Full Namo          |                   |
|--------------------|------------|--------------------|-------------------|
| Voicemail          | sip250     |                    |                   |
| Short Codes        | Decound    | Confirm Decomposit | Helena Identita   |
| Button Programming | Password   |                    |                   |
| Telephony          |            |                    |                   |
| Forwarding         | Extension  | Account Status     | Profile           |
| Mobility           | 250 ~      | Enabled $\lor$     | Basic User $\lor$ |
| Group Membership   | Locale     | Priority           |                   |
| Voice Recording    | Select V   | 5 ~                |                   |
| Do Not Disturb     | Login Code | Confirm Login Code |                   |
| Announcements      |            | ••••               |                   |

- 3. The key settings used for SIP telephone registration are:
  - Extension

This should match the SIP ID of the SIP extension and the **Base Extension** setting of the <u>SIP extension</u> 28 in the IP Office configuration.

Login Code

If the SIP extension has not been configured with an **Phone Password**, and the system **Extension Default Password** is not set, then this field is used for phone registration. If using IP Office Manager, this setting is on the **User | Telephony | Supervisor** settings tab.

#### • ! Important:

For J139/J159/J169/J179 telephones, the extension **Phone Password** <u>must be used</u> for initial registration of the telephone.

4. If creating a new user, after clicking **OK** or **Create**, you are prompted whether to also automatically create a new extension. Select **SIP Extension**.

# 2.6 SIP Extension Settings

This section looks just at the key configuration settings that affect SIP extensions. For full details of all the fields shown, refer to the "IP Office Manager Manual".

## To configure a SIP extension:

- 1. Using either IP Office Manager or IP Office Web Manager, load the system configuration.
  - If using IP Office Manager:
    - a. Select the system on which the extension record should be created.
    - b. Select 📫 | SIP Extension.
  - If using IP Office Web Manager:
    - a. Select Call Management | Users.
    - b. Click +Add Extension.
    - c. Select SIP Extension and the system on which the extension record should be created and click OK.
- 2. Configure the extension settings:

| SETTING GROUPS                     |                           |                        |                            |                   |        |
|------------------------------------|---------------------------|------------------------|----------------------------|-------------------|--------|
| Common<br>Basic extension settings | EXTENSION<br>Extension ID | Base Extension         | Device                     | Туре              |        |
| VOIP                               | 8000                      | 250                    | Unkno                      | wn SIP device     |        |
| Extension specific settings        | Phone Password            | Confirm Phone Password | Caller E                   | Display Type      |        |
| Extension specific settings        |                           |                        | On                         |                   | $\sim$ |
|                                    | Reset Volume After Calls  | Location               | Fallbac                    | k As Remote Worke | r      |
|                                    | NO                        | Automatic              | <ul> <li>✓ Auto</li> </ul> |                   | $\sim$ |
|                                    |                           |                        |                            |                   |        |

## Base Extension

This should match the **Extension** setting of the <u>SIP user</u>  $2^{h}$  added to the IP Office configuration.

## Phone Password/Confirm Phone Password

This password is used for the extension registration. If no password is set, then the **Extension Default Password** is used if set (see <u>Default Extension Password</u> 24). Otherwise, the **Login Code** of the user with the same extension number is used.

## • ! Important:

For J139/J159/J169/J179 telephones, the extension **Phone Password** <u>must be used</u> for initial registration of the telephone.

## 3. Select VoIP.

| SETTING GROUPS<br>Common<br>Basic extension settings | VOIP<br>IP Address                                                         | Reserve License                                                          |
|------------------------------------------------------|----------------------------------------------------------------------------|--------------------------------------------------------------------------|
| VOIP<br>Extension specific settings                  | 0.0.0.0                                                                    | None ~                                                                   |
| T38FAX<br>Extension specific settings                | TDM -> IP Gain                                                             | IP -> TDM Gain                                                           |
|                                                      | VoIP Silence Suppression NO DTMF Transport RFC2833 Allow Direct Media Path | Fax Transport Select Local Hold Music Re-INVITE Supported                |
|                                                      | YES<br>Codec Lockdown<br>NO<br>Media Security                              | YES<br>3rd Party Auto-answer<br>None  Codec Selection                    |
|                                                      | Select ~                                                                   | System Default            1. G.711 ULAW 64K            2. G.711 ALAW 64K |
|                                                      |                                                                            | 3. G.729(a) 8K CS-ACELP<br>4. G.723.1 6K3 MP-MLQ                         |

## • IP Address

The IP address of the phone. The default setting accepts connection from any address. If an address is entered, registration is only accepted from that address.

#### Codec Selection

If the **Codec Selection** is left set to **System Default**, the extension will use the <u>system codec preferences</u> 23. In most cases this is preferred and any changes required should be made at the system level to ensure consistency for all IP trunks and extensions. However, if required, the **Codec Selection** of each individual trunk and extension can be adjusted to differ from the system defaults.

#### Reserve License:

Avaya IP desk phones require a **Avaya IP Endpoint** license. Non-Avaya IP phones requires a **3rd Party IP End-points** license. Normally the available licenses are issued in the order that extensions register. This option allows an extension to be pre-licensed before the extension has registered. On system's using WebLM licensing, this option is fixed to reserve a license.

#### • TDM->IP Gain

Allows adjustment of the gain on audio from the system's TDM interface to the IP connection.

#### • IP->TDM Gain

Allows adjustment of the gain on audio from the IP connection to the system's TDM interface.

#### • DTMF Support

This can be set to one of the two common methods used by SIP devices; *RFC2833* or *Inband*. The selection should be set to match the method used by the SIP extension. However, if the method is not known or can vary on a per call basis, de-selecting **Allow Direct Media Path** allows a VCM channel to be used for DTMF support when necessary.

## • 3rd Party Auto Answer

The ability of an extension to auto answer calls allows the system to page that extension. However, for 3rd-party SIP extensions the ability to auto answer and the method used to enable that function may vary.

#### None

The extension device does not support auto answer.

#### • RFC 5373

The extension device supports auto answer using an RFC 5373 header added to the call invitation message.

#### • answer-after

The extension device supports auto answer using a 'answer-after' header message.

#### device auto answers

The system relies on the extension device auto answering calls, ie. it does not specifically indicate to the phone to that the call should be auto answered.

#### Media Security

These settings allow the adjustment of the settings for SRTP security if used. Normally these are adjusted at the system level for the whole system rather than at the individual extension level.

## • VoIP Silence Suppression

When selected, this option detects periods of silence during a call and does not send any data during those silences.

## • Local Hold Music

Select this option if the SIP device supports its own hold music source.

## • Re-invite Supported

If the SIP device is able to receive REINVITE messages select this option. This option should be selected for extensions that support video as it is necessary to enable switching between audio only and video operation.

## Codec Lockdown

In response to a SIP offer with a list of codecs supported, some SIP user agents supply an answer that also lists multiple codecs. This means that the user agent may switch to any of those codecs during the session without further negotiation. The system does not support multiple concurrent codecs for a session, so loss of speech path will occur if the codec is changed during the session. If **Codec Lockdown** is enabled, when the system receives an SDP answer with more than one codec from the list of offered codecs, it sends an extra re-INVITE using just a single codec from the list and resubmits a new SDP offer with just the single chosen codec.

## Allow Direct Media Path

This settings controls whether IP calls must be routed via the system or can be routed alternately if possible within the network structure. If enabled, IP calls can take routes other than through the system. This removes the need for a voice compression channel. Both ends of the calls must support Direct Media and be using the same protocol (H.323 or SIP). Enabling this option may cause some vendors problems with changing the media path mid call. If disabled or not supported at on one end of the call, the call is routed via the system. RTP relay support allows calls between devices using the same audio codec to not require a voice compression channel.

# 2.7 Allowing Extension/User Auto Creation

The IP Office system can be set to automatically create extension and user entries in its own configuration as each SIP telephone registers with the system. This can speed up installation when installing several devices and then disable the setting once the installation has been completed.

The auto-created users are automatically linked to the **IP Auto-create** user rights settings. By default that set of user rights has outgoing calls barred.

## • ! WARNING

Leaving this settings enabled is strongly deprecated. For Release 9.1 and higher, the system automatically disables the settings 24-hours after it is enabled.

Not Supported with WebLM Licensing

The auto-create extension and user options are not useable on systems configured to acquire licenses from a WebLM service.

• Reboot Required

Note that changing the SIP registrar settings of an IP Office system requires the IP Office system to be rebooted.

## To enable SIP extension/user auto creation:

- For IP Office Release 11.0.4.0 and higher systems, auto-creation cannot be enabled until the <u>Default Extension</u> <u>Password</u> <sup>24</sup> has been set.
- 2. Using either IP Office Manager or IP Office Web Manager in offline mode, load the system configuration.
- 3. Select System or System Settings | System.
- 4. Select LAN1 or LAN2 as required and then select the VoIP tab.
- 5. Change the **Auto-create Extension/User** settings to the state required.
  - a. On pre-11.0.4.0 systems, set and confirm a **Password**. This becomes the **Phone Password** for any extension entries created using auto-creation. The phone password is used for extension registration.
- 6. Save the configuration back to the IP Office.

## 2.8 Attaching the Phones

The menus shown by phones when first connected to the system depend on the particular model of phone. This section can only provide a general summary.

For most Avaya SIP phones, the general process is as follows:

- 1. Using DHCP, the phone requests IP address information from a DHCP server. That includes using its DHCP SSON setting to request file server address information from the matching DHCP server option.
- 2. Using the file server address provided, the phone requests an upgrade text file appropriate for its particular model from the file server.
  - a. If the IP Office is the file server, it auto-generates an appropriate file unless one has been uploaded to its file storage.
  - b. Using the upgrade file, it compares the details of the firmware it is already running and that which the firmware the file says it should be running in order to work with the IP Office system.
  - c. If necessary the phone requests the new firmware files from the file server.
  - d. Typically as part of loading any new firmware the phone reboots and restarts the process.
- 3. The phone now requests the settings text file appropriate for its particular model from the file server. This file contains a wide range of phone settings including details of the SIP server and protocols it should use and the certificate name if using TLS.
  - a. If the IP Office is the file server, it auto-generates an appropriate file and adjust various settings in that autogenerated file to match settings in the IP Office system configuration.
- 4. The phone requests any further files indicated in the settings file, for example language files and security certificates.
- 5. If the phone has previously been connected, it attempts to re-register with the system using the previous account settings.
- 6. If the phone is new or its registration is rejected, it will display menu options for registering with the system:
  - a. When prompted for a *username* or similar, enter the IP Office user's **Extension** number.
  - b. When prompted for a <u>password</u> or similar, enter the <u>Phone Password</u> 28 set for the extension entry in the configuration. If no password is set, then the **Extension Default Password** is used if set (see <u>Default Extension Password</u> 24). Otherwise, the **Login Code** of the user with the same extension number is used.

#### • ! Important:

For J139/J159/J169/J179 telephones, the extension **Phone Password** <u>must be used</u> for initial registration of the telephone.

# Chapter 3. File (Provisioning) Server Settings

# 3. File (Provisioning) Server Settings

As part of their installation process, Avaya IP phones request files from a file server. If being installed using DHCP, they obtain the address of the file server as part of the DHCP response. If being statically installed, the file server address is entered into the phone as part of the static addressing process.

The file server options are:

- For IP500 V2 systems, the IP Office system's own memory card can be used as the source for the files.
- For IP Office Server Edition systems, the system's own disk can be used as the source for the files used by the phones.
- When using either of the above, <u>file auto-generation</u> 12 is supported for settings and upgraded text files for supported Avaya SIP phones.
- If either of the options above are not acceptable, a 3rd party HTTP/HTTPS file server is required. The necessary phone firmware and settings files need to be loaded onto that server.
- Avaya H175 and Vantage phones always require a 3rd party HTTP/HTTPS files server to host and deliver their firmware. They can accept settings files, including auto-generated settings files, from the IP Office as a file server, but the system will always redirect their request for .tar firmware files to the system's configured **HTTP Server IP** Address.

# 3.1 System File Server Settings

If the IP Office system is being used for <u>DHCP support</u> 24 for the IP phones, various settings in the IP Office system's configuration are used to set the file server addresses sent to the phones in the DHCP responses.

## To change the file server settings:

- 1. Using either IP Office Manager or IP Office Web Manager in offline mode, load the system configuration.
- 2. Select System or System Settings | System.

| System        | Name                                   | Location                | Contact Information    |
|---------------|----------------------------------------|-------------------------|------------------------|
| Voicemail     | SystemA                                | None 🗸                  |                        |
| System Events | Locale                                 | Device ID               | TFTP Server IP Address |
| SMTP          | United States (US English) V           |                         | 192 168 0 210          |
| DNS           | HTTP Server IP Address                 | Phone File Server Type  | HTTP Redirection       |
| LAN1          | 192 168 0 210<br>Manager PC IP Address | Avava HTTP Clients Only | Utt V                  |
| _AN2          | 255 255 255 255                        | NO                      | Provisioning           |
| VoIP          | Use Preferred Phone Ports              |                         | NO                     |

3. Check the file server settings. These are used in DHCP responses used by the system and when the system is asked to provide files.

## • Phone File Server Type

• Memory Card (IP500 V2) / Disk (IP Office Server Edition)

Use the system's own memory. The system's IP address is provided as the TFTP and HTTP file server values in the DHCP response. This is the default setting.

• Manager

Use the IP Office Manager application as the TFTP and HTTP file server. This option is only supported for a maximum of 5 IP phones. This option uses the separate **Manager PC IP Address** set in the configuration. The default of 0.0.0.0 is used by the system to broadcast for any available IP Office Manager application running on the network. Note that by default the IP Office Manager option for TFTP support is disabled (*File Preferences* | *Preferences* | *Enable BootP and TFTP Servers*).

#### • Custom

This option uses the separate **TFTP Server IP Address** and **HTTP Server IP Address** values set in the configuration as the files server addresses in the DHCP response given to phones.

## • HTTP Server IP Address

This field is used if the **Phone File Server Type** is set to *Custom*. It is also used if **HTTP Redirection** is set to *Phone Binaries*.

- When used, this server address is used for file requests by devices on both LAN1 and LAN2. Therefore, the address must be reachable by devices on both LAN. If necessary additional network configuration and or addition of IP route settings are required.
- H175 and Vantage phones always use this setting for their firmware (*.tar*, *.sig*) and application (.apk) files. They will do this regardless of the **HTTP Redirection** setting.
- The **<u>PUBLIC HTTP</u>** 14 <u>NoUser</u> 14 source number can be used to provide a separate address to remote worker/SBC connected phones.

## • HTTP Redirection (Default = Off)

Supported for 9608, 9611, 9621, 9641 H.323 phones and J100 Series SIP (except J129) phones only. Allows for the use of an alternate HTTP file server for the download of large binary files. This field is available when the **Phone File Server Type** is set to **Memory Card** or **Disk**. When this field is set to **Phone Binaries**, requesting their binary files are redirected to the HTTP server defined in the **HTTP Server IP Address** field.

#### Use Preferred Phone Ports

This setting can be used to reduce the use of the HTTP/HTTPS ports configured in the system's security configuration (by default ports 80 and 443) for phone file requests. The system will still provide files on those ports in order to support legacy phones but its auto-generated file response directs newer phones to use ports 441 and 8441.

- When not enabled:
  - Auto-generated phone settings files provided by the system to locale phones indicate the ports 80/411 or 80/443 depending on the phone type.
  - Auto-generated phone settings files provided by the system to remote phones indicate the ports 8411/411 or 8411/443 depending on the phone type.
- When enabled:

• Auto-generated phone settings files for locale phones will indicate port 8411 for HTTP and 411 for TLS.

## • Avaya HTTP Clients Only

This option can be used to restrict the system to responding to file requests from Avaya phones and applications only. This option should not be used if the system is also supporting 1100 and or 1200 Series phones.

5. If any changes have been made, save the configuration back to the system.
## 3.2 Loading Files onto the System

For IP Office Server Edition and IP500 V2 systems, normal installation includes installing the supported phone firmware files onto the server. Therefore, no further action is normally required if using the system as the file server for phone installation. No other firmware should be used with an IP Office system unless specifically documented.

For IP Office operation, only the phone firmware files need to be present on the memory card. Other files required by the phones are <u>automatically generated</u> 12 by the system in response to requests from the phones.

The firmware is also included as part of IP Office Manager and is copied onto the PC when IP Office Manager is installed. Only the firmware included in an IP Office release should be used with IP Office systems. Different firmware should only be loaded on to the system's file server if instructed by Avaya. If so, this can be done by a number of methods.

### **IP500 V2 Control Unit**

The system's System SD card is used to store the files. This is a mandatory card that is present in all IP500 V2 systems. The firmware files are loaded onto the card in a number of ways:

### • ! WARNING

A memory card should never be removed from a running system without either the card or the system first being shutdown. IP Office Manager should be used to shutdown the memory card before it is removed from the system.

- If the system was upgraded using the **Recreate SD Card** option in IP Office Manager, the firmware is automatically copied onto the card as part of that process.
- If the system was upgraded using IP Office Manager's Upgrade Wizard, if the **Upload System Files** option was selected, the firmware is copied onto the card as part of that process. The **Upload System Files** option is enabled by default.

## 3.2.1 Manually Copying Files

Files can be copied onto the IP500 V2 memory card by placing it into a PC with a suitable memory card slot.

• ! WARNING

A memory card should never be removed from a running system without first being shutdown. IP Office Manager should be used to shutdown the memory card before it is removed from the system.

1. First shutdown the memory card using IP Office Manager or IP Office Web Manager:

• IP Office Web Manager

Click Solution. Click Actions and select Service Commands | Memory Card Stop. Select System and click OK.

- IP Office Manager
  - a. Select File | Advanced | Memory Card Command | Shutdown.
  - b. The **Select IP Office** menu is displayed. Select the system and enter the administrator details when requested.
  - c. When prompted for which card to shutdown, select **System** and click **OK**.
- 2. On the back of the control unit, check that the LED for the memory card slot is off before removing the memory card.
- 3. Place the card into the PC's memory card slot and examine the contents.
- 4. Add any new files to the **System SD\SYSTEM\PRIMARY** folder.
- 5. When the card is reinserted into the system, card usage is automatically restarted.

## 3.2.2 Using Manager to Upload Files

Embedded file manager allows you to remote see the files on the memory card used by the telephone system. It also allows you to upload new files.

- 1. In IP Office Manager, select File | Advanced | Embedded File Management.
- 2. The Select IP Office menu is displayed.
- 3. Select the telephone system and click **OK**. Enter the name and password for the system. These are the same as used for configuring the system.
- 4. The contents of the memory card are displayed.

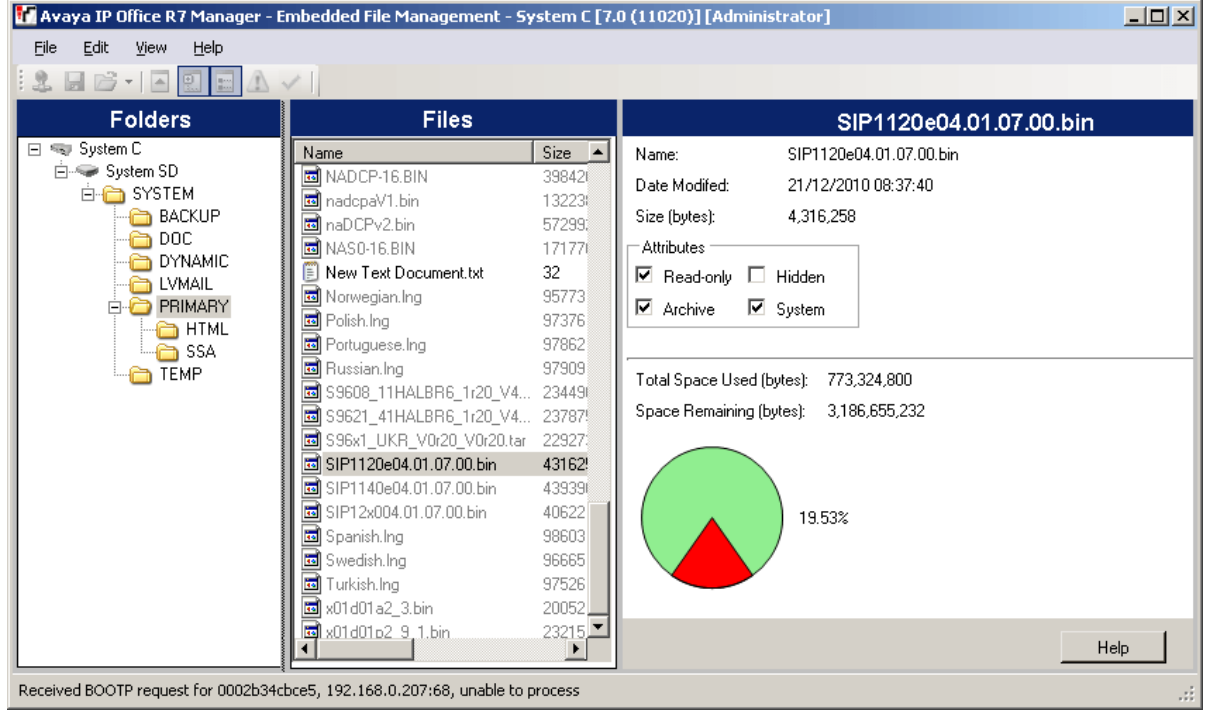

- 5. For an IP500 V2, use the folder tree to navigate to **System SD | SYSTEM | PRIMARY**. For a IP Office Server Edition system, use the folder tree to navigate to **system | primary**.
- Individual files can be copied onto the card by using drag and drop or by selecting File | Upload System Files. The whole set of phone firmware files that IP Office Manager has available can be copied by selecting File | Upload Phone Files.

### 3.2.3 Using Web Manager to Upload Files

Within IP Office Web Manager you can use file manager to view files and if necessary upload new files.

- 1. Log into the system using IP Office Web Manager. Note: This process is not supported in Chrome.
- 2. Click Applications and select File Manager.

| Solution            | Call Management  | System Settings | Security Manager        | Applications            |      | <b>£</b> ? |
|---------------------|------------------|-----------------|-------------------------|-------------------------|------|------------|
| File Manage         | er               |                 |                         | File Manager            |      |            |
| System Status : 192 | 2.168.0.210      | Ent             | ter search criteria     | Q 🔅                     | ± +  |            |
|                     | 2 2              |                 | Name                    | Date modified           | Туре | Size (kB)  |
|                     |                  |                 | 1400Boot25.bin          | Thu Apr 22 10:28:54 GMT | bin  | 78 kB      |
| Used Space (0       | GB) Free Space ( | GB)             | 1400LngR10v11Pack01.bin | Wed Sep 12 13:11:26 GM  | bin  | 101 kB     |
|                     |                  |                 | 1400R46.BIN             | Mon Apr 11 18:46:02 GM  | BIN  | 124 kB     |
| Total Disk Capac    | city: 3.6GB      |                 | 1403Boot03.bin          | Tue Apr 27 01:14:50 GMT | bin  | 18 kB      |
| Folders             |                  |                 | 1403R07.BIN             | Mon Sep 30 19:47:00 GM  | BIN  | 175 kB     |
| System Volume       | Information      |                 | 2410_R6.BIN             | Fri Mar 06 06:49:40 GMT | BIN  | 65 kB      |
| a 🅼 SYSTEM          |                  |                 | 2420_R6.BIN             | Fri Mar 06 06:49:46 GMT | BIN  | 75 kB      |
| BACKUP              |                  |                 | 4601dbte1_82.bin        | Mon Nov 13 03:32:56 GM  | bin  | 751 kB     |
| backup_appl         |                  |                 | 4602dbte1_82.bin        | Mon Nov 13 03:32:58 GM  | bin  | 747 kB     |
| DVNAMIC             |                  |                 | 4602sbte1_82.bin        | Mon Nov 13 03:32:58 GM  | bin  | 747 kB     |
| LVMAIL              |                  |                 | 5410_R6.BIN             | Fri Mar 06 06:49:50 GMT | BIN  | 66 kB      |
| a 🧔 PRIMARY         |                  |                 | 5420_R6.BIN             | Fri Mar 06 06:49:56 GMT | BIN  | 76 kB      |
| ACCS                |                  |                 | 5601bte1810.bin         | Mon Mar 13 18:05:44 GM  | bin  | 751 kB     |
| certificat          | tes              |                 | 5602dbte1806.bin        | Mon Mar 13 18:05:46 GM  | bin  | 747 kB     |
| EMAIL               |                  |                 | 5602sbte1806.bin        | Mon Mar 13 18:05:46 GM  | bin  | 748 kB     |
| TIML                |                  |                 | 9500BootR15.bin         | Tue Mar 22 09:52:00 GMT | bin  | 20 kB      |

- 3. Open the SYSTEM | PRIMARY or DISK | SYSTEM | PRIMARY folder.
- 4. Click on the + icon to upload a new file.
- 5. Browse for and select the file to upload. Click Upload File.
- 6. Repeat the previous step to upload another file, otherwise click Cancel.

# 3.3 Loading Files onto a 3rd-Party Server

The phone firmware files are installed as part of the IP Office Manager application and are found in the application's installation directory. By default, the directory is found at c:\Program Files (x86)\Avaya\IP Office\Manager.

Note that these sets of files include firmware files that are also used for other devices including the system itself.

## 3.3.1 Adding Additional MIME File Types

Most HTTP/HTTPS file servers are already configured by default to serve common file types such as .txt, .zip and .tar files. However, there may be additional configuration required in order for the server to correctly respond to requests for newer file types such as .apk, .sig and .sig256 files.

The method used on most file servers is to add additional MIME types to the server's configuration (also called media or content types). The MIME type tells both the file server and the requesting device how to handle the particular file. In most cases, MIME types are configured based on file extensions. The exact method depends on the 3rd-party file server being used.

### **Example MIME Types:**

| File Extension | МІМЕ Туре                                                           |
|----------------|---------------------------------------------------------------------|
| .apk           | application/vnd.android.package-archive or application/octet-stream |
| .sig           | file/download                                                       |
| .sig256        | file/download                                                       |

• The required setting for .apk files can vary depending on the version of Android requesting the file, so testing using either option is necessary.

### To add a MIME type to an IIS Server:

- 1. Open the Internet Information Services (IIS) Manager.
- 2. In the **Connections** pane, go to the site, application or directory for which you want to add a MIME type.
- 3. In the **Home** pane, double-click **MIME Types**.
- 4. In the Actions pane, click Add....
- 5. In the Add MIME Type menu, add the file name extension and MIME type required and then click OK.

### To add a MIME type to an IIS Sever configuration file:

- 1. Locate the server's configuration file. For example C:\Windows\System32\inetsrv\config\applicationHost.config.
- 2. Add the additional MIME types required to the <staticContent> section. For example:

```
<staticContent>
          <mimeMap fileExtension=".apk" mimeType="application/vnd.android.package-archive" />
<mimeMap fileExtension=".sig" mimeType="file/download" />
<mimeMap fileExtension=".sig256" mimeType="file/download" />
</staticContent>
```

### To add a MIME type to an Apache server:

MIME types can be added to the servers **httpd.conf** file. However, this requires the server to then be restarted for any changes to take effect. Alternatively, the new MIME types can be added to a .htaccess file placed in the same directory as the files. In either case, the MIME entries take the format:

```
AddType application/vnd.android.package-archive
AddType file/download .sig .sig256
```

# Chapter 4. Phone Registration Control

# 4. Phone Registration Control

The system provides a number of methods to control which SIP phones and devices can register with it.

# 4.1 Disabling Registrars

As a general principal, the system's SIP Registrar options should only be enabled when required to support SIP telephones.

By default the registrars are disabled and warnings are displayed if they are enable in a configuration that does not include SIP extensions.

# 4.2 IP/Extension Blacklisting

The system logs failed H323/SIP registration requests. Multiple failed attempts can lead to the extension and/or IP address being blocked from further registration attempts for a 10 minutes.

Blocking applies as follows:

• Extension Blocking

Registration attempts to an existing extension using the wrong password are blocked for 10 minutes after 5 failed attempts in any 10 minute period.

• IP Address Blocking

Registration attempts to a non-existent extension or using the wrong password of an existing extension are blocked for 10 minutes after 10 failed attempts in any 10 minute period.

When blocking occurs, the system generates an alarm in System Status and adds an entry to its audit log. A system alarm is also generated and can be output using any of the supported system alarm routes (SMTP, SNMP, Syslog).

System Monitor can display details of blacklisted IP addresses and extensions, select **Status | Blacklisted IP Addresses** and **Status | Blacklisted Extensions**.

# 4.3 Blocking Default Passcodes

For IP Office R11.0 and higher, the default security settings block the use of default phone passwords such as 0000 for extension registration.

### To disable default passcode blocking:

- 1. Using IP Office Manager, access the system's security configuration.
- 2. On the General tab, de-select Block Default IP Phone Passcodes.
- 3. Save the settings.

## 4.4 User Agent Control

In addition to automatic IP address and extension number blacklisting (see IP/Extension Blacklisting 4), the system can apply registration control based on the UA (user agent) string that the registering devices provides.

These settings are applied to new registration only, not to keep-alive or unregistration requests. When blocking is applied the system does not respond to the registration request.

### To set the User Agent control method:

1. Using either IP Office Manager or IP Office Web Manager in offline mode, load the system configuration.

- 2. Select System or System Settings | System.
- 3. Select LAN1 or LAN2.
- 4 Select VoTP
- 5. Select the required method of User Agent control in the **Allowed SIP User Agents** setting:
  - Allow All

Allow registration from any user agent.

- Block blacklist only This is the default setting for systems. It allows registration from any user agent not listed in the system's SIP UA Blacklist. Registration is also blocked if no user agent is presented.
- Avava Clients & White Listed Only allow registration for Avaya user agents and those user agents listed in the system's SIP UA Whitelist.
- Avaya Clients Only Only allow registration from Avaya user agents.
- Whitelisted Only Only allow registration from user agents listed in the system's SIP UA Whitelist.
- 6. Save the settings.

### To edit the SIP User Agent blacklist/whitelist:

1. Using either IP Office Manager or IP Office Web Manager in offline mode, load the system configuration.

- 2. Select System or System Settings | System.
- 3. Select VoIP.
- 4. Select Access Control Lists. The 3 lists are:
  - SIP UA Blacklist

This list is used when the LAN setting for **Allowed SIP User Agents** is set to blacklist matching entries.

• SIP UA Whitelist

This list is used when the LAN setting for Allows SIP User Agents is set to only allow recognized user agents.

TP Whitelist

This list can be used to set IP addresses that should not be automatically blacklisted by the system, see IP/Extension Blacklisting 44. This may be useful when multiple clients frequently register from behind the same IP address.

- 5. To edit the current entries:
  - To add a new entry, click on the +Add button next to the list. Enter the value and click Save. You can enter a partial string for left-to-right string matching.
  - To edit an existing entry, click on the 🖊 icon next to the entry.
  - To delete an entry, click on the minimized in the entry.
- 6. Save the settings.

# Chapter 5. Alternate DHCP Server Setup

# 5. Alternate DHCP Server Setup

The recommended installation method for IP phones uses a DHCP server. This section outlines by example, the basic steps for using a Windows server as the DHCP server for IP phone installation. The principles of defining a scope are applicable to most DHCP servers.

You will need the following information from the customer's network manager:

- The IP address range and subnet mask the IP phones should use
- The IP Gateway address
- The DNS domain name, DNS server address and the WINS server address
- The DHCP lease time
- The IP address of the IP Office unit
- The IP address of the PC running Manager (this PC acts as a file server for the IP phones during installation)

# 5.1 Checking for DHCP Server Support

To check the DHCP server support:

- 1. On the server, select Start | Program | Administrative Tools | Computer Management.
- 2. Under Services and Applications in the Computer Management Tree, locate DHCP.
- 3. If DHCP is not present then you need to install the DHCP components. Refer to the Microsoft documentation.

If the DHCP server role is supported, the first stage is to <u>create a scope</u> 49 of addresses for use by IP phones.

## 5.2 Creating a Scope

A DHCP scope defines the IP addresses that the DHCP server can issue in response to DHCP requests. Different scopes may be defined for different types of devices.

### To create a scope:

- 1. Select Start | Programs | Administrative Tools | DHCP.
- 2. Right-click on the server and select **New | Scope**.
- 3. The scope creation wizard will be started, click Next.
- 4. Enter a name and comment for the scope and click Next.
- 5. Enter the address range to use, for example, from 200.200.200.1 to 200.200.15 (remember the host part cannot be 0).
- 6. Enter the subnet mask as either the number of bits used or the actual mask, for example, 24 is the same as 255.255.255.0 and click Next.
- 7. You can specify addresses to be excluded. You can do this either by entering a range (e.g. 200.200.200.5 to 200.200.20.7) and clicking Add, or by entering a single address and clicking Add. Note: You should exclude the IP Office from this range, as the DHCP Options in the IP Office should be disabled. This is only a recommendation. You can also accomplish this by leaving available addresses outside of the scopes range.
- 8. Click Next.
- 9. You can now set the lease time for addresses. If set too large, addresses used by devices no longer attached will not expire and be available for reuse in a reasonable time. This reduces the number of addresses available for new devices. If set too short, it will generate unnecessary traffic for address renewals. The default is 8 days. Click Next.
- 10. The wizard gives the option to configure the most common DHCP options. Select Yes and then click Next.
- 11. Enter the address of the gateway and click Add. You can enter several addresses. When all are entered, click Next.
- 12. Enter the DNS domain (eg. example.com) and the DNS server addresses. Click Next.
- 13. Enter the WINS server addresses and click Add and then click Next.
- 14. You will then be asked if you wish to activate the scope. Select No and then click Next.
- 15. Click Finish. The new scope will now be listed and the status is set to *Inactive*.

Having created the scope that will be used by the IP phones, a set of options 50 need to be added matching the Site Specific Options Number (SSON) that the phones will use. The SSON used by 1600 and 9600 Series phones by default is 242.

# 5.3 Adding an Option

In addition to issuing IP address information, DHCP servers can issue other information in response to specific DHCP option number requests. The settings for each option are attached to the scope.

Most Avaya SIP phones use site specific option number (SSON) 242 to request additional information from a DHCP server (the E129 uses option 60). The option should include defining the address of the phone's file server.

### To add an option:

- 1. Right-click on the DHCP server.
- 2. From the pop-up menu, select Predefined options.
- 3. Select Add.
- 4. Enter the following information:
  - Name: FileOptions
  - Data type: String
  - Code: 242
  - Description: IP Phone settings
- 5. Click **OK**.
- 6. In the string value field, enter the following options as a comma -separated string, for example *HTTPSRVR=xxxx*, *HTTPPORT=y*, *HTTPDIR=z*:
  - **HTTPSRVR=** the HTTP file server DNS name or IP address.
  - HTTPPORT = the destination HTTP port. Only needed is the port differs from the default (80).
  - **HTTPDIR** = the HTTP file directory where the IP phone files are located. This entry is not required if those files are in the server's root directory.
  - **TLSSRVR** = the HTTPS file server DNS name or IP address.
  - **TLSPORT** = the destination HTTP port. Only needed is the port differs from the default (443).
  - **TLSDIR** = the HTTPS file directory where the IP phone files are located. This entry is not required if those files are in the server's root directory.
  - Additional values can also be used, refer to the appropriate administration manual for the phone type, see <u>Additional Documentation</u> 18.
- 7. Click **OK**.
- 8. Expand the server by clicking on the [+] next to it.
- 9. Click on the scope you just created for the phones.
- 10. In the right-hand panel, right-click on the scope and select Scope Options.
- 11. In the general tab, make sure option number, for this example **242**, is checked.
- 12. Verify the String value is correct and click  $\mathbf{OK}$ .

Having created a 242 option and associated with the scope we want used by the IP phones, we now need to activate the scope 50.

# 5.4 Activating the Scope

The scope can be manually activated by right-clicking on the scope, select **All Tasks** and select **Activate**. The activation is immediate.

You should now be able to start installing IP phones using DHCP. If Manager is being used as the HTTPS/HTTP file server, ensure that it is running on the specified PC.

# Chapter 6. Security Certificates

# 6. Security Certificates

The phone allow an initial connection to an HTTPS file server without validating the certificate chain as long as the server certificate name is validated. Then the phone will download TRUSTCERTS from the HTTPS server which should include a root CA for the HTTPS server certificate. So when the phone is rebooted it will have the proper TRUSTCERTS to fully validate the HTTPS connection.

### Local Extension

If the phone is installed in the local network, the phone initially downloads the system's root certificate using an unsecured HTTP connection. You need to ensure that the system's root certificates have been installed in the system's Trusted Secure Certificate store, see <u>Adding a Root CA Certificate to the IP Office TCS</u> 5.

### • Remote Worker Extensions

In case when the phone is installed in the remote network, the IP Office system's root certificate need to be preinstalled on the phone. This can be done as follows:

• Option 1:

Connect the phone to the local network and make sure that the phone's HTTP server points to the IP Office system. In the initial installation, the phone will download the IP Office's root certificates.

• Option2:

Using a 3rd-party HTTP server, place the IP Office root certificate **WebRootCA.pem** that on the file server. Configure the remote phone to use that HTTP server

# 6.1 Using the IP Office Certificate

For Avaya SIP phones, the **TRUSTCERTS** setting in the downloaded settings file indicates the name of the certificate that the phone should request from the file server. The default name is **WebRootCA.pem**.

If using the IP Office as the file server and auto-generated phone settings files, no further configuration is required. The certificate name is automatically set in the settings file and the IP Office automatically provides its own identity certificate in response to requests for that file.

If using an alternate file server then:

- The setting file for the phones on the file server must have a **TRUSTCERTS** entry specifying the name of the certificate file the phones should request.
- The matching certificate file must be placed onto the file server.

If the certificate to use is still the IP Office system's own certificate, it can be downloaded from the system using web manager as follow:

- Downloading the IP Office certificate from an IP500 V2
- Downloading the IP Office certificate from a Linux based IP Office 53

## 6.1.1 Downloading the Linux Certificate

Use the following process to download the system's current identity certificate. The certificate file can then be renamed and uploaded to the file server being used by the IP Phones.

### To download the root certificate from a Linux based IP Office system:

- 1. Browse to the IP Office system IP address, ie. *http://<server\_address>* and select **IP Office Web Manager**.
- 2. Login with an administrator account.
- 3. Click on **Solution**.
- 4. Click on the  $\equiv$  icon next to the system and select **Platform View**.
- 5. Select Settings | General.
- 6. Scroll down to the Certificates section.

| System Logs  | Updates Settings AppCenter VNC                         |  |  |  |  |  |
|--------------|--------------------------------------------------------|--|--|--|--|--|
|              | General System                                         |  |  |  |  |  |
|              | CUDP Poil p14                                          |  |  |  |  |  |
| Certificates | CA Certificate                                         |  |  |  |  |  |
|              | ○ Create new ● Renew existing ○ Import ○ Export        |  |  |  |  |  |
|              | Generate Download (PEM-encoded) Download (DER-encoded) |  |  |  |  |  |

- 7. Click Download (PEM-encoded) to download the system's certificate file.
- 8. Rename the file as **WebRootCA.pem**. This is the default name set in the settings file using the **TRUSTCERTS** parameter.
- 9. Upload the file to the file server 4 being used by the phones. .

## 6.1.2 Downloading the IP500 V2 Certificate

Use the following process to download the system's current identity certificate. The certificate file can then be renamed and uploaded to the file server being used by the IP Phones.

### To downloading the root certificate from an IP500 V2:

1. Browse to the IP Office system IP address, ie. http://<server\_address>.

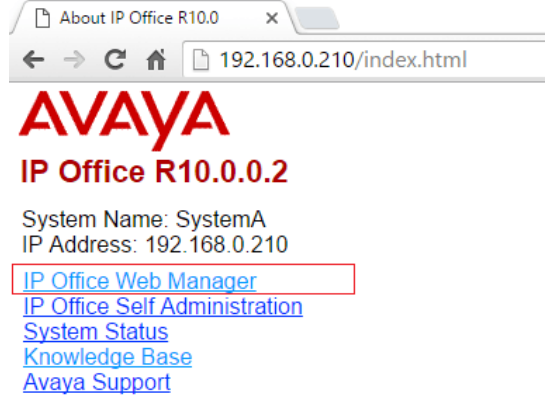

- 2. From the web page select IP Office Web Manager and login to the system.
- 3. From Security Manager. click Certificates.

|          | Solution                                                                                | Call Mar  | nagement   | System Setting    | s Security Manager     | Applicati | ons              |         | 2         | ?   |
|----------|-----------------------------------------------------------------------------------------|-----------|------------|-------------------|------------------------|-----------|------------------|---------|-----------|-----|
| Certit   | ficates                                                                                 | Svs       | temA       |                   | Certificates           |           |                  |         |           |     |
| oora     | lioutoo                                                                                 | - 0,0     |            |                   | Service Users          |           |                  |         |           |     |
| IDENTIT  | IDENTITY CERTIFICATE                                                                    |           |            |                   |                        |           |                  |         |           |     |
| Offer Ce | Offer Certificate Offer ID Certificate Chain Issued To: Certificate Expiry Warning Days |           |            |                   |                        |           |                  |         |           |     |
| YES      |                                                                                         |           | NO         | ip                | office-00e007053b1d.av | aya.com   | 60               |         |           |     |
| Se       | t V                                                                                     | ïew       | Export     | Regenerate        |                        |           |                  |         |           |     |
| TRUSTE   | ED CERTIFIC                                                                             | CATE STOP | RE         |                   |                        |           |                  | + Add C | Certifica | ite |
| Issued   | Ву                                                                                      |           | Issued To  |                   | Valid From             | Valid T   | ill              |         |           |     |
| VeriSig  | ın Class 3 Pub                                                                          | lic Prima | Symantec C | lass 3 Secure Ser | 2013-10-31 0: 0: 0     | 2023-1    | 10-30 23: 59: 59 | Ŧ       | <b>İ</b>  | 0   |

- 4. Click **Export** to download the system's certificate file.
- 5. Rename the file as *WebRootCA.pem*. This is the default name set in the settings file using the **TRUSTCERTS** parameter.
- 6. <u>Upload the file to the file server</u> 4 being used by the phones.

# 6.2 IP Office Certification

## 6.2.1 Adding a Root CA Certificate to the IP Office TC

When deployed, the phone attempts to download the root CA certificate from its file server. It then stores that file in its **Trusted Certificate Store**.

# To add certificates to the IP Office system's trusted certificate store using IP Office Web Manager:

1. Obtain the root CA certificate from whichever source you use for certification.

• IP Office Own Certificate

If the IP Office signs its own certificates, no further steps are required. The system has its own root CA certificate already installed in its **Trusted Certificate Store** and provides that certificate when requested by the phone.

Another IP Office

If you are using another IP Office to generate certificates, download the root CA certificate from that IP Office. See Using the IP Office Certificate 52.

Other Certification

If you use another source for signing certificates, you will need to add the root CA certificate from that source to the IP Office's trusted certificate store.

- 2. If you are using a certificate from another IP Office or other source, you need to add the root CA certificate to the IP Office systems trusted certificate store.
  - a. IP Office Manager: Access the system's security settings. Click System and select the Certificates tab.
  - b. **IP Office Web Manager:** Click Security Manager and select Certificates.

| ffer Certificate                                                                                                    | Offer ID Certificate Chain                                                                      | Issued To:                                           | Certificate Expiry Warning Days                            |      |            |                |
|----------------------------------------------------------------------------------------------------|-------------------------------------------------------------------------------------------------|------------------------------------------------------|------------------------------------------------------------|------|------------|----------------|
| YES                                                                                                    | NO                                                                                              | ipoffice-00e007053b1d.avaya.com                      | 60                                                         |      |            |                |
| Set View Expor                                                                                                    | t Regenerate                                                                                    |                                                      |                                                            |      |            |                |
|                                                                                                    |                                                                                                 |                                                      |                                                            |      |            |                |
| RUSTED CERTIFICATE STORE                                                                                                    |                                                                                                 |                                                      |                                                            | + Ad | d Cei      | rtificate      |
| RUSTED CERTIFICATE STORE                                                                                                    | Issued To                                                                                       | Valid From                                           | Valid Till                                                 | + Ad | d Cei      | rtificate      |
| RUSTED CERTIFICATE STORE<br>Issued By<br>VeriSign Class 3 Public Primary Certifica.                                             | Issued To<br>Symantec Class 3 Secure Server CA - G4                                             | Valid From<br>2013-10-31 0: 0: 0                     | Valid Till<br>2023-10-30 23: 59: 59                        | + Ad | d Cei      | rtificate      |
| RUSTED CERTIFICATE STORE<br>Issued By<br>VeriSign Class 3 Public Primary Certifica<br>VeriSign Class 3 Public Primary Certifica | Issued To<br>Symantec Class 3 Secure Server CA - G4<br>VeriSign Class 3 International Server CA | Valid From<br>2013-10-31 0: 0: 0<br>2010-2-8 0: 0: 0 | Valid Till<br>2023-10-30 23: 59: 59<br>2020-2-7 23: 59: 59 | + Ad | d Cei<br>ă | rtificato<br>1 |

- c. Click Add or +Add Certificate and select the root CA certificate.
- 3. Ensure that you save a copy of the certificate. It also needs to be added to the certificate stores of the file server is using HTTPS for provisioning.

### To add a certificate using file manager:

Certificate files (.PEM and .DER) can be placed directly into the system memory. Those files are loaded into the system's trusted certificates store the next time the system is restarted or its security settings reset.

Using one of the methods for <u>loading files onto the system</u> 3<sup>h</sup>, add the certificate to the /SYSTEM/PRIMARY/certificates/TCS/ADD folder.

## 6.2.2 Create an Identity Certificate for the IP Office

This example assumes that the IP Office Server Edition server is the certificate authority. In that role it can also be used to create identity certificates for other servers including other IP Office's. That includes creating an identity certification for those other servers.

### To create an identity certificate for the IP Office:

1. Within the server's web management menus, select **Platform View**.

- 2. Select Settings and then General.
- 3. Locate the Certificates section and select Create certificate for a different machine.

| Create certificate for a different machine    |            |               |                                                                   |                                           |  |  |
|-----------------------------------------------|------------|---------------|-------------------------------------------------------------------|-------------------------------------------|--|--|
| Machine IP:                                   | 192.168.0. | 214           | Password complexity requirements:<br>• Minimum password length: 8 |                                           |  |  |
| Password:                                     | •••••      |               | Minimun     Minimun                                               | n number of uppercase characters: 1       |  |  |
| Confirm Password: ••••••                      |            |               | Maximum allowed sequence length: 4                                |                                           |  |  |
| Subject Name:<br>Subject Alternative Name(s): |            | primary       |                                                                   |                                           |  |  |
|                                               |            | DNS:example.c | om, DNS:prima                                                     | ry.example.com, IP:192.168.0.214, URI:sip |  |  |
|                                               |            |               |                                                                   |                                           |  |  |
| Duration (days):                              |            | 425           |                                                                   |                                           |  |  |
| Public Key Algo                               | rithm:     | RSA-2048      |                                                                   |                                           |  |  |
| Secure Hash Al                                | gorithm:   | SHA-256       |                                                                   | ٣                                         |  |  |
| 6                                             | Regenerate | Download (P   | EM-encoded)                                                       | Download (DER-encoded)                    |  |  |

- 4. In the fields below that, enter the details for the IP Office's SIP server. The **Subject Alternative Name(s)** field should include the following entries, each separated by a comma. Multiple entries are required if using both LAN1 and LAN2:
  - DNS entries for the system's LAN1 and/or LAN2 SIP Domain Name. For example: **DNS:example.com**
  - DNS entries for the system's LAN1 and/or LAN2 SIP Registrar FQDN. For example: DNS:ipoffice.example.com
  - IP entries for the system's LAN1 and/or LAN2 IP addresses. For example: IP:192.168.42.1, IP:192.168.43.1
  - If supporting remote workers, add an IP entry with the public IP address of the IP Office.
  - SIP URI entry for the LAN1 and/or LAN2 SIP Domain Name. For example: URI:sip:example.com
  - SIP URI entry for the LAN1 and/or LAN2 IP address. For example: URI:sip:192.168.42.1
  - If using a separate HTTPS file server, add a SIP URI entry for the file server's domain name.
- 5. Click on the lower **Regenerate** button.
- 6. Click on **Download (PEM-encoded)** to download the file.

## 6.2.3 Add the Identity Certificate to the IP Office

- To add the identity certificate to the IP Office:
  - 1. Using IP Office Manager, access the system's security settings.
    - IP Office Manager:
      - a. Access the system's security settings. Click System and select the Certificates tab.
      - b. Click Set and select Import certificate from file.

| 👫 Avaya IP Office Manager - Se                                                                                                    | ecurity Administration - Sys                   | tem C [10.0.0.2.0 build 2] [Administrator]                                                                                                    |                            |
|----------------------------------------------------------------------------------------------------|------------------------------------------------|----------------------------------------------------------------------------------------------------|----------------------------|
| <u>Fi</u> le <u>E</u> dit <u>V</u> iew <u>H</u> elp                                                                                                    |                                                |                                                                                                    |                            |
| 🔍 🖬 🗁 • 🖪 🔛 🕰                                                                                                    |                                                |                                                                                                    |                            |
| Security Settings                                                                                                    | System (1)                                     | System: System C                                                                                                    | <b>□</b> •   ×   √   <   > |
| Security     General     General     Gystem (1)     Gystem (2)     Gystem (2)     Gystem (3)     Gystem (4)     Gyste Groups (4)     Gyste Service Users (6) | witch Name   IP Address<br>ystem C 192.168.0.1 | System Details Unsecured Interfaces Certificates  Identity Certificate Offer Certificate Certificate Source Select from Current User certificate store Certificate Expiry War C Inpot certificate from file Certificate from clipboard OK Cancel (Management Interfacere) | Set View Regenerate        |

- IP Office Web Manager:
  - a. Click Security Manager and select Certificates.
  - b. Click Set.

| Offer Certificate                                                                                                    | Offer ID Certificate                                                    | Chain Issued To:<br>ipoffice-00e007053b1d.avaya.com        | Certificate Expiry Warning Days<br>60                      |      |      |          |
|----------------------------------------------------------------------------------------------------|-------------------------------------------------------------------------|------------------------------------------------------------|------------------------------------------------------------|------|------|----------|
| Set View Ex                                                                                                    | Export Regenerate                                                       |                                                            |                                                            |      |      |          |
|                                                                                                    |                                                                         |                                                            |                                                            |      |      |          |
|                                                                                                    |                                                                         | Add Certificate                                            |                                                            | + Ad | d Ce | rtificat |
| RUSTED CERTIFICATE STORE                                                                                                  | Issued To                                                               | Add Certificate                                            | Valid Till                                                 | + Ad | d Ce | rtificat |
| RUSTED CERTIFICATE STORE<br>Issued By<br>VeriSign Class 3 Public Primary Certif                                           | Issued To<br>ifica Symantec Class 3 Sec                                 | Add Certificate Select certificate file from local machine | Valid Till<br>2023-10-30 23: 59: 59                        | + Ad | d Ce | rtificat |
| RUSTED CERTIFICATE STORE<br>Issued By<br>VeriSign Class 3 Public Primary Certif<br>VeriSign Class 3 Public Primary Certif | Issued To<br>ifica Symantec Class 3 Sec<br>ifica VeriSign Class 3 Inter | Add Certificate Select certificate file from local machine | Valid Till<br>2023-10-30 23: 59: 59<br>2020-2-7 23: 59: 59 | + Ad | d Ce | rtificat |

- 2. Select the previously generated IP Office identity file 56 and load it.
- 3. The IP Office now has a trusted root CA certificate and an identity certificate signed by that root certificate. The identity certificate has the alternate name values required by the phone for proper security.

# 6.3 File Server Certification

The same root CA certificate added to the IP Office system 5 should also be added to the file server. If the IP Office is signing its own certificate, this is the PEM certificate downloaded from the IP Office system.

## 6.3.1 Add the Certificates Snap-In

To install certificates, you must first enable the Certificates Snap-in for the Microsoft Management Console (mmc).

To enable the Certificates Snap-In:

- 1. Click the Start Button.
- 2. Select Run and type mmc.
- 3. Click File and select Add/Remove Snap in.
- 4. Select Certificates from the Available Snap-ins box and click Add.
- 5. Select Computer Account and click Next.
- 6. Select Local Computer and click Finish.
- 7. Click OK.
- 8. Return to the MMC.

## 6.3.2 Add the Trusted Root CA Certificate to the Windows Certificate Store

To add the trusted root CA certificate to the Windows certificate store@

- 1. Click the Start Button.
- 2. Select **Run** and type *mmc*.
- 3. Expand the Certificates and right-click Trusted Root Certification Authorities. Click All Tasks and select Import.

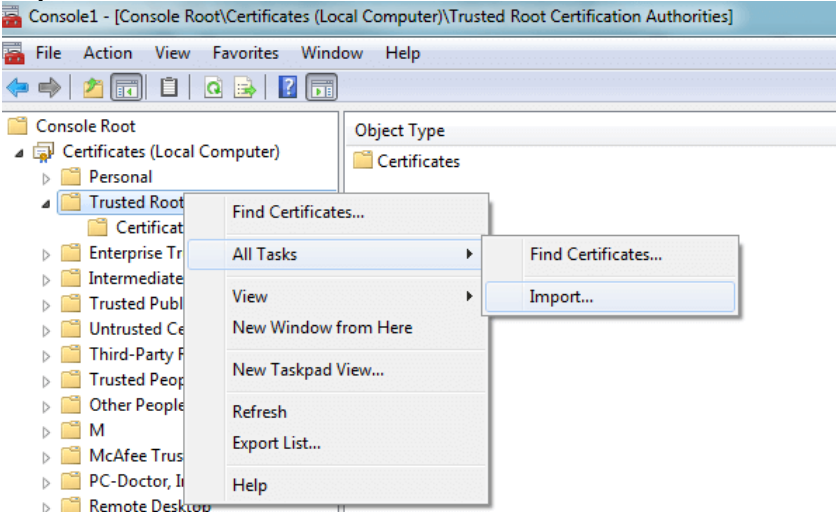

- 4. This starts the Certificate Import Wizard:
  - a. Click Next and the file import dialog opens.
  - b. Locate the trusted root CA certificate file (root-CA.pem) downloaded earlier and click Next.
  - c. Click Next to confirm the location Trusted Root Certification Authorities.
  - d. When the wizard is completed, click OK.
- 5. If you have any intermediate signing authorities, use the similar process to add them to the Intermediate Certification Authorities store.
- 6. You can exit console now.

## 6.3.3 Create an Identity Certificate for the File Server

When the phone sends an HTTP request to the IP Office, it receives a 307 redirect message pointing to the HTTP server and resends the request to that server. But to open an HTTPS connection to the server, it needs to validate the server's identity by verifying the IIS server's identity certificate against a known signing authority.

We have just given the phone a trusted root CA certificate from our signing authority, so if we give the IIS server an identity certificate signed by the same signing authority, the same trusted root CA certificate on the phone can be used. To do this we can give the server the same root CA certificate and its own identity certificate.

### To create an IP Office identity certificate for file Server:

In this example, the IP Office Server Edition is being used to sign certificates (it is the certificate authority). Therefore, it can also be used to create identity certificates for other PCs that it will sign, in this case an identity certificate for the IIS server.

- 1. Within the server's web management menus, select **Platform View**.
- 2. Select **Settings** and then **General**.
- 3. Locate the **Certificates** section.
- 4. Select Create certificate for a different machine.

| Create certificate for a differ |              | rent machine     |                                                                   |                                                                        |  |  |  |
|---------------------------------|--------------|------------------|-------------------------------------------------------------------|------------------------------------------------------------------------|--|--|--|
| Machine IP:                     | 192.168.0.   | 201              | Password complexity requirements:<br>• Minimum password length: 8 |                                                                        |  |  |  |
| Password:                       | ••••••       |                  | Minimum     Minimum                                               | number of uppercase characters: 1<br>number of lowercase characters: 1 |  |  |  |
| Confirm Password: ••••••        |              |                  | Maximum allowed sequence length: 4                                |                                                                        |  |  |  |
| Subject Name:                   |              | fileserver       |                                                                   |                                                                        |  |  |  |
| Subject Alternat                | ive Name(s): | DNS:example.com, | DNS:fileser                                                       | ver.example.com, IP:192.168.0.201, IP:20                               |  |  |  |
|                                 |              |                  |                                                                   |                                                                        |  |  |  |
| Duration (days):                |              | 425              |                                                                   |                                                                        |  |  |  |
| Public Key Algo                 | rithm:       | RSA-2048         |                                                                   |                                                                        |  |  |  |
| Secure Hash Al                  | gorithm:     | SHA-256          |                                                                   | •                                                                      |  |  |  |
|                                 | Regenerate   | Download (PEM-e  | encoded)                                                          | Download (DER-encoded)                                                 |  |  |  |

- In the fields below that, enter the details for that PC. In this example, the computer hosting the IIS server has a single FQDN and numerous IP addresses. This information is all added to the **Subject Alternative Names** field: *DNS:fileserver.example.com,IP:192.168.0.201, IP:203.0.100.30*
- 6. Click on the lower **Regenerate** button.
- 7. Click on **Download (PEM-encoded)** to download the file.
- 8. The identity certificate can now be <u>added to the web server</u> 58.

### 6.3.4 Add the Identity Certificate to the File Server

The identity certificate generated for the server 59 needs to be added to the HTTP server.

### To add an identity certificate to a Microsoft IIS server:

- 1. Open the **Internet Information Services (IIS) Manager** by entering *iis* in the Start Menu and selecting the program.
- 2. Click on the server in the left-hand pane. In the middle pane double-click on the **Server Certificates** icon.

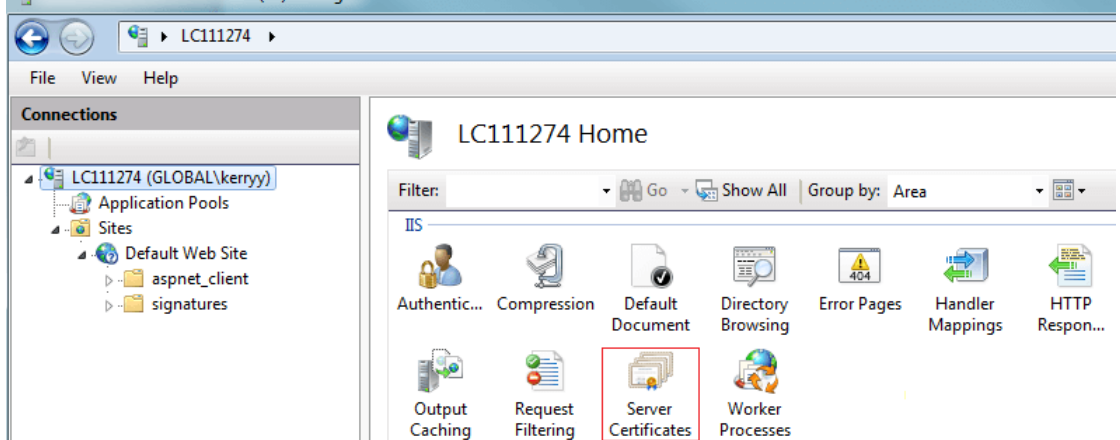

- a. On the far right of the window that appears click on **Import...**.
- b. Browse to P12 format certificate file and select it.
- c. After importing the certificate, you can right click on it and select details. Scroll down to verify that the **Subject Alternative Name** contains all of the fields that you set when you <u>created the identity certificate</u> 500 million of the fields that you set when you <u>created the identity certificate</u> 100 million of the fields that you set when you <u>created the identity certificate</u> 100 million of the fields that you be a set when you <u>created the identity certificate</u> 100 million of the fields that you be a set when you <u>created the identity certificate</u> 100 million of the fields that you <u>certificate</u> 100 million of the f
- 3. You now need to configure the web server to use the certificate. Within IIS, select the web site to use and on the right select the **Bindings**. This brings up a pop-up listing the ports in use.

| Internet Information Services (IIS) Manager |                                                                                                    |      |                                                                                             |                                                                                                    |
|---------------------------------------------|----------------------------------------------------------------------------------------------------|------|---------------------------------------------------------------------------------------------|----------------------------------------------------------------------------------------------------|
|                                             | Default Web Site 🔸                                                                                                    |      |                                                                                             | 🖬 🛛 🖓 🕡 🕶                                                                                                    |
| File View Help                              |                                                                                                    |      |                                                                                             |                                                                                                    |
| Connections                                 | Default Web Site I<br>Filter<br>Authentic Compression Def<br>Docu<br>Portout Request<br>Caching Filtering<br>Cachingurat<br>Editor | Home | Binding Informa<br>Binding Informa<br>Bo8:*<br>Iocalhost<br>Iocalhost<br>Iocalhost<br>Close | Actions<br>Explore<br>Edit Permissions<br>Edit Site<br>Bindings<br>Basic Settings<br>View Applications<br>View Virtual Directories<br>Manage Web Site<br>Restart<br>Start<br>Stop<br>Browse Web Site<br>Browse %48 (http)<br>Browse %44 (https)<br>Advanced Settings<br>Configure<br>Limits |

- a. Select the https binding on the default secure port 443, and click on  ${\it Edit}.$
- b. In the SSL certificate drop-down, select the certificate to use. Click **OK**.
- c. Click Close.
- 4. Close IIS Manager.

# Chapter 7. Monitoring SIP Phones

# 7. Monitoring SIP Phones

## 7.1 Viewing SIP Phone Communications

The System Monitor trace can be set to include SIP registration traffic, DHCP requests and HTTP file transfers.

### To monitor SIP extension registration process:

- 1. Click the 🖤 Trace Options icon. Alternatively, press Ctrl+T or click Filters and select Trace options.
- 2. On the **Services** tab, select **HTTP** and **DHCP**.
- 3. On the SIP tab, select SIP Reg/Opt Rx and SIP Reg/Opt Tx.
- 4. If more detail are required, also select **SIP** and set the level to **Verbose**.
- 5. Click OK.

# 7.2 Viewing Registrations

The status of the SIP extensions in the IP Office configuration can be viewed using the System Monitor application. Select Status | SIP Phone Status to display the SIP extension list.

| 🗐 SIPPhone             | eStatus                 |              |                                  |             | _ 🗆 🗵           |
|------------------------|-------------------------|--------------|----------------------------------|-------------|-----------------|
| Total Configu          | ured: 1                 |              | Waiting 1                        | secs for up | date            |
| Total Registe          | ered: <b>1</b>          |              | Registered Status                |             |                 |
| Extn Num               | IP Address              | Transport    | User Agent                       | SIP 0       | Status          |
| 334                    | 192.168.42.203          | UDP          | X-Lite release 1103d stamp 53117 | RM          | SIP: Registered |
| Display Opt     Show A | tions<br>All C Register | ed O UnRegis | tered Print Can                  | cel         |                 |

# 7.3 Syslog Monitoring

The J100 Series stimulus phones (J169, J179) support syslog output. This can be directed to a syslog server and used to capture details of the phone operation.

### To configure and enable syslog output:

- 1. Access the Admin menu.
- 2. Select Log
- 3. Select the Log level required. The options are Emergencies, Alerts, Critical, Errors, Warnings, Notices, Information and Debug.
- 4. Set Remote logging enabled to on.
- 5. Select the **Remote log server** and enter the address to which the syslog records should be sent.
- 6. Click Save to save the changes.

# Chapter 8. J100 Series Phone Installation Notes

# 8. J100 Series Phone Installation Notes

The IP Office supports the J129 telephone from IP Office Release 10.0 SP2 onwards. The J169 and J179 are supported from IP Office Release 11.0. SP1.

# 8.1 J129

The J129 is a basic desk phone that supports 2 call appearances with a single line call display. The phone does not have any user programmable buttons for local or IP Office features.

This section provides additional notes on installation and operation of these phones with IP Office systems. For additional information refer to the *"Installing and Administering J100 Series IP Deskphones SIP"* manual. See <u>Additional</u> <u>Documentation</u> 18.

The IP Office supports the J129 telephone from IP Office Release 10.0 SP2 onwards.

## 8.1.1 Restrictions/Limitations

• Emergency Calls

The **Emerg** soft key feature is not supported. Emergency calls are not available when the phone is not registered.

• Distinctive Ringing

There is no support for distinctive ringing on this phone.

• # Key Usage

J100 telephones do not use # to indicate dialing complete, instead the # key is treated as part of the dialed number. Dialing is completed by time out of the inter digit dialing timer set in the phone configuration file (default 5 seconds, minimum 1 second, maximum 10 seconds).

### • Media Security/SRTP

SRTP with AES-256 crypto suite is not supported.

- Certificates
  - SCEP certificate handling is not supported.
  - The phone only requests a certificate during its first connection if TLS is enabled and it has no certificate with the same name already present.

### • Contacts Menu

- The phone only support the user's personal contacts. It does not display system directory contacts.
  - Support for contacts/recents requires the phone to be installed using HTTPS. If not, contacts using HTTP is possible if **HTTP Directory Read** and **HTTP Directory Write** are enabled in the system's security settings. This also affects the display and operation of the phone's Recents menu.
- Unsupported Phone Features:

The following options are

- Call Frwd menu.
- Transfer on Hangup.
- Automatic Callback.
- Hot Desking (see <u>Hot Desking</u> 17)

## 8.1.2 Known Problems

### • Persistent "Acquiring Service" State

This message can be seen if the phone is attempting to register using TLS on a system where TLS is not enabled or the certificates were not properly configured for TLS phone support before connecting the phones. The resolution is to disable TLS or upload a suitably configured certificate and then perform a factory reset  $6^{\circ}$  on the phone.

### Changing IP Office Systems

To switch a phone between different IP Office systems requires a factory reset of the phone. This is due to root certificate name for the TRUSTCERTS settings on each system being the same (WebRootCA.pem). The phones cannot distinguish between different certificates with the same name.

### Changing HTTPS Servers

To switch between different HTTPS servers may require a factory reset of. This is needed to ensure clearing any previously installed HTTPS file server root certificate. This is not necessary if both HTTPS servers have identity certificates signed by the same root certificate authority.

### • Changing from HTTPS server to HTTP server:

To switch the phone from a HTTPS file server to a HTTP file server when TLS is configured on the IP Office, requires a factory reset 67 on the phone. This is needed since IP Office initially configures the phone to use HTTPS when TLS is configured.

#### • Contacts/Recents Display:

The phone only support the user's personal contacts. It does not display system directory contacts.

• Support for contacts/recents requires the phone to be installed using HTTPS. If not, contacts using HTTP is possible if HTTP Directory Read and HTTP Directory Write are enabled in the system's security settings. This also affects the display and operation of the phone's Recents menu.

### 8.1.3 Files

During a restart, J100 Series telephones requests a series of files, using HTTPS or HTTP, from the configured file server 34 . The various files, in the order that the phone requests them, are:

### J100Supgrade.txt

Details the firmware supported by the IP Office system. Used by the phone to request those firmware files if necessary. If using the IP Office system as the file server, the file is <u>auto-generated</u> 12 if not physically present.

#### 46xxsettings.txt

Details the phone settings for various different models of supported phones including the SIP server settings. If using the IP Office system as the file server, the file is <u>auto-generated</u> 12 from the system settings if no file is physically present.

### • FW\_S\_J129\_R1\_0\_0\_35.bin (example)

This type of file is the phone firmware file. The file name indicates the particular model of phone the file is for and the release number of the firmware. If the phone downloads new firmware, the firmware upgrade takes up to 10 minutes. From IP Office Release 10.0 SP3 onwards, the supported firmware is part of the IP Office Manager for each release and is installed on the system as part of the upgrade process.

### WebRootCA.pem

If using TLS, the phone requires an appropriate certificate downloaded from the file server.

#### • Language .XML Files

The settings file will indicate if the phone should request any language files. If using the IP Office system as the file server, for IP Office Release 10.0 SP3 onwards, the file is <u>auto-generated</u> 12 from the system settings if no file is physically present.

## 8.1.4 Simple Installation

The following is an outline for simple J129 installation. It assumes that the IP Office is being used as both the DHCP and file server and is using its own security certificate.

### **Process Summary:**

- 1. For IP Office R10 SP2:
  - a. Download the J129 firmware file set from the IP Office download pages on support.avaya.com.
  - b. Unpack the files to a temporary folder.
  - c. Upload the files to the system's primary folder 3.
- 2. Enable SIP extension support on the system 2.
- 3. Create the <u>SIP users</u>  $2\hbar$  and <u>SIP extensions</u>  $2\hbar$ .
- 4. <u>Attach and register the phones</u> 3.

## 8.1.5 Static IP Address Configuration

The following process is used for static address administration on J100 Series phones.

### To statically set the telephone IP address:

- 1. If already shown on the display, select **Admin**, otherwise press the **E Menu** button and select **Admin**.
- 2. In the **Access code** field, enter the admin password and press **Enter**.
- 3. Scroll down to IP Configuration and press Select.
- 4. Scroll to IPv4 and press Select.
  - a. For the Use DHCP option, press Change to set the mode to No.
  - b. Press Save.
- 5. Scroll to IPv4 again and press Select.
  - a. Set **Phone** to the IP address required for the phone. Use the **\*** key to enter a '.' character in IP addresses.
  - b. Scroll down and set Gateway to the IP Office LAN address.
  - c. Scroll down and set Netmask to the network subnet mask.
  - d. Press Save.
- 4. Scroll down to Servers and press Select.
  - a. Set the **HTTP Server** and/or **HTTPS Server** address to the file server IP address. When both are set, HTTPS is tried before HTTP. If the IP Office is used as the file server, enter the IP Office LAN1 or LAN2 address.
  - b. Set the **DNS Server** address. This must be configured when using static addressing.
  - c. Select Save.
- 5. Press **Back** to exit from the **IP Configuration** and then the **Admin** menus The phone restarts automatically.
- 6. When prompted to enter the user credentials, at the **Username** prompt enter the user extension number and then the user password.

## 8.1.6 J129 Dial Plan Settings

When making calls, by default the J129 requires the user to dial the digits required and then press **Call** to send those digits to the system for processing. If the user does not press **Call**, then after 5 seconds it assumes dialing is complete and send the digits dialed so far to the system.

Both of those aspects of J129 operation can be configured through the use of settings added to the system's 46xxspecials.txt file (see 46xxspecials.txt [14]).

#### • SET INTER\_DIGIT\_TIMEOUT N

Set the number of seconds from the last digit dialed after which the phone assumes dialing is complete and send the digits dialed to the system. N can be a value between 1 and 20 seconds. The default used if no settings is specified is 5 seconds.

### • SET DIALPLAN <dial plan>

Set number patterns which, when matched by the users dialing, are taken as dialing complete and sent to the system. The dial plan can include the following characters:

- $_{\odot}\,$  | This character is used to separate each different number pattern.
- X This character is a wildcard for any single digit match.
- [] Square brackets can be used to contain possible specific single digit matches. For example:
  - [1237] matches 1, 2, 3 or 7. A character can be used to match a range of digits.
  - [1-4] matches any digit from 1 to 4.

For full details of available settings, refer to the "Installing and Administering Avaya J100 Series IP Phones" manual.

### Example

The following dial plan could be used on a system where all user extension numbers are in the range 200 to 299, group extensions in the range 300 to 399 and \*17 is used for voicemail access.

SET DIALPLAN [2-3]XX|\*17 SET INTER\_DIGIT\_TIMEOUT 2

## 8.1.7 Changing the Phone SSON

The default SSON used by most Avaya SIP phones is 242. When using DHCP for installation, this SSON value needs to be matched by a DHCP option defining the file (provisioning) server addresses.

If necessary, the SSON used by the telephone can be changed.

### To change the SSON of a J100 Series phone:

- 1. If already shown on the display, select **Admin**, otherwise press the **Menu** button and select **Admin**.
- 2. In the Access code field, enter the admin password and press Enter.
- 3. Scroll down to SSON and press Select.
- 4. Enter the new setting between 128 to 254.
- 5. Press Save.

### 8.1.8 Viewing the Phone Settings

The current key settings being used by a J100 Series phone can be inspected.

### To view the phone's settings:

- 1. If already shown on the display, select **Admin**, otherwise press the **E Menu** button and select **Admin**.
- 2. In the Access code field, enter the admin password and press Enter.
- 3. Scroll down to View and press Select.
- 4. Use the cursor keys to scroll through the settings and their current values.
- 5. Press **Back** to return to the normal menu.

## 8.1.9 Factory Reset

To factory reset a J100 Series telephone:

- 1. If already shown on the display, select **Admin**, otherwise press the **E Menu** button and select **Admin**.
- 2. In the Access code field, enter the admin password and press Enter.

- 3. Scroll down to **Reset to defaults** and press **Select**.
- 4. Press Reset.

# 8.2 J139/J159/J169/J179

The J139/J159/J169/J179 SIP phones are supported from IP Office Release 11.0 (the J139 from SP1, J159 from FP4 SP1). They support an operating mode referred to as 'stimulus' mode, enabled by the setting SET ENABLE\_IPOFFICE 2 in the settings file. In that mode they support the full set of IP Office phone menus

They can largely be installed using the <u>generic installation process</u>  $2^{\circ}$ . which provides the phones with the required *J100Supgrade.txt* and *46xxsettings.txt* files. Both phones support PoE or an optional separate 5V dc. power supply unit.

## 8.2.1 System Settings

If adding these phones to an existing system with a static 46xxsettings.txt file, it is recommended that you first examine the settings in the system's auto-generated 46xxsettings.txt file and compare them to your static file. The key sections relevant to J139/J159/J169/J179 telephone operation are in labeled J1X9AUTOGENERATEDSETTINGS, STIMULUSPHONECOMMONSETTINGS and STIMULUSSETTINGS. See <u>The 46xxsettings.txt File</u> 15b.

If the correct settings are not specified, the J139/J159/J169/J179 phones will operate as standard SIP telephone with no IP Office specific menus.

## 8.2.2 Simple Installation

This is the simplest method of initial phone connection. It assumes that the phone receives its address from DHCP.

This process takes approximately 10 minutes to complete. If a software upgrade is required, the whole process takes approximately 15 minutes to complete.

### To initially configure the phone:

- 1. Connect the LAN cable to the phone. If not using PoE, connect the power adapter cable.
- 2. The lamp (top-right) comes one though the screen remains blank.
- 3. The phone goes through its software loading cycle. During this it displays the Avaya logo above a progress bar, followed by displaying the Avaya splash screen.
- 4. At the Do you want to activate Auto Provisioning now? prompt select Yes or No.
- 5. The phone displays Starting.... followed by Waiting for DHCP....
- 6. If the DHCP response did not include the file server address the phone should use, the phone displays at the **Configure provisioning server** or **Enter file server address** prompt. Select **Config**.
  - a. Enter the address of the server holding the J100Supgrade.txt file. You must prefix the address with *http://* or *https://*.
  - b. Check the address and click **Save**. If **Connection Error** is displayed, check and correct the file server address.
- 7. The phone displays **Restarting...** and then repeats it software loading cycle.
- 8. If the phone needs to load new software from the file server, it displays **Updating software** and a progress bar after which it restarts again.
- 9. When the phone displays **Login**. Enter the following:
  - For the Username, enter the extension number.
  - For the **Password**, enter the extension's **Phone Password** as set in the IP Office configuration.

## 8.2.3 Complex Installation

This method can be used to configure the phone for scenarios such as not using DHCP.

### To configure the phone:

1. Attach the network cable.

- 2. Access the administration menu:
  - a. If shown on the display, press **Admin**. Otherwise, press **More** and **Admin** or press **=** and select **Administration**.
  - b. Enter the administration password and press **Enter**. These phones do not support pressing **#** to enter the password.

### 3. If you want the phone to use WiFi: (J179)

Wireless connection is supported on J179 phones with the optional WiFi module installed.

- a. Select Network interfaces.
- b. Change the **Network mode** from *Ethernet* to *Wi-Fi*.
- c. Press Save.
- d. The phone scans for available wireless networks.
- e. Select the required network and click **Connect**. Press **OK**.
- f. In the **Password** field, enter the password for the wireless network and press **Connect**.
- g. If the phone is able to connect to the network, it is restarted.

### 4. Select IP Configuration.

### 5. If you want to use a static address rather than DHCP:

- a. Select **Ethernet IPv4** or **Wi-Fi IPv4** depending on whether the phone was connected to the network using a wired connection or WiFi.
- b. Change **Use DHCP** to off.
- c. Set the **Phone**, **Gateway** and **Mask** details to match the requirements of the customer network.
- d. Click Save.

#### 6. Set the File Server:

If the phone has not obtained the file server address through its initial DHCP start-up (for example it is not getting DHCP from the IP Office or from a DHCP server configured with Option 242), then the file server address needs to be configured manually:

- a. Select Servers.
- b. Enter the **HTTPS server** and or **HTTP server** address of the file server containing the J100 settings and firmware files.
- c. Press Save.
- 7. Press **Back** until you exit the admin menus. At this point the phone is restarted with its new settings.
- 8. After restarting, the phone should display the login menu. Enter the IP Office extension number and phone password.
  - ! Important:

For J139/J159/J169/J179 telephones, the extension **Phone Password** <u>must be used</u> for initial registration of the telephone.

• If the phone displays "SIP proxy list is empty" check the file server settings are correct. The SIP proxy details are provided by the 46xxsettings.txt file.

## 8.2.4 Additional Processes

### 8.2.4.1 Restart

This process restarts the phone.

### To reset the phone:

- 1. Access the administration menu.
  - a. If shown on the display, press **Admin**. Otherwise, press **More** and **Admin** or press = and select Administration.
  - b. Enter the administration password and press Enter. These phones do not support pressing # to enter the password.
- 2. Scroll down to and select Restart phone.
- 3. Press Restart.

### 8.2.4.2 Reset

This process returns the phone to its default settings, that is DHCP client operation through the wired Ethernet connection.

### To reset the phone:

- 1. Access the administration menu.
  - a. If shown on the display, press **Admin**. Otherwise, press **More** and **Admin** or press = and select Administration.
  - b. Enter the administration password and press Enter. These phones do not support pressing # to enter the password.
- 2. Scroll down to and select Reset to Defaults.
- 3. Press Reset.
- 4. When the phone restarts, follow the process for <u>initial configuration</u>  $7^{\circ}$ .

### 8.2.4.3 Enabling WiFi

The J179 phone can be fitted with a wireless module. This then allows it to connect to the telephone system via the customer's WiFi network. This option allows the phone to be used in a location where a wired ethernet connection is not available.

### To enable wireless operation:

- 1. Access the administration menu.
  - a. If shown on the display, press Admin. Otherwise, press More and Admin or press = and select Administration.
  - b. Enter the administration password and press Enter. These phones do not support pressing # to enter the password.
- 2. Then:
  - a. Select Network interfaces.
  - b. Change the Network mode from Ethernet to Wi-Fi.
  - c. Press Save.
  - d. The phone scans for available wireless networks.
  - e. Select the required network and click Connect. Press OK.
  - f. In the **Password** field, enter the password for the wireless network and press **Connect**.
  - q. If the phone is able to connect to the network, it is restarted.

### 8.2.4.4 Branch Deployment

In addition to support as local IP Office extensions, J139/J159/J169/J179 phones are also supported as Avaya Aura extensions which, in rainy-day scenarios, can failover to the IP Office for basic call functions. Within the IP Office configuration these are referred to as 'centralized' extensions. This is called 'branch deployment'.

In this scenario, it is important to ensure that the centralized extensions do not start using the settings files intended for local extensions. This is done through the use of the GROUP setting on the phones:

- Natively IP Office extensions should be left with the default **GROUP** setting of **0**.
- Centralized Avaya Aura extensions be configured with a **GROUP** setting between 1 and 5 (see below).
- Add **GROUP** Redirection to the Settings File:
  - If the system is using an auto-generated settings file: Add the NoUser source number **BRANCH\_PHONES\_GROUP=X** to the IP Office configuration, where **X** is the GROUP number between 1 and 5 that the centralized extensions should use. The NoUser source number adds the setting *GET 46xxBranchsettings.txt* to the IP Office system's auto-generated 46xxsettings.txt file.
  - If the system is using a static 46xxsettings.txt file: Manually add the settings to ensure that GROUP X phones are instructed to GET 46xxBranchsettings.txt.
- Add a 46xxBranchsettings.txt file to the IP Office or IP Office file server. Use that file to specify the settings for centralized extensions. This is covered in the IP Office branch deployment documentation.
## 8.2.4.5 Changing the Phone's GROUP Setting

In some scenarios, the group ID value is used with the 46xxspecials.txt files to control which files and settings are used by different phones. If the J100 series phone needs to use a group value use the following process to set the value.

## To change the phone's group setting:

1. Access the administration menu:

- a. If shown on the display, press **Admin**. Otherwise, press **More** and **Admin** or press and select Administration.
- b. Enter the administration password and press Enter. These phones do not support pressing # to enter the password.
- 1. Scroll down and select Group.
- 2. Enter the Group number required and press Save.
- 3. Press Back
- 4. The phone is automatically restarted. This will cause it to load any settings specified by the new group number value.

## 8.2.4.6 Headset Profile

The phone supports headsets from a range of suppliers. For optimal sound and performance, the phone's headset profile setting may need to be changed to match the headset, see the table below.

The following is a list of the headsets tested and supported by Avaya and their matching profile setting. Other headsets may also work but have not been tested by Avaya.

| Profile | Headsets                                                                                                    |
|---------|----------------------------------------------------------------------------------------------------|
| 1       | Default                                                                                                    |
| 2       | Plantronics: SupraPlus Wideband HW251N/HW261N (HIS). Sennheiser: SH330, SH350, CC510, CC550 (CAVA-31).                 |
| 3       | Plantronics: EncorePro HW291N/HW301N (HIS). Sennheiser: Circle SC230/260 (CAVA-31).                                    |
| 4       | Jabra: BIZ 2400 (GN1216). Sennheiser: Century SC630/660 (CAVA-31). VXI: CC Pro 4010V DD, CC Pro 4021V DC (OmniCord-V)  |
| 5       | Jabra: GN2000 (GN1216).                                                                                                |
| 6       | Jabra: PRO 9470 (14201-33).                                                                                            |
| 7       | Plantronics: CS500 Series CS510, CS520, CS530, CS540 (APV-63). Savi 700 Series - W710, W720, W730, W740, W745 (APV-63) |
| 8       | Sennheiser: DW Pro1, DW Pro2, DW Office, SD Pro1, SD Pro2, SD Office (CEHS-AV03/AV04).                                 |

# Setting the Phones Headset Profile

Normally setting an individual phone's headset profile can be done through that phone's administration menus, following the path Settings | Audio | Headset profile. However, currently that menu option does not work. As an alternative, the SET HEADSET\_PROFILE\_DEFAULT X option, where X is the required headset profile, can be used in the settings provided to the phone.

This can be done through a 46xxspecials.txt file added to the system. Depending on the mix of phones and headphones supported on the customer system, it may be necessary to enclose the company is some logical control such as a group 73 or phone model setting.

#### For example:

```
# GROUP SETTINGS
IF $GROUP SEQ 1 GOTO GROUP 1
IF $GROUP SEQ 1 GOTO GROUP 2
. . .
GOTO END
# GROUP 1
SET HEADSET_PROFILE_DEFAULT 4
GOTO END
# GROUP 1
SET HEADSET_PROFILE_DEFAULT 7
GOTO END
# END
```

# 8.2.5 Troubleshooting

# 8.2.5.1 No "Features" Menus

If the J139/J159/J169/J179 telephone does not receive the correct settings 69, it will not display the IP Office specific menus. Principally, the Features menu is not shown on the main screen.

The key setting is SET ENABLE IPOFFICE 2.

If using a previously uploaded 46xxsettings.txt file, temporarily remove it and using a browser, request the system's autogenerated version of the 46xxsettings.txt file. Compare the two. Whilst you could now manually update your previous version of the 46xxsettings.txt file, we recommend that you continue to use the auto-generated file and put any custom setting required into a 46xxspecials.txt file. See <u>46xxspecials.txt</u> 14.

# 8.2.5.2 Monitoring

The J139/J159/J169/J179 phones can be monitored in the same way as for normal SIP extensions, see Monitoring SIP Phones 62. However, in addition the 'stimulus' traffic can be monitored using the following trace options:

- Filters | Trace Options... | H.323 | CCMS Send
- Filters | Trace Options... | H.323 | CCMS Receive
- Filters | Trace Options... | SIP | SIP: Verbose

# 8.2.5.3 Logging

The J139/J159/J169/J179 phones support logging to a Syslog server. This is configured through the phone's administrator menus.

# To enable logging:

- 1. Access the administration menu:
  - a. If shown on the display, press Admin. Otherwise, press More and Admin or press = and select Administration.
  - b. Enter the administration password and press **Enter**. These phones do not support pressing **#** to enter the password.
- 2. Select Log.
  - Using Log levels, select the alarm level of events to include in the log output.
  - Using Log categories, select the types of events to include in the log output and click Save.
  - Using **Remote log server**, set the address of the server which should receive the log outputs.
  - · Select Remote logging enabled and enable the function.
- 3. Click Save.

# 8.2.6 Pre-R11.0 H.323 Support

On IP Office R11.0 and higher systems, the J139/J159/J169/J179 phones are supported as SIP telephones only. However, for pre-R11.0 systems it is also possible to support the J169 and J179 phones in a mode that emulates H.323 phones using a special release of firmware. In this mode, the phones are seen by the IP Office system as being 9611 phones.

• ! WARNING

You must ensure that the J169 and J179 phones have SIP 3.0 firmware installed before switching the phone to H.323 firmware operation. Refer to product support notice PSN020401u.

- <u>Pre-IP Office 10.1 SP3 Systems</u> 75 These systems require the manual addition of the firmware and editing of the settings files.
- IP Office 10.1 SP3 and later 10.1 service packs 76

These systems include the changes necessary to support the J169 and J179 telephones in H.323 mode. That assumes that the system is using the auto-generated 46xxsettings.txt file. If not, manual changes to the settings files being used will be required similar to those needed on pre-IP Office 10.1 SP3 systems.

• IP Office R11.0 and higher

These systems only support J139/J159/J169/J179 phones running SIP firmware. Existing systems with the J169 and J179 phones running H.323 emulation firmware will require the phones to be converted to SIP firmware after the upgrade of the IP Office to R11.0.

# 8.2.6.1 Pre-IP Office 10.1 SP3 Systems

The processes below cover the steps necessary to support J169 and J179 phones on pre-IP Office 10.1 SP3 systems.

• ! WARNING

You must ensure that the J169 and J179 phones have SIP 3.0 firmware installed before switching the phone to H.323 firmware operation. Refer to product support notice PSN020401u.

• ! Warning

Once these processes have been complete, additional steps are required if the system is subsequently upgraded to IP Office 10.1 SP3 or higher. See <u>Upgrading Systems</u> 1%.

## A. Add the H.323 Firmware

Add the J100 H.323 firmware file (for example **FW\_H\_J169\_J179\_R6\_7\_0\_02.bin**) to the IP Office system or its file server. The file can be obtained from the J100 Series downloads on <u>https://support.avaya.com</u>.

# B. Modify the 96x1Hupgrade.txt File

- 1. Using a browser, obtain a copy of the system's current 96x1Hupgrade.txt file.
- 2. Add the following to the start of the file.

```
IF $MODEL4 SEQ J169 GOTO J100PHONES
IF $MODEL4 SEQ J179 GOTO J100PHONES
GOTO 96X1PHONES
# J100PHONES
GET J100Hsettings.txt
GOTO END
# 96X1PHONES
```

3. Load the file back onto the system.

# C. Create and Load a J100Hsettings.txt File

- 1. Open the system's current 46xxsettings.txt file and locate the section containing 9611 telephone settings. This files is need for reference for the following changes.
- 2. Using a text file editor, create a new text file called J100Hsettings.txt.
- 3. Add the following text.

```
## J169 / J179 H323 Phones
IF $MODEL4 SEQ J169 GOTO J100FW
IF $MODEL4 SEQ J179 GOTO J100FW
GOTO END
# J100FW
## Specify FW Version
SET APPNAME FW H J169 J179 R6 7 0 02.bin
## Copy 9611 Settings from 46xxsettings.txt file here
SET TRUSTCERTS "Root-CA-0206233E.pem"
SET TLSSRVRVERIFYID 1
SET NVTLSSRVR 192.168.42.6
SET BRURI "https://192.168.42.6:411/user/backuprestore/
SET HTTPPORT "8411"
SET SCREENSAVERON 240
SET SCREENSAVER 96xxscr.jpg
SET LANG1FILE "mlf_96x1_v148_spanish.txt"
SET LANG2FILE "mlf_96x1_v148_french_paris.txt"
SET LANG3FILE "mlf_96x1_v148_dutch.txt"
SET LANG4FILE "mlf_96x1_v148_german.txt"
SET UNNAMEDSTAT 0
# END
```

- 4. Edit the setting values to match the system's existing values from its 46xxsettings.txt file.
- 5. Edit the SET APPNAME value to match the supplied J100 H323 firmware file.
- 6. Save the file as J100Hsettings.txt and upload the file to the system.

# **D. IP Office Configuration**

Create IP Office user and H.323 extension entries as normal for H.323 IP telephone installation.

# E. Setting the J139/J159/J169/J179 Phone to H.323 Mode

The J169 and J179 phones ship from the factory running SIP firmware.

- 1. Power up the phone and as soon as possible access the admin menus.
- 2. Select Signaling.
- 3. Change the signaling from *Default* to *H.323*.
- 4. Click Save.
- 5. Click **Back**. The phone will restart using the new mode.

# 8.2.6.2 IP Office 10.1 SP3 Systems

IP Office 10.1 SP3 and higher service packs already include changes to support J169 and J179 phones in H323 mode. If using auto-generated settings, no changes are required. If using static files, use the auto-generated J100Hsettings.txt and 96x1Hupgrade.txt files as templates for changes required.

# • ! WARNING

You must ensure that the J169 and J179 phones have SIP 3.0 firmware installed before switching the phone to H.323 firmware operation. Refer to product support notice PSN020401u.

# A. IP Office Configuration

Create IP Office user and H323 extension entries as normal for H323 IP telephone installation.

# B. Setting the J139/J159/J169/J179 Phone to H323 Mode

The J169 and J179 phones ship from the factory running SIP firmware.

- 1. Power up the phone and as soon as possible access the admin menus.
- 2. Select **Signaling**.
- 3. Change the signaling from **Default** to **H.323**.
- 4. Click Save.
- 5. Click **Back**. The phone will restart using the new mode.

# 8.2.6.3 Upgrading Systems with H.323 J139/J159/J169/J179 Phones

# Upgrading from Pre-IP Office 10.1 SP3 to IP Office 10.1 SP3

Delete the manually created J100Hsettings.txt file. The system will auto-generate a suitable temporary file when requested by a phone. If a static file is required, use the auto-generated file as a template.

#### **Upgrading from IP Office 10.1 SP3 to IP Office R11.0 or Higher** 1. Depending on the type of 96x1Hupgrade.txt file:

- a. If using the auto-generated file: Add the source number FORCE\_J100\_H323\_TO\_SIP to the NoUser user in the system configuration.
- If using a static file: Added the following lines to the start of the 96x1Hupgrade.txt file being used.

IF \$MODEL4 SEQ J169 GOTO J100PHONES
IF \$MODEL4 SEQ J179 GOTO J100PHONES
GOTO 96X1PHONES
# J100PHONES
GET J100Supgrade.txt
GOTO END
# 96X1PHONES

- 2. In the IP Office configuration, replace the J169 and J179 phone H.323 Extension records with SIP extension records.
- 3. Saving the configuration changes with an immediate reboot. The J169 and J179 phones will restart and switch to using SIP firmware.

# Chapter 9. Vantage K100 Series Installation Notes

# 9. Vantage K100 Series Installation Notes

The Avaya Vantage devices are Android desk phones that are supported with IP Office Release 11.0 and higher. This section provides notes on their IP Office installation and operation. These notes should be used in conjunction with the information provided in the full Avaya Vantage documentation available from Avaya.

An operation Vantage phone consists of several elements, the desk phone, optional handset modules and a dialer applications:

## • Desk Phones:

The following K100 Series phones are currently supported with IP Office.

• K155 Video Desk Phone

This is android desk phone which incorporates both a telephone dialing pad and a landscape touchscreen. Supported from 11.0 SP1 onwards.

• K165 Audio Desk Phone

This is an android portrait touchscreen desk phone designed for audio calls. The phone supports handsfree audio calls and connections a wide range of headset types.

• K175 Video Desk Phone

This model is similar to the K165 but also includes an integrated camera and so can be used for both audio-only and video calls.

## • Handset Modules:

# • J1B1 Wired Handset Module

This optional module provides the Vantage phone with a standard telephone handset.

## • J2B1 Wireless Handset Module

This optional module provides the Vantage phone with a wireless Bluetooth handset. The handset is charged directly from its phone cradle using contactless charging.

## • Dialer Applications:

## • Vantage Connect

This application provides a simple telephone to make and receive calls. It supports IP Office contacts and a local call log. This application is supported with IP Office R11.0.

## • Avaya IX Workplace Client

This is a Vantage specific version of the Avaya IX Workplace Client client for Android devices. Supported with IP Office R11.0.4.0 and Vantage firmware R2.0.1 or higher.

- Supported on K155, K165 and K175 phones. K155 requires Vantage 2.2 or higher.
- Licensed through the phone rather than requiring user profile licenses.
- No support for Avaya Spaces
- Power Options

# • K100 Power Adapter

The Vantage phones can be powered through Power over Ethernet (PoE). However, if necessary it can be powered using this mains power adapter. See <u>Power Options</u> 83.

# **IP Office Requirements**

In order to deploy Vantage phones with IP Office, the following requirements apply:

- IP Office Server Edition, IP Office Select or IP500 V2 system running IP Office Release 11.0.
- A separate HTTP file server to host the Vantage firmware.
- For Vantage Connect: Each phone will use an IP Endpoint license.
- For Avaya IX Workplace Client: Each phone is licensed through the phone as above rather than requiring user profile licenses. Supported with IP Office R11.0.4.0 and Vantage firmware R2.0.1 or higher.

# 9.1 Phone Files

The Vantage phone is configured, either manually or via DHCP option 242, with the address of a file server. That address is used by the phone to request a variety of files. The phone requests files whenever it is restarted. By default, it also <u>polls</u> the file server  $1^{\text{th}}$  hourly to check for updated files.

• Note: The K155 phones uses separate firmware from the K165/K175 phones. Therefore, two sets of firmware are required to support Vantage phones.

When requesting files, the phone uses the following files/types of file in the approximate order listed. Those files marked \* can be <u>auto-generated</u> 12 by the IP Office system if it is the file server.

• **Upgrade File**: *K1xxSupgrade.txt* 

This file specifies the name and version of the main firmware file. The phone will load the file if it differs from the phone's existing firmware version. The upgrade file then specifies the phone to request the settings file.

• Settings File: 46xxsettings.txt\*

This file specifies settings for Avaya IP (H323 and SIP) phones supported by IP Office. For the Vantage phone it specifies the supported dialer application mode and a range of other settings.

• Firmware Files: .tar/.sig/.sig256

This set of files are used to upgrade the Android operating system on the phone. The name and version of the main firmware file is specified by the *K1xxSupgrade.txt* file. That first file then specifies any other firmware files that the phone should install as part of the firmware upgrade.

• These files cannot be hosted by the IP Office system. Using its **HTTP Server IP Address** setting, the IP Office system always redirects requests for these files to the file server specified. This is regardless of the system's **HTTP Redirection** setting.

#### • ! Important

A firmware upgrade can take up to 2 hours. During that time the phone should not be switched off.

• For new installations, it may be practical to configure a temporary HTTP file server that can be used to upgrade new Vantage phones before taking them to the customer site or end user desk.

#### • Application Files: .apk

Through the settings files you specify the dialer mode supported by the phone and the name of the dialer application file that it should install.

- If the name differs from the existing application file it is using, it will install the new version.
- Like the firmware files above, requests to the IP Office for these files are automatically redirected using the system's **HTTP Server IP Address** setting.
- If the dialer application is not provided from the file server, K165 and K175 phone users can select and install the application through Google Play Store (if access to Play Store is allowed).

#### Additional Settings File: 46xxspecials.txt

If using the auto-generated files, they may not include all the settings you require. This additional file can be used to provide the additional settings. See <u>Additional Phone Settings</u> 13 and <u>Other Settings</u> 93.

# 9.2 File Server Options

Vantage phone installation with IP Office requires a permanent HTTP file server. The decision affects where the different phone files  $\boxed{8h}$  are located and whether auto-generated files can be used or not.

| File Server Method | Files on the IP<br>Office            | Separate<br>HTTP/HTTPS File<br>Server                                 | IP Office Settings                                                                                                    |
|--------------------|--------------------------------------|-----------------------------------------------------------------------|----------------------------------------------------------------------------------------------------|
| Dual File Servers  | K1xxSupgrade.txt<br>46xxsettings.txt | .tar/.sig files<br>.apk files                                         | • HTTP Server IP Address: The separate HTTP server's IP address.                                                                          |
| Single File Server | -                                    | .tar/.sig files<br>.apk files<br>K1xxSupgrade.txt<br>46xxsettings.txt | <ul> <li>HTTP Server IP Address: The separate HTTP server's IP address.</li> <li>Phone File Server Type: Set to <i>Custom</i>.</li> </ul> |

# • Dual File Servers (IP Office and 3rd-Party HTTP File Server)

In this mode, the phone settings files are hosted by the IP Office system whilst the firmware and application files are hosted by the separate HTTP file server. The address of the IP Office system is used as the **File Server** set in the phone's own menus (either by DHCP or manual entry). This mode allows the option of using the auto-generated *46xxsettings.txt* file.

# • Single File Server (3rd-Party HTTP File Server Only)

In this mode, all files for Vantage installation are hosted by the separate HTTP file server. The address of the file server is used as the **File Server** set in the phone's own menus (either by DHCP or manual entry).

# • ! WARNING: The 3rd-Party HTTP File Server Must Be Permanently Available

In both scenarios, the 3rd-party HTTP file server must be permanently available. That is, it must be available during any subsequent reboots of the Vantage telephones. If the phone is not able to validate the dialer application during following a reboot it will not allow the continued use of the application even if already installed.

# • IMPORTANT: Adding Additional MIME Content Types

The Vantage phones request files types which by default are not recognized or handle correctly by some 3rdparty file servers. You must ensure that the file types above (.apk, .sig, .sig256) are listed in the MIME, media or content type settings of the file server. See <u>Adding Additional MIME File Types</u> 4.

# 9.3 The Administrator Password

The Vantage phones require an administrators password to be entered in order to access certain menus, for example factory defaulting the phone.

We strongly recommend that you set an administrator password before installing any Vantage phones, especially if using HTTPS. Either:

- Add **SET ADMIN\_PASSWORD** password> to the system's K1xxSupgrade.txt or 46xxspecials.txt file.
- Add the **SET\_ADMINPSWD**=password> NoUser source number to the system. See <u>NoUser Source Numbers</u> 14.

#### **Recovering a Phone with No Admin Password**

Defaulting or resetting a Vantage phone that has previously been installed on a system that did not have an admin password set is possible.

- If the original system is still available, configure it to provide an admin password as above and then reboot the phone.
- Otherwise, configure an HTTP server with a K1xxSupgrade.txt file that contains a SET ADMIN PASSWORD command. Then change the phone's file server to point to that server. After rebooting from that file server, it should be possible to perform actions that require entry of the admin password.

# 9.4 Emergency Call Restrictions

There are restrictions on the calls that can be made in some scenarios. The customer and their users must be made aware of these restrictions:

• If the phone is logged out

If the phone is logged out, it cannot be used to make any calls including emergency calls.

• If the phone is locked

If the phone is locked, then by default it cannot be used to make any calls including emergency calls.

- By default, the IP Office auto-generated settings file disables the screen lock function using the ENABLE\_PHONE\_LOCK command. However, this cannot be guaranteed if using non auto-generated files. Also it cannot be guaranteed if users are able to access the phone settings to manually enable the screen lock functions.
- If the PHNEMERGNUM and/or PHNMOREEMRGNUMS commands are added to the settings files, the phone is able to make calls to the numbers specified with those commands when logged out. See Other Settings 9th.

# 9.5 Power Options

The Vantage phones can be powered through a number of methods.

- Power over Ethernet (PoE)
  - The power class depends on the following:
    - 802.3af: The Vantage phone acts as a Class 3 device. The phone's USB socket supports 100mA output.
    - 802.3at: The Vantage phone acts as a Class 4 device. The phone's USB socket supports 500mA output.
- Mains Power

If PoE is not available, mains power can be used. This may also be used if connecting the phones to the network using Wi-Fi.

• An optional 48V dc. adapter is available to power the phone from a mains power outlet. The adapter requires a suitable local main supply cable.

# **9.6 Installation** 9.6.1 Installation Summary

This section provides a summary of the installation process for Vantage phones with IP Office.

# **Installation Summary:**

|    | Process                                                                                                    | See                                              |
|----|----------------------------------------------------------------------------------------------------|--------------------------------------------------|
| 1. | Before going to the customer site, pre-upgrade the phone firmware if possible (see <u>Pre-Upgrading the Phone Firmware 85</u> ). This avoids performing the 2 hour phone upgrade process on site or at the end-user's desk. | See the additional process outline below.        |
| 2. | Configure the IP Office system for SIP extension support as per the generic installation process.                                                                                                    | Generic Installation<br>Process 20               |
| 3. | Create user and extension entries in the IP Office configuration:                                                                                                    | SIP User Settings 27                             |
|    | <ul> <li>For Vantage Connect users:<br/>Create a user record and SIP extension record for the user.</li> </ul>                                                                                                    | SIP Extension Settings 28                        |
| 4. | Download and unpack the Vantage firmware set.                                                                                                    | <u>Downloading the Vantage</u><br>Software 8ि    |
| 5. | Check and configure the settings files.                                                                                                    | Configuring the Settings<br>Files 8ħ             |
| 6. | Upload the unpacked firmware set to the separate 3rd-party HTTP file server.                                                                                                    | -                                                |
| 7. | Set the IP Office system's <b>HTTP Server IP Address</b> to the address of the separate server.                                                                                                    | <u>System File Server</u><br><u>Settings</u> उडी |
| 8. | Proceed with initial phone startup.                                                                                                    | Initial Phone Startup 93                         |

# 9.6.1.1 Pre-Upgrading the Phone Firmware

This process can be used prior to site installation to pre-upgrade a set of phones. It doesn't set or install the dialer application and doesn't require a user login.

|    | Process                                                                                                    | See                                                    |
|----|----------------------------------------------------------------------------------------------------|--------------------------------------------------------|
| 1. | Download and unpack the Vantage firmware onto an HTTP file server. This must be the same version of firmware that will also be used at the customer site.    | <u>Downloading the Vantage</u><br><u>Software</u> 8िके |
| 2. | Edit the <i>K1xxSupgrade.txt</i> file to either remove the <i>GET 46xxsetting.txt</i> line or comment it out with ##.                                        | -                                                      |
| 3. | If you are able, configure a DHCP server to provide the file server address, that removes the following steps.                                               | -                                                      |
| 4. | Unbox each Vantage phone and using a PoE connection, connect the phone to the same network as the HTTP file server.                                          | -                                                      |
| 5. | Once the phone has stated with its pre-installed factory firmware (approximately 20-<br>minutes), change the file server address to be the HTTP file server. | <u>Changing the File Server</u><br><u>Address</u> १९९२ |
| 6. | After downloading the $k1xxSupgrade.txt$ file from the file server, the phone will eventually begin upgrading its firmware.                                  | -                                                      |
| 7. | When completed, check the phone's software version.                                                                                                    | <u>Checking the Firmware</u><br><u>Version</u> 10 위    |
| 8. | Power off and re-box the phone.                                                                                                    | -                                                      |

# 9.6.2 Downloading the Vantage Software

The Vantage software (firmware and application files) is not included as part of the IP Office administration software and are not automatically installed on the IP Office system. Vantage software can be downloaded from the Avaya support website (<u>http://support.avaya.com</u>).

- Ensure that the version of Vantage software that you download is listed as supported by the release of IP Office with which you intend to use it.
- In some cases, the application *.apk* files can be downloaded separately. You must ensure that any separately downloaded application file is listed as compatible with both the Vantage firmware version and the IP Office release.

# 9.6.2.1 Loading Vantage Files onto the File Server

The method of copying the Vantage files onto the 3rd-party file server will depend on that server. Refer to the appropriate documentation for the file server being used.

There are some additional considerations regarding the file server for Vantage phones:

• File Location

If using the IP Office systems auto-generated K1xxSupgrade.txt file, the Vantage files need to be located in the root directory of the file server. For example on an IIS server, in the wwwroot folder. It is possible to use a sub-folder, however that requires you to switch to <u>using a static K1xxSupgrade.txt file</u>  $8^{2}$ . That then allows you to add the necessary sub-folder path to the file names that the phone's will be instructed to request.

#### • MIME Types

The file extensions used by the Vantage files are not supported as standard by some file servers. If that is the case, you need to add additional MIME types 40 to the file server configuration.

# 9.6.2.2 Adding Additional MIME File Types

Most HTTP/HTTPS file servers are already configured by default to serve common file types such as .txt, .zip and .tar files. However, there may be additional configuration required in order for the server to correctly respond to requests for newer file types such as .apk, .sig and .sig256 files.

The method used on most file servers is to add additional MIME types to the server's configuration (also called media or content types). The MIME type tells both the file server and the requesting device how to handle the particular file. In most cases, MIME types are configured based on file extensions. The exact method depends on the 3rd-party file server being used.

# **Example MIME Types:**

| File Extension | МІМЕ Туре                                                           |
|----------------|---------------------------------------------------------------------|
| .apk           | application/vnd.android.package-archive or application/octet-stream |
| .sig           | file/download                                                       |
| .sig256        | file/download                                                       |

• The required setting for .apk files can vary depending on the version of Android requesting the file, so testing using either option is necessary.

# To add a MIME type to an IIS Server:

- 1. Open the Internet Information Services (IIS) Manager.
- 2. In the **Connections** pane, go to the site, application or directory for which you want to add a MIME type.
- 3. In the **Home** pane, double-click **MIME Types**.
- 4. In the Actions pane, click Add....
- 5. In the Add MIME Type menu, add the file name extension and MIME type required and then click OK.

# To add a MIME type to an IIS Sever configuration file:

- 1. Locate the server's configuration file. For example C:\Windows\System32\inetsrv\config\applicationHost.config.
- 2. Add the additional MIME types required to the <staticContent> section. For example:

# To add a MIME type to an Apache server:

MIME types can be added to the servers **httpd.conf** file. However, this requires the server to then be restarted for any changes to take effect. Alternatively, the new MIME types can be added to a **.htaccess** file placed in the same directory as the files. In either case, the MIME entries take the format:

AddType application/vnd.android.package-archive AddType file/download .sig .sig256

# 9.6.3 Configuring the Settings Files

For Vantage phones, the K1xxSupgrade.txt file that the phone requests needs to specify which dialer application the phone should support and also the specific file name (and if necessary path) for the installation file for that dialer application. It should also define a time server for the phone. This is done using the following settings:

SET ACTIVE\_CSDK\_BASED\_PHONE\_APP <value>

The value defines the dialer application supported by the phone. The supported values is:

- For Vantage Connect: com.avaya.android.vantage.basic
- For Avaya IX Workplace Client: com.avaya.android.flare
- SET PUSH\_APPLICATION <filename>

This value sets the name of the .apk application file that the phone should load.

- If the dialer application is not provided from the file server, K165 and K175 phone users can select and install the application through Google Play Store (if access to Play Store is allowed).
- SET VANTAGE\_SNTP\_SERVER <server\_address> This value must be set before the phone attempts to register with the IP Office system. This is necessary for security certificate validation. The address of any SNTP time server can be used, for example *time2.google.com*.

# 9.6.3.1 Using the Auto-Generated K1xxSupgrade.txt File

The IP Office system can auto-generate a K1xxSupgrade.txt file. To view the file, browser to *http://<IPOffice>/K1xxSupgrade.txt*. See below for examples.

- The contents of the auto-generated file will match the firmware and dialer application tested and supported with the release of IP Office. If necessary, settings within the IP Office configuration can be used to change the firmware versions specified in the auto-generated K1xxSupgrade.txt settings file. See <u>Modifying the Auto-Generated</u> K1xxSupgrade.txt File 89.
- The auto-generated file uses the default Vantage client setting configured on the system (see <u>Setting the Default</u> <u>Vantage Dialer</u> ( (a)) ) to create a file suitable for either Vantage Connect or Avaya IX Workplace Client clients on all Vantage phones. To support a mix of clients on the Vantage phones, a static K1xxSupgrade.txt file should be used. See <u>Using a Static K1xxSupgrade.txt File</u> ().

# Vantage Connect System

The following is an example file from a system configured for Vantage Connect client support.

```
## IPOFFICE/11.0.4.0.0 build 62 192.168.0.210 AUTOGENERATED
IF $MODEL4 SEQ K175 GOTO K165 K175 SW
IF $MODEL4 SEQ K165 GOTO K165 K175 SW
IF $MODEL4 SEQ K155 GOTO K155 SW
GOTO END
# K165 K175 SW
SET APPNAME K1xx SIP-R2 0 1 0 5080.tar
GOTO GETSET
# K155 SW
SET APPNAME K1xx SIP-R2 0 1 0 5580.tar
GOTO GETSET
# GETSET
SET ACTIVE CSDK BASED PHONE APP "com.avaya.android.vantage.basic"
SET PUSH APPLICATION VantageConnect 2.0.1.0.0509 310119 73a7ed7.apk
GET 46xxsettings.txt
# END
```

#### Avaya IX Workplace Client System

The following is an example file from a system configured for default Avaya IX Workplace Client client support.

## IPOFFICE/11.0.4.0.0 build 62 192.168.0.210 AUTOGENERATED IF \$MODEL4 SEQ K175 GOTO K165 K175 SW IF \$MODEL4 SEQ K165 GOTO K165 K175 SW IF \$MODEL4 SEQ K155 GOTO K155 SW GOTO END # K165\_K175\_SW SET APPNAME K1xx\_SIP-R2\_2\_0\_0\_7028.tar GOTO GETSET # K155 SW SET APPNAME K1xx SIP-R2 2 0 0 7528.tar GOTO GETSET # GETSET SET ACTIVE CSDK BASED PHONE APP "com.avaya.android.flare" SET PUSH APPLICATION "equinox-gaRelease-3.5.5.39.FA-RELEASE11-BUILD.20.apk" GET 46xxsettings.txt # END

# 9.6.3.2 Setting the Default Vantage Dialer

This setting controls which Vantage dialer application, Vantage Connect or Avaya IX Workplace Client, should be specified in the system's <u>auto-generated K1xxSupgrade.txt file</u> [87] file for use by K165 and K175 phones.

#### To set the default dialer:

- 1. Open the system configuration and select **System | Telephony**.
- 2. Select the **TUI** settings.
- 3. Under SIP Phone Options, select the required Application for Vantage:
  - Vantage Basic/Connect Specify the Vantage Connect client in the system's auto-generated K1xxSupgrade.txt file.
  - Equinox on Vantage Specify the Avaya IX Workplace Client client in the system's auto-generated K1xxSupgrade.txt file.
- 4. Save the settings and reboot the system.

# 9.6.3.3 Modifying the Auto-Generated Files

If the auto-generated K1xxSupgrade.txt file requires modification, this can be done through a number of NoUser source numbers.

## If the dialer version needs to be changed:

This can be done using a NoUser source number to change the dialer application specified in the auto-generated K1xxSupgrade.txt file.

- For Vantage Connect: Add SET\_VANTAGE\_APK\_VER=nnnn where nnnn is the version that should be inserted into Avaya\_Vantage\_Connect\_playstore\_nnnn.apk
  - For example, use SET\_VANTAGE\_APK\_VER=1.1.0.1.0000\_060318\_99535a2 to change the auto-generated output to SET PUSH\_APPLICATION Avaya\_Vantage\_Connect\_playstore\_1.1.0.1.0000\_060318\_99535a2.apk.

## If the firmware version need to be changed:

This can be done using a NoUser source number to change the firmware specified in the auto-generated K1xxSupgrade.txt file:

• For K165/K175 Phones:

Add **SET\_VANTAGE\_FW\_VER=***nnnn* where *nnnn* is the version suffix that should be added to the **K1xx\_SIP-***Rnnn.tar* file name.

- For example, use *SET\_VANTAGE\_FW\_VER=1\_1\_0\_1\_3119* to change the auto-generated output to *SET APPNAME K1xx\_SIP-R1\_1\_0\_1\_3119.tar*.
- For K155 Phones:

Add **SET\_K155\_FW\_VER=***nnnn* where *nnnn* is the version suffix that should be added to the **K1xx\_SIP**-**R***nnn*.**tar** file name.

• For example, use **SET\_K155\_FW\_VER=2\_0\_0\_4524** to change the auto-generated output section for the K155 to **SET APPNAME K1xx\_SIP-R2\_0\_0\_4524.tar**.

# To set the time server:

Add SET\_VANTAGE\_SNTP\_SERVER=nnnn where nnnn is the address of the SNTP time server.

• For example, SET\_VANTAGE\_SNTP\_SERVER=time2.google.com

If the auto-generated 46xxsettings.txt file requires modification, this can be done through the following NoUser source number.

#### To set the Vantage administrator password:

The following NoUser source code can be used to set the Vantage phone administrator password specified in the autogenerated 46xxsettings.txt file

• Add **SET\_ADMINIPSWD=abcde** where **abcde** is the password required.

# 9.6.3.4 Using a Static K1xxSupgrade.txt File

If necessary a static K1xxSupgrade.txt file can be used. For example, when the Vantage files are located in a sub-folder on the file server rather than the file server's root folder.

To create a static file, the auto-generated file shown in the browser can be saved to the PC and used as a template for editing. The edited file is then  $\underline{uploaded}$  back to the IP Office system. The static file is provided to phones rather than the auto-generated file.

# **Example Mixed Mode File**

In the example static K1xxSupgrade.txt file below, the group setting on the phones is used to select either Vantage Connect (0) or Avaya IX Workplace Client (1) support (see <u>Changing the Phone's Group Setting</u> 9).

- Group 0 is the default group ID for new and defaulted phones. Therefore, the group 0 options in the file will act as the default dialer application selection all Vantage phones.
- However, phones configured with group 1 will load

```
## IP OFFICE K100 STATIC EXAMPLE
IF $MODEL4 SEQ K175 GOTO K165 K175 FW
IF $MODEL4 SEQ K165 GOTO K165 K175 FW
IF $MODEL4 SEQ K155 GOTO K155 FW
GOTO END
# K165 K175 FW
SET APPNAME K1xx_SIP-R2_0_0_0_4002.tar
GOTO GETAPP
# K155 FW
SET APPNAME K1xx_SIP-R2_0_0_4524.tar
GOTO GETAPP
# GETAPP
IF $GROUP SEQ 0 GOTO BASIC CONNECT
IF $GROUP SEQ 1 GOTO EQUINOX
GOTO GETSET
# BASIC CONNECT
SET ACTIVE CSDK BASED PHONE APP "com.avaya.android.vantage.basic"
SET PUSH APPLICATION VantageConnect 2.2.0.0.0014 101019 e833e21.apk
GOTO GETSET
# EQUINOX
SET ACTIVE CSDK BASED PHONE APP "com.avaya.android.flare"
SET PUSH APPLICATION equinox-gaRelease-3.6.4.40.FA-RELEASE29-BUILD.22.apk
GOTO GETSET
# GETSET
GET 46xxsettings.txt
# END
```

# 9.6.3.5 Other Vantage Settings

This section covers a small sample of the additional settings you may consider for Vantage installations. The "Installing and Administering Avaya Vantage" manual details the full range of 46xxsettings.txt file settings supported and not supported by Vantage phones.

Studying the contents of the auto-generated 46xxsettings.txt file shows the commands required for IP Office operation, including those that are automatically adjusted to match the IP Office system's configuration settings.

Additional settings can be added in several ways:

- Add them to a static 46xxspecials.txt file if using the auto-generated K1xxSupgrade.txt and 46xxsettings.txt files. See <u>46xxspecials.txt</u> 14.
- Add them to the 46xxsettings.txt file if a static file is being used. Note however that those may be overwritten by any similar setting in a 46xxspecials.txt file.
- Add them to the end of the K1xxSupgrade.txt file if a static file is being used. This has the advantage of keeping Vantage specific settings in a Vantage specific. However it risks those settings be overwritten by any similar setting in the 46xxsettings.txt or 46xxspecials.txt files.

Commands are entered in the format **SET** < NAME> < VALUE>. For simple on/off commands, the values 0 (off) and 1 (on) are used. The default is the value used by Vantage phones is no setting is specified.

#### GROUP

Set the group value used by the phone. The default is 0.

• BRANDING\_VOLUME

Sets the volume level of the Avaya connection sound. The range is 1 (low) to 8 (loud). The default is 5.

#### CLICKS

Sets whether the audio clicks function is on or off. The default is on (1).

#### • USER\_INSTALL\_APPS\_GOOGLE\_PLAY\_STORE

Sets whether the user can install applications from the Google Play Store. The default is off (0).

#### • PIN\_APP

Sets the name of the application locked on the screen. When an application is pinned, the user cannot switch to another application or the home or settings screens. See <u>Application Pinning 108</u>. To select the Avaya dialing application, use the same name as set for the **ACTIVE\_CSDK\_BASED\_PHONE\_APP** command.

## • UPGRADE\_POLLING\_PERIOD

Sets the frequency in minutes, that the phone polls its file server. The range is 0 (off) to 10080 (weekly). Additional settings can also be used to control when the phone downloads new files and when it installs those files. The default is hourly (60).

#### • BRANDING\_FILE

Specifies the URL of the branding image. When set, the image replace the Avaya log shown top-left of the dialer application screen. The image must be 142x56 pixels and in PNG, JPEG, GIF or BMP format. If using the IP Office as the file server this needs to be the full URL to the files location as this request is not redirected by the IP Office unless the file is uploaded to the IP Office.

#### ADMIN\_PASSWORD

Set the phone administrator password. If set, this overrides any password specified by the **PROCPSWD** command.

#### PHNEMERGNUM

Set an emergency call number. Enter a number of up to 30 telephone dialing digits. If set, the phone's lock screen includes an **Emergency call** button. This number is the number auto-dialled from the emergency call screen. You must ensure that the number specified is correctly routed as an emergency number (using **Dial Emergency** short codes) by the IP Office system.

#### • PHNMOREEMERGNUMS

Sets a set of emergency call numbers. Multiple numbers, separated by , commas can be entered. These numbers can then be manually dialed from the emergency calls screen. If **PHNEMERGNUM** has not been specified, then the first number in the list is also used for that function. Dialing of numbers not in this list is blocked. You must ensure that the numbers specified are correctly routed as emergency numbers (using **Dial Emergency** short codes) by the IP Office system.

#### TIMEZONE

Sets the phone's timezone for time and date operation. The value should be in <u>Olson name format</u>, for example **SET TIMEZONE Europe/London**, **America/Chicago** or **Europe/Zurich**. If not specified, the phone defaults to GMT timezone (with no Daylight Saving). The default is GMT. When set, the user can still manually change the timezone (*Settings* | *Date* & *time* | *Select time zone*) using the phone menus. The setting specified by the settings file appears in the user menu under the name **Default**.

#### WIFISTAT

Sets whether the phone user can configure WiFi settings or not. The default is on (1).

# **Example File**

The following is an example of a 46xxspecials.txt file with a range of additional settings for the supported Vantage phones.

## Vantage settings IF \$MODEL4 SEQ K155 GOTO VANTAGE\_COMMON IF \$MODEL4 SEQ K165 GOTO VANTAGE\_COMMON IF \$MODEL4 SEQ K175 GOTO VANTAGE\_COMMON GOTO END\_VANTAGE # VANTAGE\_COMMON SET TIMEZONE Europe/London SET CLICKS 0 SET PHNEMERGNUM 999 SET PHNEMERGNUM 999 SET PHNMOREEMERGNUM 911,112,9999, 9911, 99112 SET WIFISTAT 0 SET USER\_INSTALL APPS\_GOOGLE\_PLAY\_STORE 0 SET BRANDING\_FILE http://192.168.0.50/logo.png

# END\_VANTAGE

# 9.6.4 Initial Phone Startup

The initial start-up of a new or factory defaulted Vantage telephone varies depending on whether it receives a file server address via initial DHCP or not and whether the file server provides the required files.

## **Initial Start-Up:**

- 1. After applying power to a new or defaulted phone, it will go through a start-up process. This takes approximately between 4 to 20 minutes.
- 2. When completed, the phone displays the "Avaya Vantage" logo and time/date.
- 3. Wait a couple of minutes. This is important as the phone may still have further downloads to complete.
- 4. If the  $\pm$  icon appears in the status bar, the phone is downloading additional files. This may include downloading the configured phone dialer application and/or downloading updated firmware.

#### Dialer Application

If a new dialer application is downloaded, the phone displays a message prompting you whether to install the application now or later.

- 1. Allow the application to be installed now. After installing it the phone will reboot.
- 2. After the reboot completes, again wait a couple of minutes and then check that there are no further downloads in progress. If there are further downloads in progress, it indicates that the phone is downloading updated firmware.
- System Update
- An update of the phone's firmware can take up to 2 hours. Do not power off the phone during this process.
- 5. Once all application and firmware updates have been completed, you can continue with the initial phone start-up. The screen background varies depending on whether the phone was able to obtain its configuration files
  - Blurred Office Workers Background The phone has obtained the settings file and installed the dialer application.
  - Grey or Blue Background 94

The phone has not automatically obtained the settings file. It needs to be manually configured with the address of the file server.

# 9.6.5 Blurred Office Workers Background

This section covers the initial configuration of a Vantage phone started in a scenario where it has automatically received a file server address and downloaded the required settings and application files from that file server address. This may occur happen in a number of ways:

• The network DHCP server has provided the file server address through Option 242. For example if the IP Office is the DHCP server.

# To configure the phone:

1. No further manual configuration is required. Go to logging in 95.

# 9.6.6 Manual Configuration of a New Phone

This section covers the initial configuration of a new Vantage phone started in a scenario where it has not automatically received a file server address. It is shown by a blue welcome screen being displayed after swiping up on the padlock icon.

This may occur for a number of reasons:

- The network DHCP server is not configured to support Option 242 to provide file server address.
- The file server address obtained by DHCP was not that of the server hosting the required files for the phone.
- The required files were not present on the file server.
- The phone is being powered from a 48V dc power supply unit without a network cable with the intention of connecting it to the network wirelessly.

# To manually configure a new phone:

- 1. Swipe up on the padlock icon on the screen. The Android setup menu **Welcome** screen is displayed.
- 2. If required, click on **English (United States)** and click on the language required and then the country.
- 3. Click START.
- 4. Select how the phone should connect to the network.
- The phone searches for available wireless networks.
  - To use the network cable connection: Leave Ethernet Mode selected and click Next.
  - To use Wi-Fi: Click Wi-Fi Mode and click Next.
    - a. Click on the wireless network that the phone should use.
    - b. Enter the network password and click CONNECT.
- 6. From the Copy apps & data menu click Set up as new.
- 7. Enter details of the user's Google email account. This is optional. However, if an account is not entered, various features are disable. To skip entry click Skip.
- 8. Scroll through the Google services, changing any settings if required and then click ACCEPT.
- 9. Add any other email accounts that you want associated with the phone. This can include non-Google accounts.

#### 10. Click DONE FOR NOW.

- 11. On the Avaya Vantage Configuration menu enter the file server address and click **NEXT**. The address to enter depends on how you configured the Vantage file server options 8h:
  - Prefix the address with https://. If not specified or if http:// is used, the phone's will not be able to obtain contacts and directory information from the IP Office unless HTTP Directory Read is enabled in the IP Office system's security settings.
  - Dual File Servers (IP Office and 3rd-Party File Server)
  - If using K1xxSupgrade.txt and 46xxsettings.txt files from the IP Office system, enter the system's address prefixed with https://. This method requires that system has a its HTTP Server IP Address set to the address of the 3rd-party HTTP file server that is hosting the other Vantage firmware files. Not prefixing the address with https:// will cause the phone to not be able to obtain directory contacts (see Error syncing IP Office Contacts 10<sup>2</sup>).
  - Single File Server (3rd-Party File Server) If all the files for the Vantage phones are on the same server, enter the address of that server. This requires the 46xxsettings.txt file on that server to be manually configured with setting that match the IP Office system's SIP configuration and set the IP Office as the SIP Proxy for the Vantage phones.
- 15. The phone may need to restart several times as it loads updated firmware files and then the Avaya dialer application.
- 16. When completed, the phone should restart with the blurred office workers background.
- 17. Continue by logging in 95 and then, if necessary, pairing the optional wireless handset 96.

# 9.6.7 Logging In

The method of logging in depends on the supported dialer application.

# To login to the phone:

1. The method of logging in depends on the supported dialer application:

## • Vantage Connect:

- a. Swipe the padlock icon up the screen.
- b. Enter the user's extension number and user password.
- c. The first time you login a software license screen is displayed. Click **ACCEPT**.
- d. The Vantage Connect dial pad screen is displayed.

## • Avaya IX Workplace Client:

- a. Swipe the padlock icon up the screen.
- b. Enter the user's extension number and user password.
- c. The first time you login a software license screen is displayed. Click **ACCEPT**.
- d. The first time you login a number of screens describing how use the application are displayed. Use **NEXT** to move through the screens and then **DONE** when finished or press **SKIP** to exit the introduction.
- e. The Avaya IX Workplace Client home screen is displayed.

# 9.7 Bluetooth Handset Operation

The J2B1 wireless handset module provides the Vantage phone with a Bluetooth handset.

- The handset has integrated power, mute, volume up and volume down buttons.
- The nominal range is 10m in clear-air.
- The handset automatically powers off if out of range or unable to detect the Vantage phone for over 20 minutes.
- The handset charges using contactless charging when placed in its cradle.
- Full charging takes approximately 3 hours. When fully charged the handset has a talk time of 12 hours and and standby time of 60 hours.
- The handset cradle includes a magnetic hook switch that can be used to start, end and answer calls.
- The handset includes a <u>status lamp</u> 97.

# 9.7.1 Pairing the Bluetooth Handset

If the phone has been fitted with the wireless handset module, the Bluetooth handset needs to be paired with the Vantage phone.

- A \$ icon is shown in the status bar when the phone has Bluetooth enabled. This icon shows additional dots (\$) when there are Bluetooth devices connected.
- A  $\bigcirc$  icon is shown in the status bar when the phone detects it has a wireless handset module attached but no wireless handset connected.
- The icon above is replaced by a 💷 icon when the wireless handset is connected. The icon also indicates the charge level of the handset.

# To associate the Bluetooth handset:

- $1. \ \ {\rm Access \ the \ phone's \ settings \ menu:}$ 
  - a. If the status bar is currently not visible, swipe down from the top of the display to show it.
  - b. Swipe down to display the **Lock/Logout** menu.
  - c. Click on the 💬 icon to display the quick settings menu.
  - d. Click on the 🍄 icon to display the settings menu.
- 2. On the handset, press and hold the power button. Keep it pressed until the handset lamp flashes regularly. This indicate it is in pairing mode.
- 3. Select **Bluetooth**.
- 4. Change the setting to **On**. The phone scans for available Bluetooth devices.
- When the handset is shown in the list of Bluetooth devices (*Avaya J100-02AE11* or similar), click on it and select Connect.
- 6. The 💷 icon appears in the status bar, showing that the handset is connected and its charge level.

# 9.7.2 Handset Lamp

The handset includes a status lamp positioned between the power and mute buttons. During normal operation the lamp flashes twice every 5 seconds. However, the lamp is used for a range of other status indications as listed below.

| Handset State                                                                                                    | Lamp                                          |
|----------------------------------------------------------------------------------------------------|-----------------------------------------------|
| <b>Power on:</b> Press the power button for 2.4 seconds.                                                                       | 4 flashes.                                    |
| <b>Power off:</b> Press the power button for 3.2 seconds.                                                                      | 3 flashes.                                    |
| <b>Handset is in pairing mode:</b> Press the power button for 10 seconds. The handset remains in pairing mode for 150 seconds. | Flash every 0.5 seconds.                      |
| Pairing successful:                                                                                                    | 10 rapid flashes.                             |
| Handset idle:                                                                                                    | 2 flashes every 5 seconds.                    |
| Handset in use (on a call):                                                                                                    | 3 flashes every 3 seconds.                    |
| Incoming call:                                                                                                    | 3 flashes every 7 seconds.                    |
| Handset muted:                                                                                                    | Lamp on, flashes off 3 times every 4 seconds. |
| Handset try to reconnect to the phone:                                                                                         | Flash every 0.5 seconds.                      |
| Handset out of range of phone:                                                                                                 | Flash every 5 seconds.                        |

# 9.8 Additional Processes

This section includes additional configuration processes and options.

- <u>Switching to Wireless Connection</u>
- <u>Rebooting a Phone</u> 98
- Changing the File Server Address 99
- Changing the Phone's Group Setting 99
- Clearing the User Data 100
- Factory Defaulting a Phone 100
- Checking the Firmware Version 10
- Checking the Dialer Application Version 10
- Starting an Immediate Upgrade 10
- Application Pinning 103

# 9.8.1 Switching to Wireless Connection

The Vantage phone can be connected to the network using a wireless WiFi connection.

# To switch to a wireless network connection:

- 1. Access the phone settings using the 🏶 icon if visible. Otherwise:
  - a. If the status bar is currently not visible, swipe down from the top of the display to show it.
  - b. Swipe down to display the Lock/Logout menu.
  - c. Click on the 😔 icon to display the quick settings menu.
  - d. Click on the 🏶 icon to display the settings menu.
- 2. Click Network & Internet.
- 3. The current mode is displayed under **Network Mode**.
- 4. To change mode, click Network mode and select the mode required. The phone displays a VoIP services error message until you complete the network configuration.
- 5. Click Wi-Fi once the option is no longer greyed out, this may take a couple of seconds.
- 6. Select the require wireless network.
- 7. Enter the network password and click CONNECT.

# 9.8.2 Rebooting a Vantage Phone

This method can be used to locally reboot a Vantage telephone without removing power.

# To reboot a Vantage device:

- 1. Access the phone settings using the 🏶 icon if visible. Otherwise:
  - a. If the status bar is currently not visible, swipe down from the top of the display to show it.
  - b. Swipe down to display the Lock/Logout menu.
  - c. Click on the 💬 icon to display the quick settings menu.
  - d. Click on the 🌞 icon to display the settings menu.
- 2. Select System.
- 3. Select Reset options.
- 4. Select Reboot.
- 5. Select **Yes**. The phone restarts.

# 9.8.3 Changing the File Server Address

If necessary, the file server address can be changed manually.

#### To change the phone's file server address:

- 1. Access the phone settings using the 🌞 icon if visible. Otherwise:
  - a. If the status bar is currently not visible, swipe down from the top of the display to show it.
  - b. Swipe down to display the Lock/Logout menu.
  - c. Click on the 💬 icon to display the quick settings menu.
  - d. Click on the 🌞 icon to display the settings menu.
- 2. Select Network & Internet.
- 3. Select More.
- 4. Click on File Server and enter file server address. This should be the server configured to provide K1xxSupgrade.txt and 46xxsettings.txt files for the phone. In most scenarios that will be the IP Office system.
  - Prefix the address with https://
  - For cloud based systems include :411 as a suffix.
- 5. Click OK.
- 6. Exit the settings. The new value is used the next time the phone polls for software or is rebooted 98.

# 9.8.4 Changing the Phone's Group Setting

In some scenarios, the group ID value is used with the 46xxsettings.txt files to control which files and settings are used by different phones. If the Vantage phone needs to use a group value, use the following process to set the value.

For example, see the example static K1xxSupgrade.txt file 9 which uses group values to select either Vantage Connect or Avaya IX Workplace Client clients.

• Note: The new setting will not take effect until the phone polls for software (by default once per hour) or is rebooted 98.

# To change the phone's group setting:

- 1. Access the phone settings using the 🌞 icon if visible. Otherwise:
  - a. If the status bar is currently not visible, swipe down from the top of the display to show it.
  - b. Swipe down to display the Lock/Logout menu.
  - c. Click on the 💮 icon to display the guick settings menu.
  - d. Click on the 🌞 icon to display the settings menu.
- 2. Select Network & Internet.
- 3. Select More.
- 4. Click on Group and enter group number that the phone should use.
- 5. Click OK.
- 6. Exit the settings. The new value is used the next time the phone polls for software or is rebooted 98.

# 9.8.5 Clearing the User Data

This process removes all user data, user settings and any user installed applications.

# To clear the existing user:

- 1. Access the phone's settings menu:
  - a. If the status bar is currently not visible, swipe down from the top of the display to show it.
  - b. Swipe down to display the **Lock/Logout** menu.
  - c. Click on the  $\longleftrightarrow$  icon to display the quick settings menu.
  - d. Click on the 🏶 icon to display the settings menu.
- 2. Click on the icon.
  - a. Select Admin login.
  - b. Enter the <u>administrator password</u> set for Vantage phones on the IP Office system and click **OK**.
- 3. Select **6** Backup & reset.
- 4. Select Clear user data.
- 5. Select Yes.

# 9.8.6 Factory Defaulting a Connected Phone

This process can be used with a phone that is still connected to a system. It returns the phone state similar to a new outof-the box device.

It removes all user data and settings. It also removes any applications and certificates not loaded as part of phone firmware. If you just want to clear the existing user data and applications, select <u>Clear user data</u> not not clear.

This process takes approximately 20 minutes to complete.

# To factory reset a Vantage device:

- 1. Access the phone settings using the 🏶 icon if visible. Otherwise:
  - a. If the status bar is currently not visible, swipe down from the top of the display to show it.
  - b. Swipe down to display the Lock/Logout menu.
  - c. Click on the  $\longleftrightarrow$  icon to display the quick settings menu.
  - d. Click on the 🌞 icon to display the settings menu.
- 2. Click on the icon.
  - a. Select Admin login.
  - b. Enter the <u>administrator password</u> (3<sup>th</sup>) set for Vantage phones on the IP Office system and click **OK**.
- 3. Select System.
- 4. Select Reset options.
- 5. Select Factory data reset.
- 6. Select **RESET DEVICE**.
- 7. Select **ERASE EVERYTHING**. The phone will power off and then restart.

# 9.8.7 Factory Defaulting an Unconnected Phone

This process can be used with a phone that is no longer connected to a system. It returns the phone state similar to a new out-of-the box device.

It removes all user data and settings. It also removes any applications and certificates not loaded as part of phone firmware. If you just want to clear the existing user data and applications, select <u>Clear user data</u> [10<sup>b</sup>] instead.

This process takes approximately 20 minutes to complete.

#### To factory reset a Vantage device:

- 1. Connect an external USB keyboard to the device.
  - If the keyboard is USB Type-A, then you require a USB Type-A to Type-C adapter to connect to the USB Type-C port on the phone.
- 2. Reboot the device.
- 3. Press and hold the volume Up key whilst the phone reboots. After the boot, the phone displays its **Recovery** menu.
- 4. Select **BRM** to navigate to boot recovery menu options.
- 5. Enter the administrator password using the external USB keyboard connected to the device.
- 6. Select Clear phone.

# 9.8.8 Checking the Firmware Version

## To check the firmware version:

- 1. Access the phone settings using the k icon if visible. Otherwise:
  - a. If the status bar is currently not visible, swipe down from the top of the display to show it.
  - b. Swipe down to display the **Lock/Logout** menu.
  - c. Click on the 💬 icon to display the quick settings menu.
  - d. Click on the 🏶 icon to display the settings menu.
- 2. Scroll down to the System section.
- 3. Select About Avaya Vantage.
- 4. The information displayed includes the software version and build number.

# 9.8.9 Checking the Dialer Application Version

# To check the dialer application version:

- 1. Within the application, click on the user name and extension number.
- 2. Select Support and then About.
- 3. Details of the dialer application version are displayed.

# 9.8.10 Starting an Immediate Upgrade

Through the *46xxsettings.txt file*, you can configure when the phone polls for updated files and when the phone will install new files. If required, you can check if the phone has detected updated firmware and, if so, trigger an immediate update.

• ! Important

A firmware upgrade can take up to 2 hours. During that time the phone should not be switched off.

# To check for and start a firmware upgrade:

- 1. Access the phone settings using the  $\clubsuit$  icon if visible. Otherwise:
  - a. If the status bar is currently not visible, swipe down from the top of the display to show it.
  - b. Swipe down to display the Lock/Logout menu.
  - c. Click on the  $\longleftrightarrow$  icon to display the quick settings menu.
  - d. Click on the 🏶 icon to display the settings menu.
- 2. Click on the icon.
  - a. Select Admin login.
  - b. Enter the <u>administrator password</u> set for Vantage phones on the IP Office system and click **OK**.

- 3. Scroll down to the **System** section.
- 4. Select About Avaya Vantage.
- 5. Select Software information.
- 6. The information under **Update now** shows when the phone last checked for updated firmware.
- 7. If updated firmware is available, the **Update now** option can be clicked to start an immediate upgrade.

# 9.8.11 Application Pinning

You can pin the dialer application to the phone screen. When this is done, the user cannot access any other applications, the home screen or the settings menus.

You can turn application pinning on or off through the dialer applications own settings using the Vantage administrator password. The settings command **SET PIN\_APP** can also be used to pin the application by default. See Other Settings

#### To manually switch pinning on or off:

- 1. Within the dialer application, click on the user name/number drop-down shown at the top-right of the screen.
- 2. Select User Settings.
- 3. Select Application.
- 4. The current pinning setting is shown by the **Application Pinning Mode**.
- 5. To change the setting, click on Application Pinning Mode.
- 6. Enter the administrator password. The default password is Avaya@1234.

# 9.8.12 Vantage Headsets

The Vantage phones support a range of methods for headset attachment. In addition to Avaya's own L100 range of headsets, the following headsets are tested and supported by Avaya. Other headsets may also work but have not been tested by Avaya.

| Headset Port                             | Supported Headsets                                                                                                    |
|------------------------------------------|----------------------------------------------------------------------------------------------------|
| RJ9 Telephony Headsets                   | • Plantronics HW251N \ HW261N (HIS), HW291N \ HW301N (HIS)                                                             |
| l l l l l l l l l l l l l l l l l l l    | <ul> <li>Sennheiser SH 330\350, CC510\550 \ Circle TM SC 230\260 \ Century TM SC</li> <li>630\660 (CA\A-31)</li> </ul> |
| a la la la la la la la la la la la la la | <ul> <li>Jabra BIZ TM 2400 (GN1216), GN2000 (GN1216)</li> </ul>                                                        |
|                                          | • VXI CC PRO TM 4010V DC, CC PRO TM 4021V DC (OmniCord-V)                                                              |
| r i c                                    |                                                                                                    |
|                                          | ir<br>I                                                                                                    |
| t                                        | e<br>e                                                                                                    |
| L L L L L L L L L L L L L L L L L L L    |                                                                                                    |
| c                                        |                                                                                                    |
| Y                                        |                                                                                                    |
| e                                        |                                                                                                    |
|                                          |                                                                                                    |
| t                                        |                                                                                                    |
|                                          | r ,                                                                                                    |
|                                          | t                                                                                                    |
|                                          | 3<br>D                                                                                                    |
| t                                        | a<br>e                                                                                                    |
|                                          |                                                                                                    |
| r<br>t                                   | h                                                                                                    |
| e<br>t                                   |                                                                                                    |
| a                                        |                                                                                                    |
| l c                                      | )                                                                                                    |
| ł                                        |                                                                                                    |
| r                                        |                                                                                                    |
|                                          |                                                                                                    |
|                                          |                                                                                                    |
|                                          | n<br>Ir                                                                                                    |
| e e                                      |                                                                                                    |
|                                          | vi                                                                                                    |
| t                                        |                                                                                                    |
| i                                        |                                                                                                    |
| , , , , , , , , , , , , , , , , , , ,    |                                                                                                    |
|                                          |                                                                                                    |

| Headset Port              |          | Supported Headsets                    |
|---------------------------|----------|---------------------------------------|
| 3.5mm Audio Jack Headsets | Т        | • Apple                               |
|                           | hi<br>S  | • Samsung                             |
|                           | is<br>a  | Jabra Evolve                          |
|                           | h        | Plantronics Blackwire 315/325 headset |
|                           | a        |                                       |
|                           | a<br>se  |                                       |
|                           | t<br>p   |                                       |
|                           | or<br>t  |                                       |
|                           | fo       |                                       |
|                           | r<br>tr  |                                       |
|                           | a<br>di  |                                       |
|                           | ti<br>o  |                                       |
|                           | n        |                                       |
|                           | CO       |                                       |
|                           | m<br>p   |                                       |
|                           | ut<br>er |                                       |
|                           | /a       |                                       |
|                           | di       |                                       |
|                           | h        |                                       |
|                           | e<br>a   |                                       |
|                           | d<br>se  |                                       |
|                           | ts       |                                       |
|                           | T<br>h   |                                       |
|                           | e        |                                       |
|                           | p<br>or  |                                       |
|                           | t<br>is  |                                       |
|                           | lo<br>ca |                                       |
|                           | te       |                                       |
|                           | 0        |                                       |
|                           | n<br>th  |                                       |
|                           | e<br>ri  |                                       |
|                           | g<br>ht  |                                       |
|                           | -<br>b   |                                       |
|                           | a        |                                       |
|                           | n<br>d   |                                       |
|                           | si<br>d  |                                       |
|                           | e<br>of  |                                       |
|                           | th       |                                       |
|                           | V        |                                       |
|                           | a<br>nt  |                                       |
|                           | a<br>q   |                                       |
|                           | 5        |                                       |

| Headset Port       | Supported Headsets                                                                                                    |  |
|--------------------|----------------------------------------------------------------------------------------------------|--|
|                    | e<br>p<br>h<br>o<br>n<br>es                                                                                                    |  |
| Bluetooth Headsets | T i Jabra Speak 510<br>Jabra Extreme<br>Jabra GO6400<br>Plantronics Pro<br>Plantronics UC Pro<br>Plantronics Blackwire C710<br>Plantronics Blackwire C710<br>Por<br>t<br>Bl<br>u et<br>o<br>ot<br>h<br>a<br>n<br>d<br>d<br>t<br>H<br>e<br>u<br>e<br>o<br>o<br>t<br>H<br>e<br>a<br>d<br>d<br>t<br>H<br>e<br>a<br>d<br>d<br>t<br>H<br>e<br>a<br>d<br>d<br>t<br>H<br>e<br>a<br>d<br>d<br>t<br>H<br>e<br>a<br>d<br>d<br>d<br>t<br>H<br>e<br>a<br>d<br>d<br>d<br>d<br>d<br>d<br>d<br>d<br>d<br>d<br>d<br>d<br>d |  |

# 9.9 Error Messages

# 9.9.1 The Configured Phone Application Was Not Found...

Likely causes of this error message are:

- A mismatch between the name of the .apk file specified in the 46xxsettings.txt file and the .apk file on the file server. See <u>Setting the Dialer Application</u> 87.
- The specified file is not on the file server.
- The file server is not reachable.
- An error, such as a loop in the settings file, has caused the phone to timeout.

# 9.9.2 Please note Vantage is not functional ...

The error message "Please note Vantage is not functional as it is not configured as the active phone application" indicates whilst the phone has Vantage Connect installed, it has not been instructed to used Vantage Connect as its dialer application.

Check that the settings files loaded by the phone (K1xxSupgrade.txt, 46xxsettings.txt, 46xxspecials.txt) include the command *SET ACTIVE\_CSDK\_BASED\_PHONE\_APP "com.avaya.android.vantage.basic"*. See <u>Configuring the Settings</u> [87].

Following any correction to the settings file reboot the phone 98.

# 9.9.3 BT Handset is Not Paired

See <u>Pairing the Bluetooth Handset</u> 96. Likely causes of this error message are:

- A new or defaulted Vantage phone starts with Bluetooth support switched off.
- If the handset has not been able to detect its paired phone for over 20 minutes, it switches itself off.
- Bluetooth has been switched off.

# 9.9.4 Red Screen/Enter PIN Code

The red background with minimal controls may appear for a number of reasons.

- For new/defaulted Vantage phones see <u>Red Background</u> 94.
- For existing Vantage phones that have been working, the most likely cause is an error in the current settings files making the installed dialler application invalid. Login using the user's IP Office password. Then refer to <u>Please note</u> <u>Vantage Basic is not functional</u>...

# 9.9.5 Error syncing IP Office Contacts

By default, to obtain contacts from the IP Office the Vantage phone should use https. This is done by prefixing the IP Office address with *https://*. If the phone has been installed without using an https:// prefix, either:

- Add https:// to the IP Office address and restart the phone.
- Enable the HTTP Directory Read and HTTP Directory Write options in the IP Office security settings.

# 9.9.6 IP Office contacts directory not available

See Error syncing IP Office Contacts 107).
# Chapter 10. Avaya IX Workplace Client Installation Notes (Equinox)

# 10. Avaya IX Workplace Client Installation Notes (Equinox)

Avaya IX Workplace Client is a unified communication application that works on a wide range of operating systems; Windows, Android, macOS and iOS (iPhone and iPad) (see Operating System Support 11b). It is supported with IP Office 11.0 and higher.

- For IP Office R11.0.4.0 and higher, Avaya IX Workplace Client is supported on Vantage K165 and K175 phones.
- Avaya IX Workplace Client with IP Office is not supported in Citrix environments.

There are currently two installation models supported:

• Basic Avaya IX Workplace Client Installation

This model of installation has the Avaya IX Workplace Client clients initially registered directly to the IP Office system. This provides the client with support for telephony functions only. It does not support access to Instant Messaging, Presence and other Avaya Spaces features.

- Avaya IX Workplace Client with Avaya Spaces Installation This model of installation has the Avaya IX Workplace Client clients initially registered to Avaya Spaces which then links them to the IP Office system.
  - Using the free Basic accounts, this provides the Avaya IX Workplace Client clients with support for instant messaging and presence.
  - · Using the other paid-for levels of Avaya Spaces accounts provides the Avaya IX Workplace Client clients with support other Avaya Spaces features such as Meetings Online online.
  - Note: The instant messaging and presence support is between other Avaya Spaces users. It does not include non-Avaya Spaces users.

# 10.1 Operating System Support

Avaya IX Workplace Client 3.7 and higher can be installed on the following operation systems:

| os      | Supported Versions                                                                                                    |
|---------|----------------------------------------------------------------------------------------------------|
| iOS     | iOS 10, iOS 11.                                                                                                    |
| Android | 4.4 ( <i>Kit Kat</i> ) to 10.0 ( <i>Q</i> ).                                                                                                    |
| Windows | <ul> <li>Windows 7, Windows 8.1, Windows 10.</li> <li>Windows 7 support is only on Professional, Enterprise and Ultimate versions. Windows 8.1 and 10 support is only Pro and Enterprise.</li> </ul> |
| macOS   | 10.11 (El Capitan) to 10.15 (Catalina).                                                                                                    |

# 10.2 User Licensing

Use of Avaya IX Workplace Client is subject to the following license requirements. These do not apply to Avaya IX Workplace Client on Vantage which is licensed by the phone.

#### **IP500 V2 User Support**

On IP500 V2 systems, Avaya IX Workplace Client is supported for the following users:

| User Profile       | System Licenses                          | User Licenses                              | <u>Mode</u>  | os                              |
|--------------------|------------------------------------------|--------------------------------------------|--------------|---------------------------------|
| Basic User         | Essential Edition                        | Avaya Softphone License                    | Standalone   | macOS, Windows                  |
| Mobile User        | Essential Edition +<br>Preferred Edition | Mobile Worker + Avaya<br>Softphone License | Standalone   | macOS, Windows                  |
| Teleworker User    | Essential Edition +<br>Preferred Edition | Teleworker                                 | Simultaneous | macOS, Windows                  |
| Office Worker User | Essential Edition +<br>Preferred Edition | Office Worker                              | Simultaneous | macOS, Windows                  |
| Power User         | Essential Edition +<br>Preferred Edition | Power User                                 | Simultaneous | Android, iOS, macOS,<br>Windows |

#### IP Office Server Edition/IP Office Select User Support

On IP Office Server Edition and IP Office Select systems, Avaya IX Workplace Client is supported for the following users:

| User Profile       | System Licenses                                    | User Licenses | <u>Mode</u>  | os                              |
|--------------------|----------------------------------------------------|---------------|--------------|---------------------------------|
| Office Worker User | IP Office Server<br>Edition or IP Office<br>Select | Office Worker | Simultaneous | macOS, Windows                  |
| Power User         | IP Office Server<br>Edition or IP Office<br>Select | Power User    | Simultaneous | Android, iOS, macOS,<br>Windows |

# **10.3 Application Modes**

Avaya IX Workplace Client can operate in either of the following modes. The mode used depends on the user licensing 11b.

#### Standalone Mode

In this mode, Avaya IX Workplace Client is the user's sole telephony device whilst they are logged into it. Logging into Avaya IX Workplace Client will log them off any other extension. Similarly logging on at another phone will log them out of Avaya IX Workplace Client.

#### Simultaneous Mode

In this mode, the user can be logged in on both a physical desk phone and a softphone client such as Avaya IX Workplace Client at the same time. They can choose to make and answer calls on each extension

- Softphone clients includes Avaya IX Workplace Client clients, Communicator clients, one-X Mobile clients, IP Office Web Client and IPOCC Agent Web Client.
- · Simultaneous client usage was previously only supported if the softphone client registered to IP Office on which the user was configured. For R11.0, the softphone client can be registered to any IP Office in the network.

#### **Shared Control Mode**

Simultaneous mode Windows and macOS users can put their Avaya IX Workplace Client client into shared control mode. In this mode, the application is used to make and answer calls via the user's associated desk phone.

- Supported phones: 1100 Series, 1200 Series, J100 Series (except J129), 9600 Series, DECT R4, digital and analog extensions.
- The Avaya IX Workplace Client client can control the follow telephony features on the phone: answer calls, make calls, hold, unhold, ignore, drop, transfer, conference, send DTMF, collect voicemail.
- When using shared control mode, the following changes apply to the Avaya IX Workplace Client client:
  - The mute/unmute controls are hidden.
  - Video call controls are hidden.
  - Numbers dialed from the client are not processed by the client's dial plan settings.
  - Calls ignored on the desk phone (which mutes the phones audible alerting) continue to audible alert on the client.
  - Exiting the client/logging in again does not affect existing calls in progress on the desk phone.

# 10.4 Codec Support

The supported audio codecs depend on the type of Avaya IX Workplace Client client and the type of IP Office system.

| Codec       | iOS/Android | macOS/Windows | IP Office          |
|-------------|-------------|---------------|--------------------|
| Opus        | Yes         | Yes           | No                 |
| G.722       | Yes         | Yes           | Yes                |
| G.711 A-law | Yes         | Yes           | Yes                |
| G.711 U-Law | Yes         | Yes           | Yes                |
| G.726       | Yes         | Yes           | No                 |
| G.729A      | Yes         | Yes           | Yes                |
| G7.729B     | Yes         | No            | Yes <sup>[1]</sup> |

1. Supported on IP Office IP500 V2 systems only.

# 10.5 Avaya IX Workplace Client Ports

Firewall requirements inbound to the IP Office system.

| Port                                       | Direction | Protocol | Reason                                                                                                    |
|--------------------------------------------|-----------|----------|----------------------------------------------------------------------------------------------------|
| 443                                        | In        | HTTPS    | Secure client configuration/Web Socket                                                                             |
| 80                                         | In        | НТТР     | Client configuration/Web Socket                                                                                    |
| 8411                                       | In        | НТТР     | Client configuration/Web Socket if "use preferred phone ports" is enabled in IP Office system manager              |
| 411                                        | In        | HTTPS    | Secure client configuration/Web Socket if "use<br>preferred phone ports" is enabled in IP Office<br>system manager |
| 5060<br>(5056 on Partner<br>Cloud systems) | In/Out    | TCP/UDP  | SIP Signaling- Only needed for unsecured SIP devices                                                               |
| 5061                                       | IN/Out    | ТСР      | TLS SIP Signaling                                                                                                  |
| 40750-50750                                | In        | UDP      | RTP/RTCP - Media for SIP and H.323                                                                                 |

#### **Requirements for Avaya IX Workplace Client clients and Avaya Spaces** Avaya Spaces endpoints use the following types of traffic:

- HTTPS and WebSocket (WSS) (<u>https://en.wikipedia.org/wiki/WebSocket</u>)
- WebRTC (<u>https://en.wikipedia.org/wiki/WebRTC</u>)

TLS traffic is used for both HTTPS and WSS, any TLS-inspection should support these protocols or have an exception for Spaces' hosts.

• **Important:** TCP and HTTP tunneling are not supported for Audio and Video.

The following hosts and protocols should be unrestricted for all Avaya Spaces features to work as intended. Whitelisting based on IP address is not recommended since these may change dynamically. In addition, HTTP headers such at Authorization should be left intact.

| Hosts                     | Ports            | Protocol   | Description                                                                                                    |
|---------------------------|------------------|------------|----------------------------------------------------------------------------------------------------|
| *.zang.io                 | 80, 443          | HTTPS, WSS | Messages                                                                                                    |
|                           | 1025-65535       | UDP        | Audio/Video                                                                                                    |
|                           | 3000-3999        | UDP        | Audio/Video                                                                                                    |
| *.googleapis.com          | 80, 443          | HTTPS      | Screen sharing, file sharing                                                                                                    |
| *.onesna.com              | 80, 443          | WSS        | Presence (Presence in this context refers to local (Spaces) presence such as attendees joining the same Space – other attendee should see green dot showing the user is present. ) |
|                           | 1025-65535       | UDP        | Audio/Video                                                                                                    |
|                           | 3000-3999        | UDP        | Audio/Video                                                                                                    |
| *.esna.com                | 80, 443          | HTTPS      | Mobile authentication                                                                                                    |
| ASN of 15169              | 5228, 5229, 5230 | ТСР        | Push notification                                                                                                    |
| accounts.google.com       | 80, 443          | HTTPS      | SSO                                                                                                    |
| login.microsoftonline.com | 80, 443          | HTTPS      | SSO                                                                                                    |
| login.salesforce.com      | 80, 443          | HTTPS      | SSO                                                                                                    |
| *.avaya.com               | 80, 443          | HTTPS      | SSO                                                                                                    |

| Hosts         | Ports   | Protocol | Description |
|---------------|---------|----------|-------------|
| *.gstatic.com | 80, 443 | HTTPS    | CDN         |

## **Requirements for Avaya IX Workplace Client client and Avaya IX Workplace Client Meetings Online**

Firewall requirements in direction from customer premise to Cloud.

| Port                             | Direction | Protocol | Reason                                                                      |
|----------------------------------|-----------|----------|-----------------------------------------------------------------------------|
| 443, 8443                        | Out       | ТСР      | Unified Portal, web meet me (WebRTC) signaling and web collaboration server |
| 35000-40000 (configurable)       | Out       | UDP      | SIP connectivity – media                                                    |
| 3478, 50000-55000 (configurable) | Out       | UDP      | Web meet me connectivity – media                                            |

# **10.6 IP Office Configuration**

This section covers the general IP Office configuration to support Avaya IX Workplace Client clients. This part of installation is similar for installations using or not using Avaya Spaces.

## 10.6.1 System SIP Configuration

The IP Office system needs to be configured for SIP extension operation as shown in the Generic Installation Process 20.

The system's **SIP Registrar FQDN** should be set and should be resolvable through DNS back to the system. For Avaya Spaces and external Avaya IX Workplace Client clients, that resolution must be supported externally.

## 10.6.2 User Configuration

The following process creates a new Avaya IX Workplace Client user who will use Avaya IX Workplace Client in standalone mode Tth. That is a user without an associated extension record.

If you want to configure a user who will use both a desk phone and Avaya IX Workplace Client in <u>simultaneous mode</u> 11h, alter the configuration settings of the existing user. No adjustments to their associated extension record are required.

#### To create an Avaya IX Workplace Client user:

- 1. Using either IP Office Manager or IP Office Web Manager, load the system configuration.
  - If using IP Office Manager:
    - a. To edit an existing user, select the existing user record.
    - b. To add a new user , select the system on which the user record should be created and then select  $\square$  | User.
  - If using IP Office Web Manager:
    - a. Select Call Management | Users.
    - b. To edit an existing user, click the  $\swarrow$  pencil icon next to the user.
    - c. To add a new user, click **+Add User** and select the system on which the user record should be created.
- 2. Configure the user settings. The key settings used for Avaya IX Workplace Client are:

| User                                                                                                | Name                                                                                | Full Name                    | Password                                                                              | Unique Identity                                                                             |
|----------------------------------------------------------------------------------------------------|-------------------------------------------------------------------------------------|------------------------------|---------------------------------------------------------------------------------------|---------------------------------------------------------------------------------------------|
| Voicemail                                                                                           | Extn711                                                                             | Equinox Mobile               |                                                                                       |                                                                                             |
| Short Codes                                                                                         |                                                                                     |                              |                                                                                       |                                                                                             |
| Button Programming                                                                                  | Extension                                                                           | Account Status               | Profile                                                                               |                                                                                             |
| Telephony                                                                                           | 711 🗸                                                                               | Enabled $\lor$               | Power User 🗸 🗸                                                                        |                                                                                             |
| Forwarding                                                                                          |                                                                                     |                              |                                                                                       |                                                                                             |
| Mobility                                                                                            | Locale                                                                              | Priority                     | Login Code                                                                            | Confirm Login Code                                                                          |
| Group Membership                                                                                    | Select V                                                                            | 5 ~                          | •••••                                                                                 |                                                                                             |
|                                                                                                    |                                                                                     |                              |                                                                                       |                                                                                             |
| Voice Recording                                                                                     | Audio Conference PIN                                                                | Confirm Audio Conference PIN | System Phone Rights                                                                   | Device Type                                                                                 |
| Voice Recording<br>Do Not Disturb                                                                   | Audio Conference PIN                                                                | Confirm Audio Conference PIN | System Phone Rights None V                                                            | Device Type<br>Unknown SIP device                                                           |
| Voice Recording<br>Do Not Disturb<br>Announcements                                                  |                                                                                     | Confirm Audio Conference PIN | System Phone Rights None                                                              | Device Type<br>Unknown SIP device                                                           |
| Voice Recording<br>Do Not Disturb<br>Announcements<br>Personal Directory                            | Audio Conference PIN APPLICATIONS Receptionist                                      | Confirm Audio Conference PIN | System Phone Rights None                                                              | Device Type<br>Unknown SIP device<br>Enable one-X TeleCommuter                              |
| Voice Recording<br>Do Not Disturb<br>Announcements<br>Personal Directory<br>SIP                     | Audio Conference PIN APPLICATIONS Receptionist NO                                   | Enable Softphone             | System Phone Rights None  Enable one-X Portal Services YES                            | Device Type Unknown SIP device Enable one-X TeleCommuter NO                                 |
| Voice Recording<br>Do Not Disturb<br>Announcements<br>Personal Directory<br>SIP<br>Menu Programming | Audio Conference PIN APPLICATIONS Receptionist NO Enable Desktop/Tablet VoIP client | Enable Softphone             | System Phone Rights None  Enable one-X Portal Services  YES Enable Mobile VolP Client | Device Type<br>Unknown SIP device<br>Enable one-X TeleCommuter<br>NO<br>Send Mobility Email |

#### • Password

Enter and confirm the user's password. This password is used for Avaya IX Workplace Client login.

Extension

Enter an extension number for the user. This value is also used for the Avaya IX Workplace Client client login.

• Unique Identity

For Avaya IX Workplace Client users who will use Avaya Spaces, enter their domain email address. This is the address that must also be entered for the user in the <u>Avaya Spaces user configuration</u> and used for the user's Avaya IX Workplace Client login.

• Profile:

Avaya IX Workplace Client is supported for any user profile other than **Non-licensed User**. The **Basic User** and **Mobile User** profiles require a Avaya Softphone License in addition to the necessary licenses for the user profiles.

Enable Mobile VoIP client

Select this option to allow the user to use Avaya IX Workplace Client on Android and iOS devices.

#### • Enable Desktop/Tablet VoIP client

Select this option to allow the user to user Avaya IX Workplace Client on macOS and Windows devices.

- 3. Depending on the license profile selected, the configuration tool may indicate that various other settings must be compelete.
- 4. When creating a new user, after clicking **OK** or **Create**, you are prompted whether to also automatically create a new extension. If Avaya IX Workplace Client will be the user's only telephony device, select **None**. The user does not need an associated extension to use Avaya IX Workplace Client as a standalone client.

# 10.7 Avaya Spaces Configuration

The following processes are used to configure a company (domain) within Avaya Spaces. This process requires you to have configured a Zang account for the companies domain and to have access to the configuration of that domain's DNS server.

#### **Process Summary:**

1. <u>Complete the IP Office and IP Office user configuration</u>

This is largely the same for installations using or not using Avaya Spaces. However, for Avaya Spaces:

- The user configuration should include setting the user's **Unique Identity**. That will be used as the address to which their welcome email is sent and which they can use to login to Avaya IX Workplace Client.
- The system's **SIP Registrar FQDN** must be set and must be reachable from external addresses. For Avaya Spaces this applies even if the Avaya IX Workplace Client users are internal to the customer network.
- 2. <u>Add a company and verify the company domain</u> The Through the Avaya Spaces website, add the customer's domain and verify the domain. This requires access to the services that host the customer's domain name.
- 3. <u>Configure automatic synchronization</u> [11] Using information from the verified domain, the IP Office system can be configured to automatically provide Avaya Spaces with information:
  - It send details of the system, primarily its SIP Registrar FQDN.
  - It sends details of those users configured with Office Worker, Teleworker or Power User profiles and changes to those users. Primarily it sends the user name and unique identity.

# 10.7.1 Verify the Company Domain

The key part of Avaya Spaces integration is to associate the customer's domain address with their Avaya Spaces account. This process requires:

- Details of the customer domain. This must match the email address domain that the Avaya IX Workplace Client user's will use for their Avaya IX Workplace Client login.
- Access to the DNS server settings for the domain.

#### To verify the company domain address:

- 1. Login to Avaya Spaces at <u>https://accounts.zang.io</u>.
- 2. If not already done so, click on your user name top-right and select Add Company.
- 3. Otherwise, click on **Manage Companies**. and click on the existing company name (or use **Add New Company** to add another company).
- 4. Select the **Domains** tab.
- 5. Select Add Domain.
- 6. Enter the domain address and click **OK**.
- 7. Click on the Verify button shown next to the domain name.

| To confirm  | that you are in fact the owner of this domain please follow the steps   |
|-------------|-------------------------------------------------------------------------|
| below:      |                                                                         |
| 1. Acce     | ss the DNS record section of your domain's host                         |
| 2. Add      | a new TXT entry with your verification code                             |
| 3. Add      | @ to the host field (if required)                                       |
| 4. Once     | DNS changes have propagated click the Verify button below               |
| Note        | : DNS changes should take only minutes to take effect but could take up |
| to 72       | hours                                                                   |
| 5. Leave    | e the TXT entry in the DNS record as it may be checked periodically to  |
| main        | tain verification status                                                |
| Detailed in | structions can be found HERE.                                           |
| Your ver    | ification code is:                                                      |
| ZA=j1/lu    | vcWpsxtvl9PCuy/dEnOM3LQDoYcP1U7XmBuJpQ=                                 |
|             |                                                                         |
|             |                                                                         |

9. Copy the verification code and add it as a TXT record to the DNS entries on the domain's DNS server. For example:

| Zones      |                           | E    | dit Resource | e Record                    |          |         |
|------------|---------------------------|------|--------------|-----------------------------|----------|---------|
| Decolution | Create - Edit Delet       | e    |              | <b>Y</b> Search             |          | Status  |
| Resolution | Name                      | Туре | TTL          | Information                 | i i      | Enabled |
| Log        | apps.example.com.         | А    | 86400        | 192.168.0.213               |          |         |
|            | com.example.com.          | А    | 86400        | 192.168.0.213               |          |         |
| Keys       | dns.example.com.          | А    | 86400        | 192.168.0.6                 |          |         |
|            | drivestation.example.com. | А    | 86400        | 192.168.0.6                 |          |         |
| Views      | example.com.              | NS   | 86400        | dns.example.com.            | - 11     |         |
| Cottingo   | example.com.              | TXT  | 86400        | "ZA=j1/luvcWpstxtvl9PCuy/dE |          |         |
| Settings   | Idap.example.com.         | А    | 86400        | 192.168.0.6                 | _        |         |
|            | mail.example.com.         | А    | 86400        | 192.168.0.6                 |          |         |
|            | mail.example.com.         | MX   | 86400        | 1 192.168.0.6.              |          |         |
|            | storm3.example.com.       | А    | 86400        | 192.168.0.180               | -        |         |
|            |                           |      |              | 16 i                        | tem(s) C |         |
|            |                           |      |              |                             | Finish   |         |

10. Click Verify.

8.

#### **10.7.2 Configure Automatic Synchronization**

Automatic synchronization can be used to send the Avaya Spaces server details of the IP Office system and its Avaya IX Workplace Client users.

- Synchronization can be done by a single server in the network (recommended) or by each individual server.
- The synchronization include writing the <u>system setting file</u> (profile) to the Avaya Spaces server. This can be disabled if not wanted and the system settings file added manually (see <u>Add IP Office Details</u> 12b).
- This process can only be performed once the domain has been verified (see <u>Verify the Company Domain [117</u>).

#### A. Obtain the Domain API Key and Key Secret

1. Login to Avaya Spaces at <u>https://accounts.zang.io</u>.

- 2. Click on **Manage Companies** and click on the existing company name.
- 3. Select the **API** tab.
- 4. Note the values of the **API Key** and the **Secret**. These values need to be entered into the security settings of the IP Office system.

#### B. Enter the Details in the System Security Settings

- 1. Access the security settings of the IP Office system that will be performing the user sync.
- 2. Select System | System Details.
- 3. In the Avaya Space Keys section, enter the 2 values; Spaces API Key and Spaces Key Secret.
- 4. Save the security settings.

#### C. Enter the Synchronization Settings

1. Access the configuration of the IP Office system that will be performing the user sync.

#### 2. Select System Settings | System | Avaya Cloud Services.

#### a. Profile Name

This name is selected by user's when logging in. A profile name should only be set on systems which have their **SIP Registrar FQDN** set and resolvable by DNS back to the system.

- 3. Select Enable Avaya Cloud Account and enter the following settings:
  - a. Zang URL

Leave this set to the default *accounts.zang.io*.

b. Zang Domain

Enter the domain that has been registered and verified with Avaya Spaces. See Verify the Company Domain 11.

#### c. Enable Settings file URL sync

If enabled, the synchronization process will write the switch details (its Profile name and the route to its settings file using its SIP Registrar FQDN value into the Avaya Spaces domain menu. That address needs to be resolvable back to the system via DNS.

#### Disabled

Use switch details entered manually in the Avaya Spaces menus. See <u>Manually Adding IP Office Profile</u> Details 120.

• Enable for current IP Office node

Automatically write profile details for this IP Office to the Avaya Spaces settings, using the **Profile Name** value as set above.

#### • Enable for all IP Office nodes Automatically write profile details for all IP Office systems in the network to the Avaya Spaces settings, using their **Profile Name** and **SIP Registrar FQDN** values.

- 4. If using web manager to configure the system, you can select manual synchronization and see the results of that manual synchronization. This allows validation of the synchronization settings.
  - a. Select Zang Manual Synchronization and click Update to save the settings.
  - b. Return to the menu. After a few minutes, the status will show if the synchronization was successful or not.
- 5. If the synchronization was successful, select **Enable User Synchronization** to have synchronizations of performed automatically.

### **10.7.3 Manual Synchronization**

Whilst automatic synchronization is the preferred method, configuration of system settings and user can be performed manually if required.

#### 10.7.3.1 Manually Adding IP Office Profile Details

If either automatic synchronization or the **Enable Settings file URL sync** in automatic synchronization are not enabled, then you must manually provide Avaya Spaces with details of the IP Office system to which users should connect.

- The system is specified using its **SIP Registrar FQDN** value. This should be resolvable by DNS to the system internally and externally.
- Multiple-systems in the network can be specified if necessary. This is done by adding multiple "Profile\_Name" sections, one for each system that can be used for Avaya IX Workplace Client registration.
- This process can be performed whilst waiting for the company domain to be verified.

#### To add the IP Office system details:

- 1. Login to Avaya Spaces at <u>https://accounts.zang.io</u>.
- 2. Click on Manage Companies and click on the existing company name.
- 3. Select the **Apps** tab.

7.

- 4. Click on Configure New App.
- 5. For the **Product** field select *Equinox Cloud Client*.
- 6. In the **Public Settings** field, enter the following settings, altered to match the address of the customer's system.

| Zang Cloud                                          | General Domains Manage Users Lie                                                                                                    | censes Apps                                                                                                    | API Key                                                                                                |  |  |  |  |  |
|-----------------------------------------------------|----------------------------------------------------------------------------------------------------|----------------------------------------------------------------------------------------------------|----------------------------------------------------------------------------------------------------|--|--|--|--|--|
| Manage Companies                                    | « Back to manage apps                                                                                                    |                                                                                                    |                                                                                                    |  |  |  |  |  |
|                                                     | Equinox Cloud Client Application Settings                                                                                                    |                                                                                                    |                                                                                                    |  |  |  |  |  |
|                                                     | App settings saved successfully                                                                                                    |                                                                                                    |                                                                                                    |  |  |  |  |  |
|                                                     |                                                                                                    |                                                                                                    |                                                                                                    |  |  |  |  |  |
|                                                     | General                                                                                                    |                                                                                                    |                                                                                                    |  |  |  |  |  |
|                                                     | Product                                                                                                    | Equinox Cloud (                                                                                                    | Client                                                                                                 |  |  |  |  |  |
|                                                     | Settings<br>This is an optional JSON setting object accessible only<br>to authenticated users of this company.<br>EXAMPLE:<br>{ "theme-style": "dark", "example": "example value" | }                                                                                                    |                                                                                                    |  |  |  |  |  |
|                                                     | <pre>Public Settings This is an optional JSON setting object that does not require authentication to access. EXAMPLE: { "theme-style": "dark", "example": "example value"</pre>   | {     "Client_Settings,     {         "Client_Settings,         "Profile_Name     "Client_Setting     }     ]     } } | _File_Address": [<br>a": "Head Office",<br>gs_File_URL":"http://ipoffice.example.com/46xxsettings.txt" |  |  |  |  |  |
| • Single Login System:                              |                                                                                                    |                                                                                                    |                                                                                                    |  |  |  |  |  |
| {<br>"Client_Setting<br>{<br>"Client_Sett<br>}<br>1 | gs_File_Address": [<br>tings_File_Url": "http://ipoff                                                                                                    | fice.exampl                                                                                                    | le.com/46xxsettings.txt"                                                                               |  |  |  |  |  |
| }                                                   |                                                                                                    |                                                                                                    |                                                                                                    |  |  |  |  |  |
| Multiple Login Syst     If multiple servers are     | e specified, the user is prompted from a                                                                                                    | a drop-down l                                                                                                    | list of profile names when they login.                                                                 |  |  |  |  |  |
| {<br>"Client_Setting                                | gs_File_Address": [                                                                                                    |                                                                                                    |                                                                                                    |  |  |  |  |  |
| {<br>"Profile_Na<br>"Client_Set<br>}                | ame": "East",<br>ttings_File_Url": "http://ipoe                                                                                                    | east.exampl                                                                                                    | le.com/46xxsettings.txt"                                                                               |  |  |  |  |  |
| {<br>"Profile_Na<br>"Client_Set<br>}<br>]           | ame": "West",<br>ttings_File_Url": "http://ipow                                                                                                    | vest.exampl                                                                                                    | le.com/46xxsettings.txt"                                                                               |  |  |  |  |  |
| }<br>Click <b>Save</b> .                            |                                                                                                    |                                                                                                    |                                                                                                    |  |  |  |  |  |
|                                                     |                                                                                                    |                                                                                                    |                                                                                                    |  |  |  |  |  |

#### 10.7.3.2 Manually Adding an Individual User

If not using automatic synchronization, you can manually add individual users.

This process can only be performed once the domain has been verified (see Verify the Company Domain (11)) and IP Office details added (see <u>Add IP Office Details</u> 120).

#### To add the IP Office users:

- 1. Login to Avaya Spaces at https://accounts.zang.io.
- 2. Click on Manage Companies and click on the existing company name.
- 3. Select the Manage Users tab.
- 4. Create an entry for each Avaya IX Workplace Client user configured on the IP Office system. Each entry must use an email address within the verified domain and which matches the user's Unique Identity in the IP Office configuration.
- 5. After being added, each user is automatically sent an email inviting them to register.

#### 10.7.3.3 Manually Importing Multiple Users

If not using automatic synchronization, you have manually add a large number of users by uploading their details as a CSV format text file. Once the file is imported, if the data is validated, each user is sent an email inviting them to register.

This process can only be performed once the domain has been verified (see Verify the Company Domain (11)) and IP Office details added (see Add IP Office Details 120).

#### **File Format and Content**

The import tools allows you to specify which characters you have used as a value separator in your CSV file and which characters you have used to surround quoted values. In addition, you can use CSV files with different levels of content.

The minimum content is a list of user email addresses within your verified domain. However, you can include additional data which will be used to pre-populate the user information used by Avaya Spaces. The following as header row examples:

#### Simple CSV **Complex CSV Example**

Example

email email, firstname, lastname, workphone user1@example.user1@example.com,teressa,green,123456 user2@example.user2@example.com,bob,white,654321

The following fields can appear in the header row, with matching data for each user in the following rows. The only required header field is email:

- email The user's email address (unique identity) in the verified domain.
- firstname
- lastname
- middlename
- workphone
- homephone
- cellphone
- language The user's preferred language using the two-character language and country pairing. For example en-UK or en-US.
- address
- city
- region
- postal
- country

#### **Importing the CSV File**

1. Go to Manage Companies | Manage users.

| 2. | Click Tools | and select | Import | From | CSV |
|----|-------------|------------|--------|------|-----|
|----|-------------|------------|--------|------|-----|

| 🖀 Home           | Vour Compar                  | Namo -        |       |                   |                 |
|------------------|------------------------------|---------------|-------|-------------------|-----------------|
| 🛔 User Settings  | rour compar                  | ly Marrie G   | ompan | y Profile         |                 |
| Manage Companies | Manage Companies > Co        | mpany Profile |       | •                 | •               |
|                  | General Domains              | Manage Users  | Licen | ises Apps API Key |                 |
|                  | Invite New User +            |               | •     | Search By Email   | GO Tools ~      |
|                  | ✓ Active   ♡ Invites Waiting | Confirmation  |       |                   | Import From CSV |
|                  | Name                         | Email         |       | Delation          |                 |

#### 3. Click Import From CSV.

| 🆀 Home             | Your Company Namo                                                                                                    |  |  |
|--------------------|----------------------------------------------------------------------------------------------------|--|--|
| 🛔 User Settings    |                                                                                                    |  |  |
| 💼 Manage Companies | Manage Companies > Company Profile                                                                                                    |  |  |
|                    | General       Domains       Manage Users       Licenses       Apps       API Key         « Back to Manage Users       User Import Tasks         Import From CSV + |  |  |

4. Select the settings for separator and quoted value characters that match your CSV file format.

| 🗌 Home             | Vour Compa                                  | ny Name                                                                        |
|--------------------|---------------------------------------------|--------------------------------------------------------------------------------|
| 🛔 User Settings    | rour compa                                  | Ty I val The Company Profile                                                   |
| 💼 Manage Companies | Manage Companies > c                        | Company Profile                                                                |
|                    | General Domains                             | Manage Users Licenses Apps API Key                                             |
|                    | « Back to Manage Users<br>Import Users from | m CSV file                                                                     |
|                    | Separator                                   | Comma 🔹                                                                        |
|                    | Quotechar                                   | Double Quote                                                                   |
|                    | File                                        | Choose file No file chosen                                                     |
|                    | tip                                         | To only import user with email, please follow the example .                    |
|                    |                                             | To import user with email,name and phone,<br>please follow the example .       |
|                    |                                             | To import user with full information, please follow the <mark>example</mark> . |
|                    | Back Import                                 |                                                                                |

- 5. Click on **Choose file** and select your CSV file.
- 6. Click Import.

# **10.8 Client Installation**

## 10.8.1 Windows Client

Communicator for Windows

Installing Avaya IX Workplace Client on a PC which already has Communicator for Windows installed will automatically remove Communicator for Windows.

#### **Prerequisites:**

- Windows 7: Microsoft .NET Framework 3.5 or a later version.
- Windows 8.1, Windows 10: Microsoft .NET Framework 4.5.2 or a later version.
- Exchange Server/Outlook Integration:
  - Exchange Server 2010 SP1 and later.
  - Microsoft Outlook add-in for web mail is supported on Exchange Server 2013 and later.
  - Exchange Web Services must be enabled for the Avaya IX Workplace Client Outlook Add-in. Internet access must also be available because portions of the add-in are hosted on the Internet.

#### **Downloading the Software:**

The install package for the Windows Avaya IX Workplace Client client can be downloaded from the IP Office support pages on <a href="support.avaya.com">support.avaya.com</a>.

#### Installing the Software (No DSCP):

This process covers simple single user installation without DSCP or IM support. For advanced installation options, see Advanced Installation 124.

- 1. Copy the MSI file to a temporary location on the PC.
- 2. Double-click on the installer.
- 3. Click Next.
- 4. Accept the terms of the license agreement and click Next.
- 5. Select the type of installation and click **Next**. The **Custom** option allows you to select not to install the Outlook and web browser options.
- 6. If necessary change the installation path. Click Next.
- 7. Select the default language and click **Next**.
- 8. Click Install.
- 9. If prompted by the Windows operating system whether to allow the installation select **Yes**.
- 10. Click Finish.
- 11. Proceed to initial configuration 12.

#### 10.8.1.1 Advanced Installation

The following command line options can be used to install/uninstall the Windows client. Note that the silent options only work with administrator privileges.

Command options can be combined, for example using "Avaya Equinox Setup.msi" /qn N0QOS=1 IMPROVIDER=1

- Silent installation: "Avaya Equinox Setup.msi" /qn
- Automatic configuration enabled: "Avaya Equinox Setup.msi" AUTOCONFIG="<URL of config file>" This option is not supported for Avaya Spaces installations.
- Silent uninstall: msiexec /qn /x "Avaya Equinox Setup.msi"
- Installer help: Msiexec /?
- Create install log: msiexec /i <path\_to\_ACW\_installer /L\*v <path\_for\_logs>
- Create unistall log: msiexec /x <path\_to\_ACW\_installer> /L\*v <path\_for\_logs>
- Enable IM Provider (disabled by default): "Avaya Equinox Setup.msi" IMPROVIDER=1
- Enable DSCP driver installation (disabled by default): "Avaya Equinox Setup.msi" NOQOS=0
- Disable Outlook plug-in install: "Avaya Equinox Setup.msi" OP=0
- Disable browser plug-in install: "Avaya Equinox Setup.msi" BP=0

#### 10.8.1.2 Installation Using a Group Policy

Use this procedure to deploy Avaya IX Workplace Client from a Windows server using Group Policy. This can be used to automatically install the Avaya IX Workplace Client client when a user login on the network.

#### Procedure

- 1. Open Group Policy Management (if necessary use Start | run | GPMC.MSC).
- 2. Navigate to **Default Domain Policy**.
- 3. Right-click **Default Domain Policy** and click **Edit**.
- 4. Navigate to Computer Configuration | Policies | Windows Settings | Scripts.
- 5. Place the Avaya IX Workplace Client installer into the the **Scripts/Startup** folder. You can open the location by clicking **Show Files**.
- 6. Add a new script by clicking Add:
- 7. Browse for the Avaya IX Workplace Client installer.
- 8. In the **Script Parameters** field, add the <u>command line parameters</u> required. For example, for a silent installation add the /qn parameter and click **Ok**.

# 10.8.2 macOS Client

#### **Downloading the Software:**

The install package for the macOS Avaya IX Workplace Client client can be downloaded from the IP Office support pages on support.avaya.com.

#### **Installing the Software:**

This process covers simple single user installation. For advanced installation options see Advanced Installation 12b.

- 1. Copy the DMG file to a temporary location on the PC.
- 2. Double-click on the installer.
- 3 Click Next
- 4. Accept the terms of the license agreement and click Next.
- 5. If necessary change the installation path. Click Next.
- 6. Select the default language and click Next.
- 7. Click Install.
- 8. If prompted by the macOS operating system whether to allow the installation select Yes.
- 9. Click Finish.
- 10. Proceed to initial configuration 12.

#### 10.8.2.1 Advanced Installation

The following command line options can be used to install/uninstall the macOS client. Note that the silent options only work with administrator privileges.

- Tip: To automatically mount the .dmg file automatically, double-click the file.
- Silent Installation: /Volumes/Avaya\ Equinox/Install.app/Contents/MacOS/Install -silent
- Automatic configuration: /Volumes/Avaya\ Equinox/Install.app/Contents/MacOS/Install -silent -autoconfigURL <URL> where <URL> is the appropriate path to the settings file.
- Silent Uninstall: sudo /Volumes/Avaya\ Equinox/Uninstall.app/Contents/MacOS/Uninstall -silent
- Installation help: /Volumes/Avaya\ Equinox/Install.app/Contents/MacOS/Install -help
- Uninstall help: /Volumes/Avaya\ Equinox/Uninstall.app/Contents/MacOS/Uninstall -help

# 10.8.3 iOS Client

#### To install Avaya IX Workplace Client on an iOS device:

- 1. Open the App Store and search for Avaya Equinox.
- 2. Select the entry.
- 3. Select Install.
- 4. After the installation process is complete, select **Open**.
- 5. Accept the terms of the license agreement and the message to not use Avaya IX Workplace Client to make emergency calls.
- 6. Proceed to initial configuration 12.

## **10.8.4 Android Client**

The Avaya IX Workplace Client client can be installed from the Google Play Store.

# To install Avaya IX Workplace Client on an Android device:

- 1. On the Android device, access the Google Play Store.
- 2. Search for Avaya Equinox by Avaya Incorporated.
- 3. Select Install.
- 4. Once the application is installed, either select **Open** or locate and click the 🚧 icon on the desktop.
- 5. Allow permission for the application to make and manage phone calls.
- 6. Allow permission for the application to record audio.
- 7. The remaining permissions are optional (take pictures and record video, access your contacts and access your calendar). However, if not selected then some features of Avaya IX Workplace Client will not work.
- 8. Allow the application to restart.
- 9. When the end user license agreement is displayed click **Accept**.
- 10. Proceed to initial configuration 127.

### 10.8.5 Initial Configuration

The details that the user needs to enter during the initial login vary depending on whether the installation model is using Avaya Spaces or not:

- Login with Avaya Spaces 12 This login uses the users domain email address as configured in the Avaya Spaces settings. Those settings then connect with the IP Office system.
- Login without Avaya Spaces This login uses the direct address of the settings file on the IP Office system and then the IP Office user's extension number and password.

#### 10.8.5.1 Avaya Spaces Connection

Use this process for installations where <u>Avaya Spaces is being used</u>. In this scenario, the Avaya IX Workplace Client users register with Avaya Spaces using their domain email address. That is the email address set as their **Unique Identity** in the IP Office configuration.

The Avaya Spaces configuration for the domain tells the client the address of the IP Office system.

This process is common to all the operating systems. If during this initial configuration, the operating system or installed virus checker prompts whether to allow the application, select that option.

#### To configure the client:

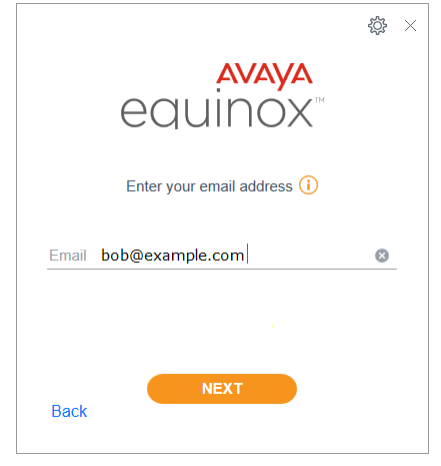

|          | equinox <sup>®</sup>    |   |
|----------|-------------------------|---|
|          | Choose your environment |   |
| - SELECT | -                       | ~ |
| IP Offic | e-228                   |   |
|          |                         |   |

- 1. Start the Avaya IX Workplace Client application.
- 2. Select Configure my account.
- 3. In the **Email** address, enter the user's domain email address (**Unique Identity**) and click **NEXT**.

4. A request to **Chose your environment** is displayed if multiple profiles have been configured for access to the network. Select the one that matches the profile of the system in the network onto which the users client should be registered and click **NEXT**.

|           | ∰ ×  |
|-----------|------|
| Extension |      |
| Password  |      |
| NEXT      | Skip |

- 5. Enter the user's extension number and their user password and click **SIGN IN**.
  - 6. The application displays a set of tutorial screens.

#### 10.8.5.2 Direct IP Office Connection

Use this process for installations where Avaya Spaces is not being used. In this scenario, the Avaya IX Workplace Client users register direct with the IP Office system. If the Avaya Spaces has been configured, see Avaya Spaces Connection 12.

This process is common to all the operating systems. If during this initial configuration, the operating system or installed virus checker prompts whether to allow the application, select that option.

#### To configure the client:

1. Start the Avaya IX Workplace Client application. AVAVA 2. Select Configure my account. equinox 3. Click on the Settings icon and select **Use web address**. 4. Enter the address of the IP Office system settings file in the form 189 × http://<server>/46xxsettings.txt. The server address can be either the fully-qualified AVAVA domain name or IP address. equinox 5. Click NEXT. Enter Web Address URL http://ipo.example.com/46xxsettings.txt 6. Enter the user's extension number and their user password and click SIGN IN. ø× AVAYA 7. The application displays a set of tutorial screens. equinox Enter your Phone details

## **10.8.6 Calendar Integration**

Avaya IX Workplace Client can displays meetings from the user's calendar on its Top of Mind and My Meetings pages. The meetings can be drawn from the following sources:

Local calendar

For Avaya IX Workplace Client on Android and iOS devices, copy meetings from the local calendar of the device on which Avaya IX Workplace Client is running.

Exchange server

Copy meetings from the user's account on an Exchange server.

#### 10.8.6.1 Enabling Exchange Calendar Support

Before Exchange can be selected as a calendar source, details of the Exchange server and the user's email account on that server need to be entered in the Avaya IX Workplace Client settings.

• Exchange Server 2010 SP1 and later versions supported.

#### To setup Exchange server calendar integration:

- 1. Depending on the operating system, click on the  $\Im$  settings icon or click on the  $\equiv$  menu icon and then the  $\Im$ settings icon.
- 2. Select Services | Exchange Calendar.

| Settings            |               |                   |
|---------------------|---------------|-------------------|
| User Preferences    | Back          | EXCHANGE CALENDAR |
| Accounts            |               |                   |
| Services            | Exchange Cal  | endar             |
| Desktop Integration | Domain        |                   |
| Advanced            | Server Addres | -c                |
| Support             |               |                   |
|                     |               |                   |

- 3. Enable Exchange Calendar.
- 4. Enter the Exchange server domain and server address details
- 5 Go to Accounts.

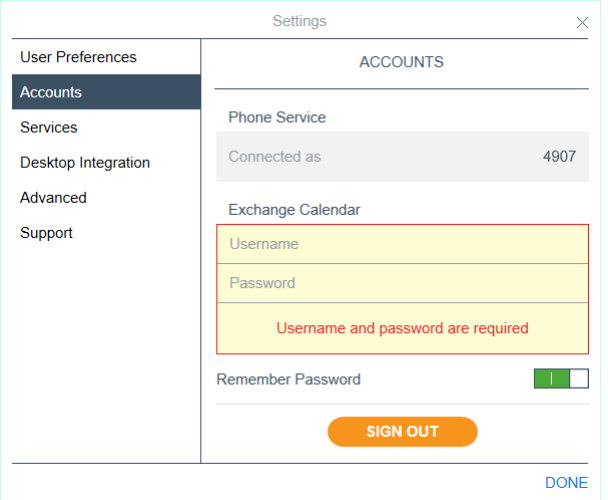

- 6. In the Exchange Calendar section, enter your email account details.
- 7. Click Done. The application will restart.
- 8. Following the restart you can <u>select Exchange as your calendar source</u> 13th.

#### 10.8.6.2 Calendar Selection

#### To select the calendar to display:

- 1. Click on the **Calendar** icon.
- 2. Click on the **My Meetings** drop down menu.

|           | Avaya Equinox                        | _<br>اې      | $\times$ |
|-----------|--------------------------------------|--------------|----------|
| 0         | B My Meetings ^                      | م            | 0        |
|           | Calendars to Show                    |              |          |
| 0000      | Exchange Calendar                    |              |          |
|           | Calendar                             | $\checkmark$ |          |
| ++-<br>12 | 00 PM Pete Shenoy, Preetam (Preetam) |              |          |

- 3. Select the calendars that you want the application to display.
- 4. Click My Meetings again to hide the list of available calendars.

# **10.8.7 Contact Integration**

When you initially logged in to Avaya Avaya IX Workplace Client, you did not configure access to local contacts.

#### To enable contacts:

- 1. Depending on the operating system, click on the 🍄 settings icon or click on the  $\equiv$  menu icon and then the 🍄 settings icon.
- 2. Then:
  - Android: Select Privacy and safety | App permissions | Contacts and enable Contacts permissions.
  - iOS: Select Privacy and enable Contacts.
  - Windows/macOS: Select User Preferences | Contacts and enable Show Local Contacts.

# 10.9 Troubleshooting

The Avaya IX Workplace Client client can send a collection of log files as an email.

## 10.9.1 Disabling Avaya Spaces Support

If you do not want your users to use the Avaya Spaces features within Avaya IX Workplace Client, the relevant tabs within the application can be hidden. This is done by adding the following NoUser Source Number to the system configuration: ENABLE\_AVAYA\_CLOUD\_ACCOUNTS N where N is 0 (off) or 1 (on).

# 10.9.2 Defaulting Avava IX Workplace Client

You can clear the application settings without having to reinstall the application.

#### To default the application settings:

- 1. Depending on the operating system, click on the  $\Im$  settings icon or click on the  $\equiv$  menu icon and then the  $\Im$ settings icon.
- 2. Select Support.
- 3. Click Reset Application.
- 4. Click Clear. The client is restarted.
- 5. <u>Reconfigure the application</u> 127

# 10.9.3 Emailing a Bug Report

The Avaya IX Workplace Client softphone can create an email with its application logs attached as a zipped file.

• On Android devices, to use this function, you first need to set an email address [132].

#### To email a bug report:

- 1. Depending on the operating system, click on the  $\Im$  settings icon or click on the  $\equiv$  menu icon and then the  $\Im$ settings icon.
- 2. Select Support | Report a Problem (on Android devices, select Support | Report a Problem | Send Logs).
- 3. There is a pause while the application's log files are zipped.
- 4. On Android devices you may be prompted to select which email application to use.
- 5. The email application is started with the zipped log files attached.
- 6. Add any additional information that may assist the support personnel.
- 7. Complete and send the email.

## 10.9.4 Setting the Email Address

This option is only necessary on Android devices. Other Avaya IX Workplace Client clients allow manual entry of the address before the email is sent.

## To configure the email address for bug reports:

- 1. Depending on the operating system, click on the  $\Im$  settings icon or click on the  $\equiv$  menu icon and then the  $\Im$ settings icon.
- 2. Select Support | Report a Problem | Support Email Address.
- 3. Enter the destination email address for support.

# Chapter 11. Other Avaya SIP Phones

# 11. Other Avaya SIP Phones

This section provides notes for specific Avaya SIP phones where their installation differs from the <u>generic installation</u> <u>process</u>  $2^{\circ}$ . The sections may also detail differences in operation when registered with an IP Office system rather than other Avaya systems.

# 11.1 1010, 1040 Telephones

The 1000 Series phones are high-quality SIP video phone devices. The 1010 and 1040 phones are supported. Each consists of a main module to which a range of video camera and microphone/speaker devices can be attached. The main module provides outputs for display of video on HD video compatible devices.

# 11.2 1100/1200 Series

IP Office supports the 1120E, 1140E, 1220 and 1230 telephones.

In most cases these phones are redeployed from previous Nortel BCM or SIP system and need migration from their existing firmware to Avaya IP Office SIP firmware.

The additional steps for the firmware migration options are detailed in the separate *"IP Office 1100/1200 Series Phone Installation"* manual. See <u>additional documentation</u> 18.

# 11.3 B100 Series (B179)

IP Office supports the B100 Series of high-quality conference phone. The additional steps required for configuration of this type of phone to work with IP Office are covered in the separate manuals. See <u>additional documentation</u> 18.

#### To set the conference codes:

The B100 Series phones needs to be configured with a number of conference codes. The main conference code required is one to conference the phone with any held calls it has. This should match a conference short code on the IP Office system. The default IP Office system short code is **\*47**. The analog B149/B159 also need to be configured with codes to send a hook flash to the system to hold/unhold calls.

- 1. Press the 🏶 Menu button.
- 2. Scroll to **CONF GUIDE** and press **OK**.
- 3. Scroll to SETTINGS and press OK.
- 4. At the **ENQUIRY** prompt enter **F** and **OK**. Enter **F** by pressing the  $\frown$  key. Backspace by pressing  $^{\bullet}$   $\leftarrow$ .
- 5. At the **CONFERENCE** prompt enter **F** and the IP Office conference short code, for example **F\*47**. Press **OK**.
- 6. At the **RETURN** prompt enter **F** and press **OK**.
- 7. To exit the menus, press 🗫 Menu again, to exit the current menu option press \* -.

# 11.4 D100 Series (D160)

These DECT handsets use a base station that connects to the IP Office system using a SIP trunk and appear on the IP Office as SIP extensions. There installation process requires creation of a SIP DECT line.

The additional steps required for configuration of this type of phone to work with IP Office are covered in the separate "Installing and Administering IP Office D100 SIP Wireless Terminal" manual. See additional documentation 18.

# 11.5 E100 Series (E129, E159, E169)

IP Office supports the E129, E159 and E169 telephones.

The additional steps required for configuration of these type of phone to work with IP Office are covered in the separate *"Installing and Maintaining Avaya E129 SIP Deskphone"* and *"Administering Avaya E129 SIP Deskphone"* manuals. See additional documentation 18.

## 11.5.1 E129

Following configuration of the system to support SIP extension  $2^{1}$ , there are a number of methods that can be used for individual E129 configuration. The method to use depends on whether the network has a DHCP server and whether that DHCP server has been configured to provide the file and SIP server information.

|    | Method                                         | Description                                                                                                    |
|----|------------------------------------------------|----------------------------------------------------------------------------------------------------|
| 1. | <u>Full DHCP</u> ाउडे                          | Use this method to connect an E129 telephone if the network has a DHCP sever configured to provide the phone with IP address details plus file and server settings. This is the method to use if using the IP Office system as the DHCP server. |
| 2. | <u>Normal DHCP</u> ि 13के                      | Use this method to connect an E129 telephone if the network has a DHCP sever to provide the phone with an IP address, but that DHCP server is not configured to provide the phone with file and SIP server settings.                            |
| 3. | <u>Normal DHCP to</u><br><u>Static IP</u> ाअभे | Use this method to connect an E129 telephone with a static IP address if the network has a DHCP sever. That server provides the phone with an initial IP address which is then changed to a static IP address during initial configuration.     |
| 4. | <u>Static IP Method</u><br><u>1</u> ाक्षे      | Use this method if there is no DHCP server on the network but you have browser access to the network.                                                                                                    |
| 5. | <u>Static IP Method</u><br><u>2</u> ाओ         | Use this method if there is no DHCP server on the network and no browser access to the network.                                                                                                    |

#### 11.5.1.1 Full DHCP

Use this method to connect an E129 telephone if the network has a DHCP sever configured to provide the phone with IP address details plus file and server settings. This is the method to use if using the IP Office system as the DHCP server.

 To perform this process you need the extension number and login code of the <u>user created on the IP Office</u> system 2<sup>th</sup> for the phone.

#### To connect an E129 telephone using full DHCP:

- 1. Connect the LAN cable from the network to the LAN port on the telephone.
- 2. If the cable provides PoE power, the phone will start booting. Otherwise, connect the phone's power supply to the DC 5V socket and switch on power to the telephone.
- 3. The phone will display various messages as it starts.
- 4. The phone may appear to repeat the booting process more than once. This is normal if the phone has downloaded a new firmware file.
- 5. When the phone displays **Username**, enter the extension number of the IP Office user added for the phone and press **OK**.
- 6. When the phone displays **Password**, enter the Login Code set in the IP Office configuration for that user and press **OK**.
- 7. The phone displays **Processing login...** .
  - If the details are not recognized, the phone displays **Login failed** and then returns to displaying **Username**. Check the details required against those set in the IP Office configuration.
  - If the details are correct, the phone displays the normal idle display with NextScr and Headset buttons.
- 8. Make a test call to another extension.
- 9. Repeat the process for any other E129 telephone being installed.

#### 11.5.1.2 Normal DHCP

Use this method to connect an E129 telephone if the network has a DHCP sever to provide the phone with an IP address, but that DHCP server is not configured to provide the phone with file and SIP server settings.

- To perform this process you need the extension number and login code of the <u>user created on the IP Office</u> <u>system</u> 2 h for the phone.
- This method requires a web browser on the same network.

#### To connect an E129 telephone using partial DHCP:

- 1. Connect the LAN cable from the network to the LAN port on the telephone.
- 2. If the cable provides PoE power, the phone will start booting. Otherwise, connect the phone's power supply to the DC 5V socket and switch on power to the telephone.
- 3. The phone will display various messages as it starts.
- 4. When the phone displays **Username**, do not enter anything. Attempting to enter the user details at this stage will result in a brief **Server Unavailable** message before returning to the **Username** request.
- 5. Press the **£** conference button. The phone briefly displays the IP address it is currently using.
- 6. Enter that IP address in the web browser.
- 7. When the login menu appears, enter the administration password. The default password is *admin*.
  - a. Select Accounts | Account 1 | General Settings.
    - i. In the **SIP Server** field enter the IP address of the IP Office system LAN interface on which you want SIP phones supported.
    - ii. In the SIP User ID field enter the extension number of the IP Office user added for the phone.
    - iii. In the **Authenticate Password** field enter the Login Code set in the IP Office configuration for that user.
    - iv. Click Save and Apply.
  - b. Select Maintenance | Upgrade and Provisioning.
    - i. Set the Firmware Server Path to the IP address of the IP Office system.
    - ii. Set the Config Server Path to the IP address of the IP Office system.
    - iii. Click Save and Apply.
- 8. The phone displays various messages as it restarts. The phone may appear to repeat the booting process more than once. This is normal as the phone downloads a new firmware file.
- 9. Make a test call to another extension.
- 10. Repeat the process for any other E129 telephone being installed.

#### 11.5.1.3 DHCP to Static IP

Use this method to connect an E129 telephone with a static IP address if the network has a DHCP sever. That server provides the phone with an initial IP address which is then changed to a static IP address during initial configuration.

- To perform this process you need the extension number and login code of the <u>user created on the IP Office</u> system 2<sup>↑</sup> for the phone.
- You also need the static IP address settings for the phone (IP address, subnet mask and gateway address), the file server IP address and the SIP server address (IP Office LAN1 or LAN2).
- This method requires a web browser on the same network.

#### To connect an E129 telephone using static IP:

- 1. Connect the LAN cable from the network to the LAN port on the telephone.
- 2. If the cable provides PoE power, the phone will start booting. Otherwise, connect the phone's power supply to the DC 5V socket and switch on power to the telephone.
- 3. The phone will display various messages as it starts.
- 4. When the phone displays **Username**, do not enter anything. Attempting to enter the user details at this stage will result in a brief **Server Unavailable** message before returning to the **Username** request.
- 5. Press the **s** conference button. The phone briefly displays the IP address it is currently using.
- 6. Enter that IP address in the web browser.
- 7. When the login menu appears, enter the administration password. The default password is *admin*.
  - a. Select Accounts | Account 1 | General Settings.
    - i. In the **SIP Server** field enter the IP address of the IP Office system LAN interface on which you want SIP phones supported.
    - ii. In the **SIP User ID** field enter the extension number of the IP Office user added for the phone.
    - iii. In the Authenticate Password field enter the Login Code set in the IP Office configuration for that user.
    - iv. Click Save and Apply.
  - b. Select Maintenance | Upgrade and Provisioning.
    - i. Set the Firmware Server Path to the IP address of the IP Office system.
    - ii. Set the Config Server Path to the IP address of the IP Office system.
    - iii. Click Save and Apply.
  - a. Select Network | Basic Settings.
    - i. Click Statically configured as.
    - ii. In the **IPv4 Address**, **Subnet Mask** and **Gateway** fields enter the IP address details that the phone should use.
    - iii. Click Save and Apply.
  - d. Click **Reboot** (top-right). When prompted click **OK**. Close the browser.
- 8. The phone displays various messages as it restarts. The phone may appear to repeat the booting process more than once. This is normal as the phone downloads a new firmware file.
- 9. Make a test call to another extension.
- 10. Repeat the process for any other E129 telephone being installed.

#### 11.5.1.4 Static IP Method 1

Use this method if there is no DHCP server on the network but you have browser access to the network.

- To perform this process you need the extension number and login code of the user created on the IP Office <u>system</u>  $| 2^{\uparrow}$  for the phone.
- You also need the static IP address settings for the phone (IP address, subnet mask and gateway address), the file server IP address and the SIP server address (IP Office LAN1 or LAN2).
- This method requires a web browser on the same network.

#### To connect an E129 telephone using no DHCP:

- 1. Connect the LAN cable from the network to the LAN port on the telephone.
- 2. If the cable provides PoE power, the phone will start booting. Otherwise, connect the phone's power supply to the DC 5V socket and switch on power to the telephone.
- 3. The phone will display various messages as it starts.
  - a. The phone eventually displays **NETWORK DOWN**. Press the button.
  - b. Scroll down to Network Config and press •.
  - c. Scroll down to IP Setting and press •.
  - d. Scroll down to **Static IP** and press •. The phone is now set to use a static IP address. To set that address:
  - e. Scroll down to IP and press •. Enter the IP address for the phone. Use the \* key to enter dots. Press OK.
  - f. Scroll down to Netmask and press •. Enter the subnet mask for the phone and press OK.
  - g. Scroll down to Gateway and press •. Enter the networks default gateway (router) address and press OK.
  - h. Scroll down to Back and press •.
  - i. The phone prompts you for a reboot. Press **Reboot**.
- 4. When the phone displays Username, do not enter anything. Attempting to enter the user details at this stage will result in a brief Server Unavailable message before returning to the Username request.
- 5. Press the **1** conference button. The phone briefly displays the IP address it is currently using.
- 6. Enter that IP address in the web browser.
- 7. When the login menu appears, enter the administration password. The default password is **admin**.
  - a. Select Accounts | Account 1 | General Settings.
    - i. In the SIP Server field enter the IP address of the IP Office system LAN interface on which you want SIP phones supported.
    - ii. In the SIP User ID field enter the extension number of the IP Office user added for the phone.
    - iii. In the Authenticate Password field enter the Login Code set in the IP Office configuration for that user.
    - iv. Click Save and Apply.
  - b. Select Maintenance | Upgrade and Provisioning.
    - i. Set the Firmware Server Path to the IP address of the IP Office system.
    - ii. Set the Config Server Path to the IP address of the IP Office system.
    - iii. Click Save and Apply.
- 8. The phone displays various messages as it restarts. The phone may appear to repeat the booting process more than once. This is normal as the phone downloads a new firmware file.
- 9. Make a test call to another extension.
- 10. Repeat the process for any other E129 telephone being installed.

#### 11.5.1.5 Static IP Method 2

Use this method if there is no DHCP server on the network and no browser access to the network.

- To perform this process you need the extension number and login code of the <u>user created on the IP Office</u> <u>system</u> 2 h for the phone.
- You also need the static IP address settings for the phone (IP address, subnet mask and gateway address), the file server IP address and the SIP server address (IP Office LAN1 or LAN2).

#### To connect an E129 telephone using no DHCP:

- 1. Connect the LAN cable from the network to the LAN port on the telephone.
- 2. If the cable provides PoE power, the phone will start booting. Otherwise, connect the phone's power supply to the DC 5V socket and switch on power to the telephone.
- 3. The phone will display various messages as it starts.
- 4. The phone eventually displays **NETWORK DOWN**. Press the button.
- 5. Scroll to Network Config and press •.
  - a. Scroll to **IP Setting** and press •.
  - b. Scroll to **Static IP** and press •. The phone is now set to use a static IP address. To set that address:
  - c. Scroll to **IP** and press ●. Enter the IP address for the phone. Use the \* key to enter dots. Press **OK**.
  - d. Scroll to Netmask and press •. Enter the subnet mask for the phone and press OK.
  - e. Scroll to Gateway and press •. Enter the networks default gateway (router) address and press OK.
  - f. Scroll to **Back** and press •.
  - g. The phone prompts you for a reboot. Press **No**. If you do select **Reboot**, continue as from Step 7 of the <u>DHCP</u> to Static IP connection [13<sup>A</sup>] process.
- 6. Scroll to **Config** and press ●.
  - a. Scroll to **SIP Proxy** and press  $\bullet$ . Enter the IP address of the IP Office system LAN interface on which you want SIP phones supported and press **OK**.
  - b. Scroll to **SIP User ID** and press •. Enter the extension number of the IP Office user added for the phone and press **OK**.
  - c. Scroll to **SIP Password** and press •. Enter the Login Code set in the IP Office configuration for that user and press **OK**.
  - d. Scroll to **Save** and press ●.
- 7. Scroll to **Upgrade** and press ●.
  - a. Scroll to Firmware Server and press •. Enter the IP address of the IP Office system and press OK.
  - b. The phone prompts you for a reboot. Press **No**. If you do select **Reboot**, continue as from Step 7 of the <u>DHCP</u> to Static IP connection [13<sup>th</sup>] process.
  - c. Scroll to Config Server and press •. Enter the IP address of the IP Office system and press OK.
  - d. The phone prompts you for a reboot. Press **Reboot**.
- 8. The phone displays various messages as it restarts. The phone may appear to repeat the booting process more than once. This is normal as the phone downloads a new firmware file.
- 9. Make a test call to another extension.
- 10. Repeat the process for any other E129 telephone being installed.

#### **11.5.1.6 Troubleshooting Telephone Connection**

#### **Username Keeps Reappearing**

If the **Username** option keeps appearing after entering the user details, that indicates that the either the telephone is not configured with the correct address of the SIP server or that the IP Office does not support the SIP extension registration.

During this state, you can press the **the** conference button to display the phone's current IP address if set.

- 1. Check that the IP Office system is configured to support SIP extensions. If not, <u>correct the system</u> <u>configuration</u> 2 h and then restart the telephone connection process.
- 2. Check that the IP Office system has available Avaya IP Endpoint licenses. This can be done using the IP Office System Status Application. If no licenses are available, correct the <u>license availability</u> and then restart the telephone connection process.
- 3. If using a third-party DHCP server configure with the additional options for providing file and SIP server details, check that the SIP server address is correctly set to the IP Office address (LAN1 or LAN2) on which SIP extensions are being supported. If the DHCP server needs reconfiguring, do so and then restart the telephone connection process.
- 4. If using a DHCP server that is not configured to provide file and SIP server addresses, use the DHCP to Static IP 13 connection process.
- 5. If not using DHCP, user <u>Static IP Method 1</u> 138 process from step 4.

#### Server Unavailable

This message appears briefly if the SIP server setting is not correctly set. See Username above.

#### **Network Down**

The **Network Down** message appears briefly during startup of the telephone. This is normal and does not indicate a problem. If the message remains displayed after the phone starts, it indicates that either there is no physical network connection or that the phone does not have any IP address.

Having checked the network cable connection, the latter problem will occur if there is has been no response from a DHCP server to provide the telephone with an IP address. If using DHCP, check the DHCP server connection and then restart the phone. If not using DHCP, see <u>Static IP Method 1</u> [138] to set the phone to a static IP address.

#### Login Failed

The **Login Failed** message indicates that the user name and password details were not recognized by the SIP server (IP Office). Check that the values being entered match the user and extension configured in the IP Office system configuration.

#### Phone reboots more than once when restarting

This is normal behaviour if the phone has downloaded new firmware. The default setting is for the phone to always check for and download the firmware whenever it is restarted.

#### 11.5.1.7 Obtaining the Phone's IP Address

Regardless of whether installed using DHCP or with a static address, the phone can display its current IP address. This address can then be used for browser access to the phone.

#### To obtain the phone's IP address:

- 1. With the phone idle, press **NextScr**. The telephone displays its current IP address.
- 2. Press NextScr again. The telephone displays its account name. This matches the user's IP Office user name.
- 3. Press NextScr again to return the telephone back to idle.

#### 11.5.1.8 Changing the Web Access Passwords

There are two levels of browser access to the telephone, user access and full administrator access.

#### To change the phone's browser access passwords:

- 1. Access the telephone's web configuration menus:
  - a. In a web browser, enter the phone's IP address. The default address uses http://, however https:// access can be configured if required.
  - b. When the SIP Deskphone login menu is displayed, enter the phone's current password for full administration access. The default password for this is **admin** for full administration access.
- 2. Click Maintenance and select Web Access.
- 3. In the menu enter and confirm the new passwords that the phone should use.
- 4. Click Save and Apply.

#### 11.5.1.9 Hiding the Phone Configuration Menus

The menus on the phone display that relate to phone configuration can be hidden.

#### To restrict reconfiguration via the phone's menus:

- 1. Access the telephone's web configuration menus:
  - a. In a web browser, enter the phone's IP address. The default address uses http://, however https:// access can be configured if required.
  - b. When the SIP Deskphone login menu is displayed, enter the phone's current password for full administration access. The default password for this is *admin* for full administration access.
- Click Maintenance and select Security.
- 3. Select the level of configuration access that should be allowed from the phone:
  - Unrestricted If this mode is selected, all the phone menus are accessible.
  - Basic settings only If this mode is selected, the **CONFIG** menu on the phone is not accessible.
  - Constraint Mode If this mode is selected, the **CONF**IG and **FACTORY FUNCTIONS** menus on the phone are not accessible.
- 4. Click Save and Apply.

#### 11.5.1.10 Reset an E129

#### To reset an E129:

- 1. Press the button.
- 2. Scroll to Config and press •.
- 3. Scroll to Factory Rest and press ●.
- 4. Press OK twice.

# 11.5.2 E159, E169

The E159 and E169 media stations are supported for IP Office Release 9.03 and 9.1 onwards.

#### **Restrictions/Limitations**

Consider the following limitations when administering the media station on IP Office:

- With IP Office Version 9.0.3, the firmware files for these phone are not part of the IP Office software.
- These phones do not support TLS or SRTP.
- These phones do not support the system directory.
- These phone are not supported in centralized branch deployments.
- These phones are not supported for IP Office resilience.

# 11.6 H100 Series (H715)

IP Office supports the H175 video collaboration telephone from IP Office Release 10.0 onwards.

The additional steps required for configuration of this type of phone to work with IP Office are covered in the separate *"Installing and Maintaining Avaya H100-Series Video Collaboration Stations"* and *"Administering Avaya H100-Series Video Collaboration Stations"* and *"Administering Avaya H100-Series Video Collaboration Series Series S* 

# 11.7 H200 Series (H229/H239/H249)

The H200 Series are supported with IP Office from R11.0 SP1. The series includes the H229, H239 and H249 SIP telephones. The installation and administration of these phones is covered in the separate *"Installing and Administering the Avaya H239 and H249 Phones"* manual and *"Installing and Administering the Avaya H229 Phone"*. See <u>additional</u> <u>documentation</u> 18.
# Chapter 12. 3rd-Party SIP Phones

# 12. 3rd-Party SIP Phones

Through the its Solutions & Interoperability Lab, Avaya issues a range of application notes. These include application notes for particular models of third-part SIP telephones. Application notes can be downloaded from the Avaya DevConnect web site (<u>http://www.devconnectprogram.com/site/global/compliance\_testing/application\_notes/index.gsp</u>).

## **3rd-Party SIP Telephone Features**

- Beyond basic call handling via the IP Office (see the features listed below), the features available will vary between SIP devices and Avaya cannot make any commitments as to which features will or will not work or how features are configured.
  - Answer calls. Hold.

Voicemail Collect.

• Set Forwarding/DND.

• Hear Page Calls

- Make calls. Unsupervised Transfer.
  - er. Park/Unpark.
- Hang Up.
   Supervised Transfer.

SIP Telephone Installation Notes (including Vantage and IX Workplace) Page 146 IP Office™ Platform 11.0 - Issue 06h (Tuesday, February 11, 2020)

# 12.1 General Notes

## Multiple Line SIP Devices

Some SIP devices can support multiple lines or user accounts, each configured separately. If used with an IP Office each SIP line requires a separate IP Office SIP extension, user and license. Note this refers to a SIP device that can handle multiple simultaneous calls itself and not one that is handling multiple calls by holding them on the IP Office/receiving call waiting indication for waiting calls on the IP Office. For the later, the IP Office limits 3rd-party SIP devices to a maximum of 6 concurrent calls.

### • The IP Office is the SIP Registrar and SIP Proxy

In most cases, a SIP extension device is configured with settings for a SIP registrar and a SIP proxy. For SIP devices connecting to an IP Office, the LAN1 or LAN2 IP address on which the SIP registrar is enabled is used for both roles.

## • SIP Codec Selection

Unlike H323 IP devices which always support at least one G711 codec, SIP devices do not support a single common audio codec. Therefore, it is important to ensure that any SIP device is configured to match at least one system codec configured on the system.

## • G.723/G.729b

These codecs are not available on Linux based IP Office systems. They are supported on IP500 V2 systems with VCM channels.

## • Simultaneous Calls

3rd-Party SIP extensions are limited by default to 6 simultaneous calls. However this can be changed if required by associating additional 3rd-party endpoint licenses with the extension. See Simultaneous Calls 14 h.

# 12.2 Simultaneous Calls

3rd-Party SIP extensions are limited by default to 6 simultaneous calls. However, a user Source Number can be used to allow a 3rd-party SIP extension to consume multiple 3rd-party endpoint licenses. Each additional license enables another 6 simultaneous calls, up to a maximum of 30 calls in total (4 additional licenses).

The user Source Number is **ULI=***N* where *N* is the number of additional license from 1 to 4. Note that changes to the user Source Number require a system restart to take effect.

# Chapter 13. Appendix

# **13. Appendix** 13.1 Example 46xxsettings.txt File

Below is an example auto-generated 46xxsettings.txt file from a IP Office R11.0 system.

The sections labeled ...AUTOGENERATEDSETTINGS are used to contain settings that have values that have been automatically adjusted to match the IP Office system's configuration settings. The sections after the NONAUTOGENERATEDSETTINGS label contain settings which for IP Office operation have set values.

If you need to add or change settings it is recommended that you do this using a separate 46xxspecials.txt file. The presence of a 46xxspecials.txt file on a system will automatically add the line GET 46xxspecials.txt to the end of the auto-generated 46xxsettings.txt file. Settings in the 46xxspecials.txt file will override any matching setting in the 46xxsettings.txt file.

## Example 46xxsettings.txt File

Note this is just an example file with settings specific to the system which generated it. In this case a Server Edition primary (storm1 at 192.168.0.180 in the domain example.com) networked with a secondary server (storm2 at 192.168.0.182).

## IPOFFICE/11.0.0.0.0 build 822 192.168.0.180 AUTOGENERATED IF \$MODEL4 SEQ 1603 GOTO 16XXAUTOGENERATEDSETTINGS IF \$MODEL4 SEQ 1608 GOTO 16XXAUTOGENERATEDSETTINGS IF \$MODEL4 SEQ 1616 GOTO 16XXAUTOGENERATEDSETTINGS IF \$MODEL4 SEQ 9620 GOTO 96XXAUTOGENERATEDSETTINGS IF \$MODEL4 SEQ 9630 GOTO 96XXAUTOGENERATEDSETTINGS IF \$MODEL4 SEQ 9640 GOTO 96XXAUTOGENERATEDSETTINGS IF \$MODEL4 SEQ 9650 GOTO 96XXAUTOGENERATEDSETTINGS IF \$MODEL4 SEQ 9608 GOTO 96X1AUTOGENERATEDSETTINGS IF \$MODEL4 SEQ 9611 GOTO 96X1AUTOGENERATEDSETTINGS IF \$MODEL4 SEQ 9621 GOTO 96X1AUTOGENERATEDSETTINGS IF \$MODEL4 SEQ 9641 GOTO 96X1AUTOGENERATEDSETTINGS IF \$MODEL4 SEQ J129 GOTO SIPXAUTOGENERATEDSETTINGS IF \$MODEL4 SEO J139 GOTO SIPXAUTOGENERATEDSETTINGS IF \$MODEL4 SEQ J169 GOTO SIPXAUTOGENERATEDSETTINGS ΙF \$MODEL4 SEQ J179 GOTO SIPXAUTOGENERATEDSETTINGS IF \$MODEL4 SEQ K175 GOTO SIPXAUTOGENERATEDSETTINGS IF \$MODEL4 SEQ K165 GOTO SIPXAUTOGENERATEDSETTINGS IF \$MODEL4 SEQ K155 GOTO SIPXAUTOGENERATEDSETTINGS IF \$MODEL4 SEQ aca GOTO SIPXAUTOGENERATEDSETTINGS IF \$MODEL4 SEQ aci GOTO SIPXAUTOGENERATEDSETTINGS IF \$MODEL4 SEQ acm GOTO SIPXAUTOGENERATEDSETTINGS IF \$MODEL4 SEQ acw GOTO SIPXAUTOGENERATEDSETTINGS GOTO NONAUTOGENERATEDSETTINGS # SIPXAUTOGENERATEDSETTINGS IF \$SIG\_IN\_USE SEQ H323 GOTO 96X1AUTOGENERATEDSETTINGS SET RTP\_PORT LOW 46750 SET RTP PORT RANGE 4000 SET TLSSRVRID 0 SET ENABLE G711U SET ENABLE G711A 1 SET ENABLE\_G729 1 SET ENABLE G722 0 SET ENABLE G726 0 SET ENABLE OPUS 0 SET DTMF PAYLOAD TYPE 101 SET SIPDOMAIN example.com SET ENFORCE SIPS URI 0 SET DSCPAUD 46 SET DSCPSIG 34 SET TLSSRVR 192.168.0.180 SET TLSPORT 443 SET HTTPPORT 80 SET TRUSTCERTS WebRootCA.pem SET COUNTRY USA SET ISO SYSTEM LANGUAGE en US IF \$MODEL4 SEO J129 GOTO J1X9AUTOGENERATEDSETTINGS IF \$MODEL4 SEQ J139 GOTO J1X9AUTOGENERATEDSETTINGS IF \$MODEL4 SEQ J169 GOTO J1X9AUTOGENERATEDSETTINGS IF \$MODEL4 SEO J179 GOTO J1X9AUTOGENERATEDSETTINGS IF \$MODEL4 SEQ K175 GOTO K1EXAUTOGENERATEDSETTINGS IF \$MODEL4 SEQ K165 GOTO K1EXAUTOGENERATEDSETTINGS IF \$MODEL4 SEQ K155 GOTO K1EXAUTOGENERATEDSETTINGS IF \$MODEL4 SEQ aca GOTO K1EXAUTOGENERATEDSETTINGS IF \$MODEL4 SEQ aci GOTO K1EXAUTOGENERATEDSETTINGS \$MODEL4 SEQ acm GOTO K1EXAUTOGENERATEDSETTINGS ΙF IF \$MODEL4 SEQ acw GOTO K1EXAUTOGENERATEDSETTINGS # J1X9AUTOGENERATEDSETTINGS SET RTCPMON 192.168.0.180 SET RTCPMONPORT 5005 IF \$MODEL4 SEQ J129 GOTO J129AUTOGENERATEDSETTINGS IF \$MODEL4 SEQ J139 GOTO STIMULUSPHONECOMMONSETTINGS IF \$MODEL4 SEQ J169 GOTO STIMULUSPHONECOMMONSETTINGS IF \$MODEL4 SEQ J179 GOTO STIMULUSPHONECOMMONSETTINGS GOTO NONAUTOGENERATEDSETTINGS # J129AUTOGENERATEDSETTINGS SET USER STORE URI "https://192.168.0.180:443/user" SET MWISRVR "192.168.0.180" SET SIP CONTROLLER LIST 192.168.0.180:5060;transport=tcp SET FQDN IP MAP "storm1.example.com=192.168.0.180" SET AUTH 0 SET ENCRYPT SRTCP 0 SET GMTOFFSET +1:00 SET SNTPSRVR "" SET DSTOFFSET 0 SET PHNMOREEMERGNUMS "911" SET PHNEMERGNUM "911" SET LANGUAGES Mlf\_J129\_LatinAmericanSpanish.xml,Mlf\_J129\_CanadianFrench.xml,Mlf\_J129\_BrazilianPortuge

```
SET SYSTEM LANGUAGE Mlf J129 English.xml
SET MEDIAENCRYPTION 9
GOTO NONAUTOGENERATEDSETTINGS
# STIMULUSPHONECOMMONSETTINGS
SET SIP CONTROLLER LIST 192.168.0.180:5060;transport=tcp
SET FQDN IP MAP "storm1.example.com=192.168.0.180, storm5.example.com=192.168.0.182"
SET AUTH 0
SET MEDIA PRESERVATION 1
SET PRESERVED CONNECTION DURATION 120
SET MEDIAENCRYPTION 9
SET LANGUAGES Mlf J169 J179 LatinAmericanSpanish.xml,Mlf J169 J179 CanadianFrench.xml,Mlf J169 J179 J
SET SYSTEM LANGUAGE MIT_J169_J179_English.xml
GOTO NONAUTOGENERATEDSETTINGS
# K1EXAUTOGENERATEDSETTINGS
SET ENABLE AVAYA CLOUD ACCOUNTS 1
SET SIP CONTROLLER LIST storm1.example.com:5060;transport=tcp
SET CONFERENCE FACTORY_URI "ConfServer@example.com"
SET PSTN_VM_NUM "VM.user@example.com"
SET SETTINGS FILE URL "https://storm1.example.com:443/46xxsettings.txt"
SET FQDN IP MAP "storm1.example.com=192.168.0.180"
SET MEDIAENCRYPTION 9
SET ENCRYPT_SRTCP 0
SET DSCPVID 46
IF $MODEL4 SEQ K175 GOTO K1XXAUTOGENERATEDSETTINGS
IF $MODEL4 SEQ K165 GOTO K1XXAUTOGENERATEDSETTINGS
IF $MODEL4 SEQ K155 GOTO K1XXAUTOGENERATEDSETTINGS
GOTO NONAUTOGENERATEDSETTINGS
# K1XXAUTOGENERATEDSETTINGS
SET USER STORE URI "https://192.168.0.180:443"
SET SNTPSRVR "192.168.0.180"
SET INTER DIGIT TIMEOUT 4
SET NO DIGITS TIMEOUT 30
GOTO NONAUTOGENERATEDSETTINGS
# 16XXAUTOGENERATEDSETTINGS
% TOKAROTOSIANIHISSIATIANS
SET LANGIFILE "mlf_Sage_v502_spanish_latin.txt"
SET LANG2FILE "mlf_Sage_v502_french_can.txt"
SET LANG3FILE "mlf_Sage_v502_portuguese.txt"
SET LANG4FILE "mlf_Sage_v502_italian.txt"
SET BRURI "http://192.168.0.180:80/user/backuprestore/"
SET HTTPPORT "80"
GOTO NONAUTOGENERATEDSETTINGS
# 96XXAUTOGENERATEDSETTINGS
IF $SIG SEQ 2 GOTO NONAUTOGENERATEDSETTINGS
SET SCREENSAVERON 240
SET SCREENSAVER 96xxscr.jpg
SET LANG1FILE "mlf_S31_v76_spanish_latin.txt"
SET LANG2FILE "mlf_S31_v76_french_can.txt"
SET LANG3FILE "mlf_S31_v76_portuguese.txt"
SET LANG4FILE "mlf_S31_v76_italian.txt"
SET BRURI "http://192.168.0.180:80/user/backuprestore/"
SET HTTPPORT "80"
GOTO NONAUTOGENERATEDSETTINGS
# 96X1AUTOGENERATEDSETTINGS
SET TRUSTCERTS "Root-CA-02062813.pem"
SET TLSSRVRVERIFYID 1
IF $SIG SEQ 2 GOTO NONAUTOGENERATEDSETTINGS
SET BRURI "https://192.168.0.180:443/user/backuprestore/"
SET HTTPPORT "80"
SET SCREENSAVERON 240
IF $MODEL4 SEQ 9608 GOTO BRANDINGSCR9608
SET SCREENSAVER 96xxscr.jpg
GOTO BRANDINGSCREND
# BRANDINGSCR9608
SET SCREENSAVER 9608scr.jpg
GOTO BRANDINGSCREND
# BRANDINGSCREND
SET LANG1FILE "mlf_96x1_v148_spanish_latin.txt"
SET LANGIFILE "mlf_96x1_v148_french_can.txt"
SET LANG3FILE "mlf_96x1_v148_french_can.txt"
SET LANG3FILE "mlf_96x1_v148_portuguese.txt"
SET LANG4FILE "mlf_96x1_v148_italian.txt"
IF $MODEL4 SEQ 9608 GOTO NONAUTOGENERATEDSETTINGS
IF $MODEL4 SEQ 9611 GOTO NONAUTOGENERATEDSETTINGS
IF $MODEL4 SEQ J169 GOTO NONAUTOGENERATEDSETTINGS
IF $MODEL4 SEQ J179 GOTO NONAUTOGENERATEDSETTINGS
SET WEATHERAPP ""
SET WORLDCLOCKAPP ""
SET WMLHELPSTAT 0
```

GOTO NONAUTOGENERATEDSETTINGS

```
# NONAUTOGENERATEDSETTINGS
SET USBLOGINSTAT 0
SET ENHDIALSTAT 0
# PRODUCT LINE SETTINGS
IF $MODEL4 SEQ 1603 GOTO SETTINGS16XX
IF $MODEL4 SEQ 1608 GOTO SETTINGS16XX
IF $MODEL4 SEQ 1616 GOTO SETTINGS16XX
IF $MODEL4 SEQ 9620 GOTO SETTINGS96X0
IF $MODEL4 SEQ 9630 GOTO SETTINGS96X0
IF $MODEL4 SEQ 9640 GOTO SETTINGS96X0
IF $MODEL4 SEQ 9650 GOTO SETTINGS96X0
IF $MODEL4 SEQ 9608 GOTO SETTINGS96X1
IF $MODEL4 SEQ 9611 GOTO SETTINGS96X1
IF $MODEL4 SEO 9621 GOTO SETTINGS96X1
IF $MODEL4 SEQ 9641 GOTO SETTINGS96X1
IF $MODEL4 SEQ J129 GOTO SETTINGSJ1X9
IF $MODEL4 SEQ J139 GOTO SETTINGSJ1X9
IF $MODEL4 SEQ J169 GOTO SETTINGSJ1X9
IF $MODEL4 SEQ J179 GOTO SETTINGSJ1X9
IF $MODEL4 SEQ K175 GOTO SETTINGSK1EX
IF $MODEL4 SEQ K165 GOTO SETTINGSK1EX
IF $MODEL4 SEQ K155 GOTO SETTINGSK1EX
IF $MODEL4 SEQ aca GOTO SETTINGSK1EX
IF $MODEL4 SEQ aci GOTO SETTINGSK1EX
IF $MODEL4 SEQ acm GOTO SETTINGSK1EX
IF $MODEL4 SEQ acw GOTO SETTINGSK1EX
GOTO PER MODEL_SETTINGS
# SETTINGS96X1
SET UNNAMEDSTAT 0
IF $SIG IN USE SEQ H323 GOTO SETTINGS96X1H323
SET TLSSRVRID 0
SET SUBSCRIBE SECURITY 0
SET ENFORCE SIPS URI 0
GOTO PER MODEL SETTINGS
# SETTINGS96X1H323
GOTO PER MODEL SETTINGS
# SETTINGS96X0
IF $SIG SEQ 2 GOTO SETTINGSSIP96xx
GOTO PER MODEL SETTINGS
# SETTINGSSIP96xx
SET TLSSRVRID 0
SET SUBSCRIBE SECURITY 0
SET ENFORCE SIPS URI 0
GOTO PER MODEL SETTINGS
# SETTINGS16XX
GOTO PER MODEL SETTINGS
# SETTINGSJ1X9
IF $SIG_IN_USE SEQ H323 GOTO PER_MODEL_SETTINGS
SET SIMULTANEOUS REGISTRATIONS 1
SET ENABLE AVAYA ENVIRONMENT 0
SET SIPREGPROXYPOLICY "alternate"
SET DISCOVER_AVAYA_ENVIRONMENT 0
SET FAILBACK POLICY admin
SET SEND DTMF TYPE 2
SET SYMMETRIC_RTP 1
SET SIG PORT LOW 1024
SET SIG_PORT_RANGE 64511
SET TCP KEEP ALIVE STATUS 1
SET ENABLE_PRESENCE 0
SET ENABLE_SHOW_EMERG_SK 0
SET ENABLE SHOW EMERG SK UNREG 0
SET TCP KEEP ALIVE TIME 30
IF $MODEL4 SEQ J139 GOTO STIMULUSSETTINGS
IF $MODEL4 SEQ J169 GOTO STIMULUSSETTINGS
IF $MODEL4 SEQ J179 GOTO STIMULUSSETTINGS
GOTO PER MODEL SETTINGS
# STIMULUSSETTINGS
SET ENABLE IPOFFICE 2
SET SDPCAPNEG 1
SET CONNECTION REUSE 1
SET ENCRYPT SRTCP 0
SET SSH_ALLOWED 0
SET INGRESS DTMF VOL LEVEL -1
GOTO PER MODEL SETTINGS
# SETTINGSK1EX
SET ENABLE PPM 0
SET ENABLE OPUS 1
SET SIMULTANEOUS REGISTRATIONS 1
```

Comments on this document? infodev@avaya.com

```
SET ENABLE AVAYA ENVIRONMENT 0
SET DISCOVER_AVAYA_ENVIRONMENT 0
SET ENABLE IPOFFICE 1
SET SUBSCRIBE LIST NON AVAYA "reg, message-summary, avaya-ccs-profile"
SET SDPCAPNEG 1
SET SIPENABLED
IF $MODEL4 SEQ K175 GOTO SETTINGSK1XX
IF $MODEL4 SEQ K165 GOTO SETTINGSK1XX
IF $MODEL4 SEQ K155 GOTO SETTINGSK1XX
IF $MODEL4 SEQ aca GOTO SETTINGSEQNX
IF $MODEL4 SEQ aci GOTO SETTINGSEQNX
IF $MODEL4 SEQ acm GOTO SETTINGSEQNX
IF $MODEL4 SEQ acw GOTO SETTINGSEQNX
GOTO PER MODEL SETTINGS
# SETTINGSK1XX
SET UPGRADE POLICY 0
SET REGISTERWAIT 300
SET CONNECTION REUSE 1
SET ENABLE PHONE LOCK 0
SET POUND_KEY_AS_CALL_TRIGGER 0
GOTO END
# PER_MODEL SETTINGS
IF $MODEL4 SEQ 1603 GOTO SETTINGS1603
IF $MODEL4 SEQ 1608 GOTO SETTINGS1608
IF $MODEL4 SEQ 1616 GOTO SETTINGS1616
IF $MODEL4 SEQ 9620 GOTO SETTINGS9620
IF $MODEL4 SEO 9630 GOTO SETTINGS9630
IF $MODEL4 SEQ 9640 GOTO SETTINGS9640
IF $MODEL4 SEQ 9650 GOTO SETTINGS9650
IF $MODEL4 SEQ 9608 GOTO SETTINGS9608
IF $MODEL4 SEQ 9611 GOTO SETTINGS9611
IF $MODEL4 SEQ 9621 GOTO SETTINGS9621
IF $MODEL4 SEQ 9641 GOTO SETTINGS9641
IF $MODEL4 SEQ J129 GOTO SETTINGSJ129
IF $MODEL4 SEQ J169 GOTO SETTINGSJ169
IF $MODEL4 SEQ J179 GOTO SETTINGSJ179
GOTO END
# SETTINGSEQNX
SET SSOENABLED 0
SET SETTINGS CHECK INTERVAL 1
SET APPCAST ENABLED 0
SET APPCAST_URL 0
SET APPCAST_CHECK INTERVAL 0
SET ENABLE BROWSER EXTENSION 0
SET WINDOWS IMPROVIDER 0
SET ENABLE OUTLOOK ADDON
SET OUTLOOK_CALL_CONTACT 1
SET EWSSSO 0
SET SIPREGPROXYPOLICY "alternate"
SET IPO_PRESENCE_ENABLED 1
SET IPO CONTACTS ENABLED 1
SET DND SAC LINK 1
SET POUND KEY AS CALL TRIGGER 1
SET OBSCURE PREFERENCES "ESMENABLED, ESMSRVR, ESMPORT, ESMREFRESH, ESMUSERNAME, ESMPASSWORD, ACSENABLED, ACSENABLE
GOTO END
# SETTINGS1603
GOTO END
# SETTINGS1608
GOTO END
# SETTINGS1616
GOTO END
# SETTINGS9620
GOTO END
# SETTINGS9630
GOTO END
# SETTINGS9640
GOTO END
# SETTINGS9650
GOTO END
# SETTINGS9608
GOTO END
# SETTINGS9611
GOTO END
# SETTINGS9621
GOTO END
# SETTINGS9641
GOTO END
# SETTINGSJ129
```

```
SET CONFERENCE TYPE 0
SET ENABLE IPOFFICE 1
SET SUBSCRIBE LIST NON AVAYA "reg, message-summary, avaya-ccs-profile"
SET MUTE ON REMOTE OFF HOOK 0
SET PSTN_VM_NUM "VM.user"
SET ENABLE RECORDING 0
SET BLUETOOTHSTAT 1
SET INSTANT MSG ENABLED 0
SET SIPCONFERENCECONTINUE 0
SET ENABLE CONTACTS 1
SET SUBSCRIBE SECURITY 0
SET RTCPCONT \overline{1}
SET RTCP_XR 1
SET USE QUAD ZEROES FOR HOLD 0
SET ENABLE EARLY MEDIA 1
SET PHY1STAT 1
SET PHY2STAT 1
SET PHY2TAGS 0
SET DHCPSTD 0
SET ICMPDU 1
SET ICMPRED 0
SET AUDASYS 3
SET AUDIOENV 1
SET PHONE LOCK IDLETIME 0
SET LOCALLY ENFORCE PRIVACY HEADER 0
SET PHNMUTEALERT_BLOCK 0
SET ENABLE PHONE LOCK 1
SET CONTROLLER SEARCH INTERVAL 4
SET FAST RESPONSE TIMEOUT 4
SET RINGTONES ""
SET RINGTONESTYLE 0
SET G726 PAYLOAD TYPE 110
SET NO DIGITS TIMEOUT 50
SET INTER DIGIT TIMEOUT 5
SET DAYLIGHT_SAVING_SETTING_MODE 0
SET DSTOFFSET ""
SET SECURECALL 0
SET SSH ALLOWED 2
SET SSH_BANNER_FILE ""
SET SSH_IDLE_TIMEOUT 10
SET LLDP ENABLED 1
SET PLUS ONE 1
SET INSTANT_MSG_ENABLED 0
SET ENABLE MODIFY CONTACTS 1
SET ENABLE_MULTIPLE_CONTACT_WARNING 0
SET ENABLE REDIAL 1
SET ENABLE REDIAL LIST 1
SET ENABLE CALL LOG 1
SET PROVIDE_LOGOUT 0
SET SOFTKEY_CONFIGURATION 0,1,3
SET POE CONS SUPPORT 1
SET SUBSCRIBE SECURITY 0
SET PHNNUMOFSA 2
SET DATESEPARATOR ,
SET DATETIMEFORMAT 0
SET DIALWAIT 5
SET RTCPMONPERIOD 5
SET APPSTAT 0
SET PROCSTAT 0
SET ENHDIALSTAT 0
SET PHNCC 1
SET PHNDPLENGTH 7
SET PHNIC 011
SET PHNLD 1
SET PHNLDLENGTH 10
SET PHNOL ""
SET OKLOGINSTAT 1
SET VLANTEST 60
GOTO END
# SETTINGSJ169
GOTO END
# SETTINGSJ179
GOTO END
# END
```

# 13.2 Example 46xxspecials.txt File

To obtain an example of a complex structure, you can browse to http://<IPOffice>/46xxspecials.txt to obtain an autogenerated file. Save and edit 1s that file before uploading 3 it back to the system.

```
## IPOFFICE/11.0.0.0.0 build 821 192.168.0.1 AUTOGENERATED
IF $MODEL4 SEQ 1603 GOTO 16XXSPECIALS
IF $MODEL4 SEQ 1608 GOTO 16XXSPECIALS
IF $MODEL4 SEQ 1616 GOTO 16XXSPECIALS
IF $MODEL4 SEQ 9620 GOTO 96XXSPECIALS
IF $MODEL4 SEQ 9630 GOTO 96XXSPECIALS
IF $MODEL4 SEQ 9640 GOTO 96XXSPECIALS
IF $MODEL4 SEQ 9650 GOTO 96XXSPECIALS
IF $MODEL4 SEQ 9608 GOTO 96X1SPECIALS
IF $MODEL4 SEQ 9611 GOTO 96X1SPECIALS
IF $MODEL4 SEQ 9621 GOTO 96X1SPECIALS
IF $MODEL4 SEQ 9641 GOTO 96X1SPECIALS
IF $MODEL4 SEQ J129 GOTO J1X9SPECIALS
IF $MODEL4 SEQ J139 GOTO J1X9SPECIALS
IF $MODEL4 SEQ J169 GOTO J1X9SPECIALS
IF $MODEL4 SEQ J179 GOTO J1X9SPECIALS
IF $MODEL4 SEQ K165 GOTO K1XXSPECIALS
IF $MODEL4 SEQ K175 GOTO K1XXSPECIALS
GOTO GENERALSPECIALS
# 16XXSPECIALS
GOTO GENERALSPECIALS
# 96XXSPECIALS
GOTO GENERALSPECIALS
# 96X1SPECIALS
GOTO GENERALSPECIALS
# J1X9SPECIALS
IF $SIG IN USE SEQ H323 GOTO J1X9H323SPECIALS
GOTO GENERALSPECIALS
# J1X9H323SPECIALS
GOTO GENERALSPECIALS
# K1XXSPECIALS
GOTO GENERALSPECIALS
# GENERALSPECIALS
# GROUP SETTINGS
IF $GROUP SEQ 1 GOTO GROUP_1
IF $GROUP SEQ 2 GOTO GROUP
                           2
IF $GROUP SEQ 3 GOTO GROUP 3
IF $GROUP SEQ 4 GOTO GROUP 4
IF $GROUP SEQ 5 GOTO GROUP 5
GOTO END
# GROUP 1
GOTO END
# GROUP 2
GOTO END
# GROUP 3
GOTO END
# GROUP 4
GOTO END
# GROUP 5
GOTO END
# END
```

# Chapter 14. Document History

# 14. Document History

| Date                | Issue | Changes                                                                                                    |
|---------------------|-------|----------------------------------------------------------------------------------------------------|
| 22nd August 2018    | 04a   | <ul> <li>Update for R11.0 SP1. Addition of J139 and K155 support. H200 Series SIP<br/>phones also supported but covered in separate documentation.</li> </ul>                                                                                                    |
| 13th September 2018 | 04b   | H229 added to H200 Series phones listed.                                                                                                    |
| 9th October 2018    | 04c   | Minor notes.                                                                                                    |
| 16th October 2018   | 04d   | <ul> <li>Rebrand to make it clears that this manual also contains Equinox and Vantage<br/>material.</li> </ul>                                                                                                    |
| 6th November 2018   | 04e   | <ul> <li>Updates for 11.0 SP2:</li> <li>Equinox <u>shared control</u> [11] support.</li> </ul>                                                                                                    |
| 22st January 2019   | 05a   | <ul> <li>Updates for 11.0.3.0:</li> <li>J100 JEM24 Button Module support.</li> <li>J179 Bluetooth support.</li> <li>Vantage Basic renamed Vantage Connect.</li> <li>Use of Avaya Spaces automatic user sync controls.</li> </ul>                                                 |
| 15th February 2019  | 06a   | <ul> <li>Updates for 11.0.4.0:</li> <li>Equinox client support on Vantage K165/K175 phones.</li> <li>SIP client allowed SIP user agents control (blacklist/whitelist).</li> <li>Shared mode registration restrictions removed.</li> <li>SIP Registrar off by default.</li> </ul> |
| 27th February 2019  | 06b   | <ul> <li>Support for sub-directory when using Vantage file request redirection<br/>removed.</li> </ul>                                                                                                    |
| 4th April 2019      | 06c   | $_{\odot}$ Correction: Equinox on Vantage licensed by the phone only.                                                                                                    |
| 20th November 2019  | 06d   | <ul> <li>Updates for 11.0.4.2:</li> <li>Support for J159.</li> <li>Equinox rebrand to Avaya IX Workplace.</li> <li>Simultaneous notes.</li> <li>Vantage 2.2 support for Equinox on K155.</li> </ul>                                                                              |
| 27th November 2019  | 06e   | Simultaneous Anywhere note.                                                                                                    |
| 10th December 2019  | 06g   | Checking links.                                                                                                    |
| 11th February 2020  | 06h   | Correct identity certificate example screen shot.                                                                                                    |

#### © 2020 AVAYA All Rights Reserved.

#### Notice

While reasonable efforts have been made to ensure that the information in this document is complete and accurate at the time of printing, Avaya assumes no liability for any errors. Avaya reserves the right to make changes and corrections to the information in this document without the obligation to notify any person or organization of such changes.

#### Documentation disclaimer

"Documentation" means information published by Avaya in varying mediums which may include product information, operating instructions and performance specifications that Avaya may generally make available to users of its products and Hosted Services. Documentation does not include marketing materials. Avaya shall not be responsible for any modifications, additions, or deletions to the original published version of documentation unless such modifications, additions, or deletions were performed by Avaya. End User agrees to indemnify and hold harmless Avaya, Avaya's agents, servants and employees against all claims, lawsuits, demands and judgments arising out of, or in connection with, subsequent modifications, additions or deletions to this documentation, to the extent made by End User.

#### Link disclaimer

Avaya is not responsible for the contents or reliability of any linked websites referenced within this site or documentation provided by Avaya. Avaya is not responsible for the accuracy of any information, statement or content provided on these sites and does not necessarily endorse the products, services, or information described or offered within them. Avaya does not guarantee that these links will work all the time and has no control over the availability of the linked pages.

#### Warranty

Avaya provides a limited warranty on Avaya hardware and software. Refer to your sales agreement to establish the terms of the limited warranty. In addition, Avaya's standard warranty language, as well as information regarding support for this product while under warranty is available to Avaya customers and other parties through the Avaya Support website: https://support.avaya.com/helpcenter/getGenericDetails?detailId=C20091120112456651010 under the link "Warranty & Product Lifecycle" or such successor site as designated by Avaya. Please note that if You acquired the product(s) from an authorized Avaya Channel Partner outside of the United States and Canada, the warranty is provided to You by said Avaya Channel Partner and not by Avaya.

"Hosted Service" means a hosted service subscription that You acquire from either Avaya or an authorized Avaya Channel Partner (as applicable) and which is described further in Hosted SAS or other service description documentation regarding the applicable hosted service. If You purchase a Hosted Service subscription, the foregoing limited warranty may not apply but You may be entitled to support services in connection with the Hosted Service as described further in your service description documents for the applicable Hosted Service. Contact Avaya or Avaya Channel Partner (as applicable) for more information.

#### Hosted Service

THE FOLLOWING APPLIES IF YOU PURCHASE A HOSTED SERVICE SUBSCRIPTION FROM AVAYA OR AN AVAYA CHANNEL PARTNER (AS APPLICABLE), THE TERMS OF USE FOR HOSTED SERVICES ARE AVAILABLE ON THE AVAYA WEBSITE, HTTPS://SUPPORT.AVAYA.COM/LICENSEINFO UNDER THE LINK "Avaya Terms of Use for Hosted Services" OR SUCH SUCCESSOR SITE AS DESIGNATED BY AVAYA, AND ARE APPLICABLE TO ANYONE WHO ACCESSES OR USES THE HOSTED SERVICE. BY ACCESSING OR USING THE HOSTED SERVICE, OR AUTHORIZING OTHERS TO DO SO, YOU, ON BEHALF OF YOURSELF AND THE ENTITY FOR WHOM YOU ARE DOING SO (HEREINAFTER REFERRED TO INTERCHANGEABLY AS "YOU" AND "END USER"), AGREE TO THE TERMS OF USE. IF YOU ARE ACCEPTING THE TERMS OF USE. IF YOU DO NOT HAVE SUCH AUTHORITY, YOU REPRESENT THAT YOU HAVE THE AUTHORITY TO BIND SUCH ENTITY TO THESE TERMS OF USE. IF YOU DO NOT HAVE SUCH AUTHORITY, OR IF YOU DO NOT WISH TO ACCEPT THESE TERMS OF USE, YOU MUST NOT ACCESS OR USE THE HOSTED SERVICE OR AUTHORIZE ANYONE TO ACCESS OR USE THE HOSTED SERVICE. YOUR USE OF THE HOSTED SERVICE SHALL BE LIMITED BY THE NUMBER AND TYPE OF LICENSES PURCHASED UNDER YOUR CONTRACT FOR THE HOSTED SERVICE, PROVIDED, HOWEVER, THAT FOR CERTAIN HOSTED SERVICES IF APPLICABLE, YOU MAY HAVE THE OPPORTUNITY TO USE FLEX LICENSES, WHICH WILL BE INVOICED ACCORDING TO ACTUAL USAGE ABOVE THE CONTRACT LICENSE LEVEL. CONTACT AVAYA OR AVAYA'S CHANNEL PARTNER FOR MORE INFORMATION, AND OTHER IMPORTANT INFORMATION REGARDING THE HOSTED SERVICE. THE AVAILABILITY OF ANY FLEX LICENSES (IF APPLICABLE), PRICING AND BILLING INFORMATION, AND OTHER IMPORTANT INFORMATION REGARDING THE HOSTED SERVICE.

#### Licenses

THE SOFTWARE LICENSE TERMS AVAILABLE ON THE AVAYA WEBSITE, HTTPS://SUPPORT.AVAYA.COM/LICENSEINFO, UNDER THE LINK "AVAYA SOFTWARE LICENSE TERMS (Avaya Products)" OR SUCH SUCCESSOR SITE AS DESIGNATED BY AVAYA, ARE APPLICABLE TO ANYONE WHO DOWNLOADS, USES AND/OR INSTALLS AVAYA SOFTWARE, PURCHASED FROM AVAYA INC., ANY AVAYA AFFILIATE, OR AN AVAYA CHANNEL PARTNER (AS APPLICABLE) UNDER A COMMERCIAL AGREEMENT WITH AVAYA OR AN AVAYA CHANNEL PARTNER. UNLESS OTHERWISE AGREED TO BY AVAYA IN WRITING, AVAYA DOES NOT EXTEND THIS LICENSE IF THE SOFTWARE WAS OBTAINED FROM ANYONE OTHER THAN AVAYA, AN AVAYA AFFILIATE OR AN AVAYA CHANNEL PARTNER; AVAYA RESERVES THE RIGHT TO TAKE LEGAL ACTION AGAINST YOU AND ANYONE ELSE USING OR SELLING THE SOFTWARE WITHOUT A LICENSE. BY INSTALLING, DOWNLOADING OR USING THE SOFTWARE, OR AUTHORIZING OTHERS TO DO SO, YOU, ON BEHALF OF YOURSELF AND THE ENTITY FOR WHOM YOU ARE INSTALLING, DOWNLOADING OR USING THE SOFTWARE (HEREINAFTER REFERRED TO INTERCHANGEABLY AS "YOU" AND "END USER"), AGREE TO THESE TERMS AND CONDITIONS AND CREATE A BINDING CONTRACT BETWEEN YOU AND AVAYA INC. OR THE APPLICABLE AVAYA AFFILIATE ("AVAYA").

Avaya grants You a license within the scope of the license types described below, with the exception of Heritage Nortel Software, for which the scope of the license is detailed below. Where the order documentation does not expressly identify a license type, the applicable license will be a Designated System License. The applicable number of licenses and units of capacity for which the license is granted will be one (1), unless a different number of licenses or units of capacity is specified in the documentation or other materials available to You. "Software" means computer programs in object code, provided by Avaya or an Avaya Channel Partner, whether as stand-alone products, pre-installed on hardware products, and any upgrades, updates, patches, bug fixes, or modified versions thereto. "Designated Processor" means a single stand-alone computing device. "Server" means a Designated Processor that hosts a software application to be accessed by multiple users. "Instance" means a single copy of the Software executing at a particular time: (i) on one physical machine; or (ii) on one deployed software virtual machine ("VM") or similar deployment.

#### License type(s)

Designated System(s) License (DS). End User may install and use each copy or an Instance of the Software only on a number of Designated Processors up to the number indicated in the order. Avaya may require the Designated Processor(s) to be identified in the order by type, serial number, feature key, Instance, location or other specific designation, or to be provided by End User to Avaya through electronic means established by Avaya specifically for this purpose.

Concurrent User License (CU). End User may install and use the Software on multiple Designated Processors or one or more Servers, so long as only the licensed number of Units are accessing and using the Software at any given time. A "Unit" means the unit on which Avaya, at its sole discretion, bases the pricing of its licenses and can be, without limitation, an agent, port or user, an e-mail or voice mail account in the name of a person or corporate function (e.g., webmaster or helpdesk), or a directory entry in the administrative database utilized by the Software that permits one user to interface with the Software. Units may be linked to a specific, identified Server or an Instance of the Software.

Database License (DL). End User may install and use each copy or an Instance of the Software on one Server or on multiple Servers provided that each of the Servers on which the Software is installed communicates with no more than one Instance of the same database.

CPU License (CP). End User may install and use each copy or Instance of the Software on a number of Servers up to the number indicated in the order provided that the performance capacity of the Server(s) does not exceed the performance capacity specified for the Software. End User may not re-install or operate the Software on Server(s) with a larger performance capacity without Avaya's prior consent and payment of an upgrade fee.

Named User License (NU). You may: (i) install and use each copy or Instance of the Software on a single Designated Processor or Server per authorized Named User (defined below); or (ii) install and use each copy or Instance of the Software on a Server so long as only authorized Named Users access and use the Software. "Named User", means a user or device that has been expressly authorized by Avaya to access and use the Software. At Avaya's sole discretion, a "Named User" may be, without limitation, designated by name, corporate function (e.g., webmaster or helpdesk), an e-mail or voice mail account in the name of a person or corporate function, or a directory entry in the administrative database utilized by the Software that permits one user to interface with the Software.

Shrinkwrap License (SR). You may install and use the Software in accordance with the terms and conditions of the applicable license agreements, such as "shrinkwrap" or "clickthrough" license accompanying or applicable to the Software ("Shrinkwrap").

#### Heritage Nortel Software

"Heritage Nortel Software" means the software that was acquired by Avaya as part of its purchase of the Nortel Enterprise Solutions Business in December 2009. The Heritage Nortel Software is the software contained within the list of Heritage Nortel Products located at https://support.avaya.com/LicenseInfo under the link "Heritage Nortel Products" or such successor site as designated by Avaya. For Heritage Nortel Software, Avaya grants Customer a license to use Heritage Nortel Software provided hereunder solely to the extent of the authorized activation or authorized usage level, solely for the purpose specified in the Documentation, and solely as embedded in, for execution on, or for communication with Avaya equipment. Charges for Heritage Nortel Software may be based on extent of activation or use authorized as specified in an order or invoice.

#### Copyright

Except where expressly stated otherwise, no use should be made of materials on this site, the Documentation, Software, Hosted Service, or hardware provided by Avaya. All content on this site, the documentation, Hosted Service, and the product provided by Avaya including the selection, arrangement and design of the content is owned either by Avaya or its licensors and is protected by copyright and other intellectual property laws including the sui generis rights relating to the protection of databases. You may not modify, copy, reproduce, republish, upload, post, transmit or distribute in any way any content, in whole or in part, including any code and software unless expressly authorized by Avaya. Unauthorized reproduction, transmission, dissemination, storage, and or use without the express written consent of Avaya can be a criminal, as well as a civil offense under the applicable law.

#### Virtualization

The following applies if the product is deployed on a virtual machine. Each product has its own ordering code and license types. Note that each Instance of a product must be separately licensed and ordered. For example, if the end user customer or Avaya Channel Partner would like to install two Instances of the same type of products, then two products of that type must be ordered.

#### Third Party Components

"Third Party Components" mean certain software programs or portions thereof included in the Software or Hosted Service may contain software (including open source software) distributed under third party agreements ("Third Party Components"), which contain terms regarding the rights to use certain portions of the Software ("Third Party Terms"). As required, information regarding distributed Linux OS source code (for those products that have distributed Linux OS source code) and identifying the copyright holders of the Third Party Components and the Third Party Terms that apply is available in the products, Documentation or on Avaya's website at: https://support.avaya.com/Copyright or such successor site as designated by Avaya. The open source software license terms provided as Third Party Terms are consistent with the license rights granted in these Software License Terms, and may contain additional rights benefiting You, such as modification and distribution of the open source software. The Third Party Terms shall take precedence over these Software License Terms, solely with respect to the applicable Third Party Terms.

The following applies if the H.264 (AVC) codec is distributed with the product. THIS PRODUCT IS LICENSED UNDER THE AVC PATENT PORTFOLIO LICENSE FOR THE PERSONAL USE OF A CONSUMER OR OTHER USES IN WHICH IT DOES NOT RECEIVE REMUNERATION TO (i) ENCODE VIDEO IN COMPLIANCE WITH THE AVC STANDARD ("AVC VIDEO") AND/OR (ii) DECODE AVC VIDEO THAT WAS ENCODED BY A CONSUMER ENGAGED IN A PERSONAL ACTIVITY AND/OR WAS OBTAINED FROM A VIDEO PROVIDER LICENSED TO PROVIDE AVC VIDEO. NO LICENSE IS GRANTED OR SHALL BE IMPLIED FOR ANY OTHER USE. ADDITIONAL INFORMATION MAY BE OBTAINED FROM MPEG LA, L.L.C. SEE HTTP://WWW.MPEGLA.COM.

#### Service Provider

THE FOLLOWING APPLIES TO AVAYA CHANNEL PARTNER'S HOSTING OF AVAYA PRODUCTS OR SERVICES. THE PRODUCT OR HOSTED SERVICE MAY USE THIRD PARTY COMPONENTS SUBJECT TO THIRD PARTY TERMS AND REQUIRE A SERVICE PROVIDER TO BE INDEPENDENTLY LICENSED DIRECTLY FROM THE THIRD PARTY SUPPLIER. AN AVAYA CHANNEL PARTNER'S HOSTING OF AVAYA PRODUCTS MUST BE AUTHORIZED IN WRITING BY AVAYA AND IF THOSE HOSTED PRODUCTS USE OR EMBED CERTAIN THIRD PARTY SOFTWARE, INCLUDING BUT NOT LIMITED TO MICROSOFT SOFTWARE OR CODECS, THE AVAYA CHANNEL PARTNER IS REQUIRED TO INDEPENDENTLY OBTAIN ANY APPLICABLE LICENSE AGREEMENTS, AT THE AVAYA CHANNEL PARTNER'S EXPENSE, DIRECTLY FROM THE APPLICABLE THIRD PARTY SUPPLIER.

WITH RESPECT TO CODECS, IF THE AVAYA CHANNEL PARTNER IS HOSTING ANY PRODUCTS THAT USE OR EMBED THE G.729 CODEC, H.264 CODEC, OR H.265 CODEC, THE AVAYA CHANNEL PARTNER ACKNOWLEDGES AND AGREES THE AVAYA CHANNEL PARTNER IS RESPONSIBLE FOR ANY AND ALL RELATED FEES AND/OR ROYALTIES. THE G.729 CODEC IS LICENSED BY SIPRO LAB TELECOM INC. SEE WWW.SIPRO.COM/CONTACT.HTML. THE H.264 (AVC) CODEC IS LICENSED UNDER THE AVC PATENT PORTFOLIO LICENSE FOR THE PERSONAL USE OF A CONSUMER OR OTHER USES IN WHICH IT DOES NOT RECEIVE REMUNERATION TO: (I) ENCODE VIDEO IN COMPLIANCE WITH THE AVC STANDARD ("AVC VIDEO") AND/OR (II) DECODE AVC VIDEO THAT WAS ENCODED BY A CONSUMER ENGAGED IN A PERSONAL ACTIVITY AND/OR WAS OBTAINED FROM A VIDEO PROVIDER LICENSED TO PROVIDE AVC VIDEO. NO LICENSE IS GRANTED OR SHALL BE IMPLIED FOR ANY OTHER USE. ADDITIONAL INFORMATION FOR H.264 (AVC) AND H.265 (HEVC) CODECS MAY BE OBTAINED FROM MPEG LA, L.L.C. SEE HTTP://WWW.MPEGLA.COM.

#### Compliance with Laws

Customer acknowledges and agrees that it is responsible for complying with any applicable laws and regulations, including, but not limited to laws and regulations related to call recording, data privacy, intellectual property, trade secret, fraud, and music performance rights, in the country or territory where the Avaya product is used.

#### **Preventing Toll Fraud**

"Toll Fraud" is the unauthorized use of your telecommunications system by an unauthorized party (for example, a person who is not a corporate employee, agent, subcontractor, or is not working on your company's behalf). Be aware that there can be a risk of Toll Fraud associated with your system and that, if Toll Fraud occurs, it can result in substantial additional charges for your telecommunications services.

#### Avaya Toll Fraud intervention

If You suspect that You are being victimized by Toll Fraud and You need technical assistance or support, call Technical Service Center Toll Fraud Intervention Hotline at +1-800-643-2353 for the United States and Canada. For additional support telephone numbers, see the Avaya Support website: https://support.avaya.com or such successor site as designated by Avaya.

#### Security Vulnerabilities

Information about Avaya's security support policies can be found in the Security Policies and Support section of https://support.avaya.com/security. Suspected Avaya product security vulnerabilities are handled per the Avaya Product Security Support Flow (https://support.avaya.com/css/P8/documents/100161515).

#### **Downloading Documentation**

For the most current versions of Documentation, see the Avaya Support website: https://support.avaya.com, or such successor site as designated by Avaya.

#### Contact Avaya Support

See the Avaya Support website: https://support.avaya.com for product or Hosted Service notices and articles, or to report a problem with your Avaya product or Hosted Service. For a list of support telephone numbers and contact addresses, go to the Avaya Support website: https://support.avaya.com (or such successor site as designated by Avaya), scroll to the bottom of the page, and select Contact Avaya Support.

#### Index

# Index

1000 Series Phones 134 1100 Series Phones 134 1200 Series Phones 134 176 26 2 242 26, 50

## 3 3rd-Party IP Phones license 8

Α

Account Code 16 Allow Direct Media 23 Allow Direct Media Path 28 Application Notes 18 Applications 9 Apply to Avaya IP Phones Only 25 Aura 17 Authorisation Code 16 Auto-answer 28 Auto-Creation Extensions 30 Users 30 Auto-generation 12 Automatic Synchronization 119 Avaya IP Endpoints license 8 Avaya IX Workplace Client Licensing 110 Mode 111 Operating Systems 110 Ports 113 Shared Control 111 Synchronization 119

## В

B100 Series Phones 134 Base Extension 28 Blacklisting 44 Bluetooth Headset 104 Vantage 104 Branch 17 С Calls Monitor 62 Centralized Branch 17

Certificates 52 Challenge Expiry Time 21 Codec 28 Extension 28 Lockdown 28 Codecs 23 Create identity certificates 56 D D100 Series Phones 134 Data 9

#### Desktop Control 111 DHCP 9, 10 242 50 Apply to Avaya IP Phones Only 25 Mode 25 Option 50 Pools 25

Settings 24 SSON 26, 50 **DHCP** Server Alternate 48 Direct Media 23, 28 Disk 35 **Documentations** 18 Domain Verify 117 Domain Name 21 Download Certificate 53 DTMF 23, 28 Ε E100 Series Phones 135 Edit Extension 28 Scope 50 Settings 15 SSON 67 User 27 Extension 30 Auto-creation Codec 28 Register 31 User 27 F Failback 15 Failover 15 File Server 11, 34 Certifcate 58 Upload files 37 Files Upload 37 Force Authorization 27 FQDN 21 Fully Qualified Domain Name 21 н H100 Series Phones 142 Headsets Vantage 104 Hold Music 28 Hot desking 16 HTTP Clients Only 35 File Server Address 35 Redirection 35 L **Identity Certificate** File Server 58 Inband 28 J J100 Series Phones 64 L Layer 4 Protocol 21 Licenses 8 Licensing Avaya IX Workplace Client 110 Local Hold Music 28 Log in 16 Log out 16

Login Code 27

## Μ

Manuals 18 Media Security 28 Memory Card 35 Minimum Assessment Target 9 Monitor 62 Ν Name User 27 network assessment 9 0 Option 50 Ρ Packet Loss 9 Phone Register 31 Phones 1100 Series 134 1200 Series 134 3rd-Party 146 B100 134 D100 134 E100 Series 135 142 H100 Series J100 Series 64 PoE 10 Pools 25 Ports Avaya IX Workplace Client 113 Spaces 113 Power 10 Protocol 21 Provisioning Server 11, 34 Q Quality 9

# R

Register 31 Blacklisting 44 View 62 Registrar 21 **Remote Extension** Enable 21 Reserve License 28 Resilience 15 RFC2833 23, 28 RFC5373 28 S Scope Activate 50 Create 49 Security 52 Server DHCP 10 File 11, 34 Provisioning 11 Settings Auto-generation 12 Editing the settings file Shared Control 111 Silence Suppression 28 Simultaneous Mode 111 SIP 21

**Domain Name** 21 FQDN 21 Registrar 21 Spaces Ports 113 SSON 26, 49, 50 Change 67 Standalone Mode 111 Static addressing 66 Synchronization 119 System Default Codecs 23 System Monitor 62 Т TCP Port 21 TLS Port 21 U UDP 21 Port Upload files 37 User Auto-creation 30 Extension 27 Login Code 27 Name 27 User Synchronization 119 V Vantage Headset 104 **VCM 10** Verify Domain 117 View 62 Voice Compression 10 VoIP 9

Comments on this document? infodev@avaya.com

15

Template: 30th May 2018

© 2020 Avaya Inc. All rights reserved.